PAGE: 1/10

| Model: Met-MF3                                        |                                                                                                    |                                                                                             | Date: 25-J       | an-19                                                      | No.: RD0BL001                            |
|-------------------------------------------------------|----------------------------------------------------------------------------------------------------|---------------------------------------------------------------------------------------------|------------------|------------------------------------------------------------|------------------------------------------|
| Subject: Announcement for Customer Engineer Tool      |                                                                                                    |                                                                                             |                  |                                                            | by: Y. Taniguchi                         |
| From: Technical Support Sect., Service Strategy Dept. |                                                                                                    |                                                                                             |                  |                                                            |                                          |
| Classification:                                       | <ul> <li>Troubleshooting</li> <li>Mechanical</li> <li>Paper path</li> <li>Product Safety</li> </ul> | <ul> <li>Part inform</li> <li>Electrical</li> <li>Transmit/re</li> <li>Other ( )</li> </ul> | nation<br>eceive | Action require<br>Service man<br>Retrofit inforr<br>Tier 2 | ed<br>ual revision<br>mation<br>Tier 0.5 |

An SOP application which can support the maintenance operations is released.

## 1. <u>Overview</u>

Customer Engineer Tool is an SOP application which can confirm and execute some SP modes by graphical UI. It is more understandable than previous SP modes by text-based UI. As of today, only English is supported. Please switch SOP language setting to English before launching this application.

| Ver 1.2.0    | Custo<br>Customer En | mer Engineer Tool<br>gineer Support Application | دِيَّيَ Log out |
|--------------|----------------------|-------------------------------------------------|-----------------|
|              |                      | Machine                                         | History Monitor |
|              |                      | Mainte                                          | nance Support   |
| Check Status |                      |                                                 | Stop            |

## 2. <u>Supported Products</u>

| Model    | Product Name                    | Required Firmware Version                          |
|----------|---------------------------------|----------------------------------------------------|
| MET-C2   | MP C2004/C2504/C3004/           | System Copy v1.24 or later                         |
|          | C3504/C4504/C5504/C6004         |                                                    |
| MET-C2.1 | MP C2004ex/C2504ex/C3004ex/     | System Copy v1.11 or later                         |
|          | C3504ex/C4504ex/C5504ex/C6004ex |                                                    |
| MET-MF3  | IM C2000/C2500/C3000/C3500/     | System/Copy v1.03.2 or later                       |
|          | C4500/C5500/C6000               | (System/Copy v1.03.2 is included in Package v1.01) |

Note: This document will be updated when another product is supported.

| Model: Met-MF3 Date | : 25-Jan-19 No.: RD0BL001 |
|---------------------|---------------------------|
|---------------------|---------------------------|

## 3. <u>Features</u>

| Category                | Feature                    |
|-------------------------|----------------------------|
| Machine History Monitor | JAM HISTORY                |
|                         | ENVIRONMENT HISTORY        |
|                         | TONER BOTTLE LOG           |
|                         | MACHINE ERROR DATA DISPLAY |
| Maintenance support     | ENGINE I/O CHECK           |
|                         | TEST PATTERN PRINT         |
|                         | ABNORMAL IMAGE SCAN        |

### 3-1. JAM HISTORY

Jam times and locations can be confirmed. Please utilize this feature when fixing Paper Jam.

|                  | Jam Histo | Dry                                   | Log out |
|------------------|-----------|---------------------------------------|---------|
| Main Menu        | Times     | Cumulative Times                      |         |
|                  |           | Min Value(Red): 1<br>Jam information: | Change  |
| Check Status 🛛 🔊 | ち         |                                       | Stop    |

Note: "Time" can be reset by SP7-807-001 (SC/JAM counter clear). "Cumulative Times" CANNOT be reset.

| Model: Met-MF3 |
|----------------|
|----------------|

Date: 25-Jan-19

### **3-2. ENVIRONMENT HISTORY**

Input voltage and Ambient Temperature/Humidity can be monitored. Please utilize this feature when troubleshooting SC codes or Image quality issues.

| Main Menu            | Mac   | hine Env. D | isplay     | Fusing Te  | emp. Display |      |
|----------------------|-------|-------------|------------|------------|--------------|------|
| nput Voltage Display |       |             | Tempera    | ture/Humic | lity Display |      |
| Max                  | 103.1 | ۷           | Temperat   | ure        | 23.2         | deg  |
| Min                  | 95.2  | ٧           | Relavive H | lumidity   | 30.6         | %RH  |
| ast                  | 103.1 | ٧           | Absolute   | Humidity   | 7.21         | g/m3 |
| ast SC               | 0.0   | ٧           |            |            |              |      |
| Threshold Voltage    | 80.0  | ۷           |            |            |              |      |
|                      |       |             |            |            |              |      |

Note: The target of "Last SC" is SC541 to SC584.

Fusing temperature can be confirmed as a timeline. Please utilize this feature when troubleshooting Fusing SC or Fusing offset.

| Main Menu                                                                                                    | Machine Env. Display                                                                                                    | Fusing Temp. Display                                   |          |
|----------------------------------------------------------------------------------------------------|----------------------------------------------------------------------------------------------------|--------------------------------------------------------|----------|
| Fusing Temp. Display<br>Heat Center 124 deg<br>Heat End 124 deg<br>Press Center 98 deg<br>Press End 89 deg<br>Press Extend 79 deg<br>End | 260<br>230<br>200<br>170<br>140<br>10<br>80<br>50<br>20<br>-10<br>05<br>55<br>105<br>Heat Center<br>Heat Center<br>Heat Center | 15s 20s 25s<br>Press Center Press End Press Extend End | <br><br> |

Model: Met-MF3

Date: 25-Jan-19

No.: RD0BL001

### 3-3. TONER BOTTLE LOG

The detailed information for the 5 latest Toner cartridges can be confirmed. Please utilize this feature to check the toner consumption history.

| Main Menu                 |                  | Toner Bottle Lo  | g                |                 |        |
|---------------------------|------------------|------------------|------------------|-----------------|--------|
|                           |                  |                  | Tor              | er Bottle Type: | Black  |
| Black                     | 1(New)           | 2                | 3                | 4               | 5(Old) |
| Serial No.                | 1807MJ30007081   | 1807MJ30007081   | 1606MJ32055543   |                 |        |
| Attachment Date           | 2018/11/12 17:50 | 2018/10/26 15:55 | 2018/06/14 14:14 |                 |        |
| Attachment: Total Counter | 37               | 37               | 0                |                 |        |
| Refill Information        |                  |                  |                  |                 |        |
| Diff:Date                 | 17               | 134              |                  |                 | -      |
| Diff:Total Counter        | 0                | 37               |                  |                 |        |

## 3-4. MACHINE ERROR DATA DISPLAY

The logged Fusing Temperature for the latest SC codes can be confirmed here. Please utilize this feature when troubleshooting Fusing SC.

|                 | Machine Error Da  | ta Display                                                                                                    | Log out    |
|-----------------|-------------------|----------------------------------------------------------------------------------------------------|------------|
| Main Menu       | Fusing Error Data |                                                                                                    |            |
| Fusing SC Error | Time Info         | A state of the state of the state of | To SD Card |
| Check Status 🔊  | 5 < ▲             |                                                                                                    | 💿 Stop     |

Model: Met-MF3

Date: 25-Jan-19

No.: RD0BL001

3-5. ENGINE I/O CHECK

Input/Output check for each Motor/Sensor/Others can be executed here. All the elements are specified on the machine layout diagram. Up to 3 elements can be enabled simultaneously. Maximum drive time is 60 or 30 seconds for each element.

Please utilize this future when troubleshooting Noise issues, Paper Jam or other issues.

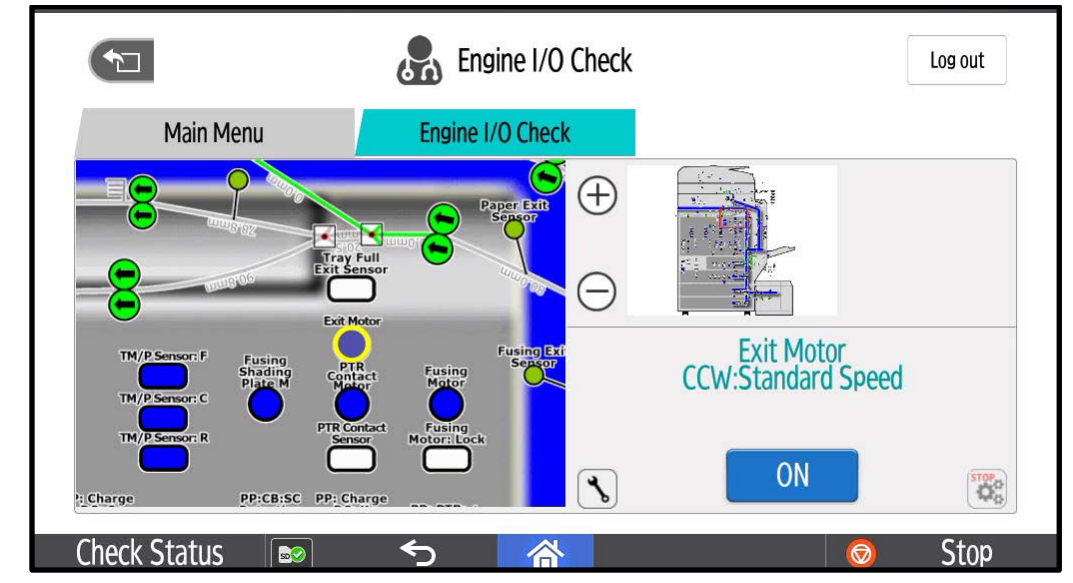

Important: Please disconnect the Network cable, USB cable and FAX Line before using this feature in order to prevent job conflict.

### 3-6. TEST PATTERN PRINT

The test patterns can be printed under this menu. Pattern type, Color, and Density can also be adjusted. Please utilize this feature for Image Quality Issues or other problems.

| <b>1</b>                  | \Lambda Test Pattern Print |                 | Log out |
|---------------------------|----------------------------|-----------------|---------|
| Main Menu                 | Print Check                |                 |         |
| Pattern:                  | Color:                     | Density:(Defaul | t 15)   |
| O.None                    | 1.All Color                | Black           | 15      |
| 1.Vertical Line (1dot)    | 2.Magenta                  | Magenta         | 15      |
| 2.Vertical Line (2dots)   | 3.Yellow                   | Cyan            | 15      |
| 3 Herizontal Line (1det)  | / Cvan                     | Yellow          | 15      |
| S.Honzontal Line (1000    | 4.Cyan                     |                 | Print   |
| ( Harizantal Line (Odate) |                            |                 |         |
| heck Status               | 5 🔗                        | (               | Stop    |

Important: Please disconnect the Network cable, USB cable and FAX Line before printing test pattern to prevent job conflict.

Model: Met-MF3

Date: 25-Jan-19

No.: RD0BL001

3-7. ABNORMAL IMAGE SCAN

An original can be scanned and comments and marks can be added. This feature can be utilized to save and report Image Quality issues.

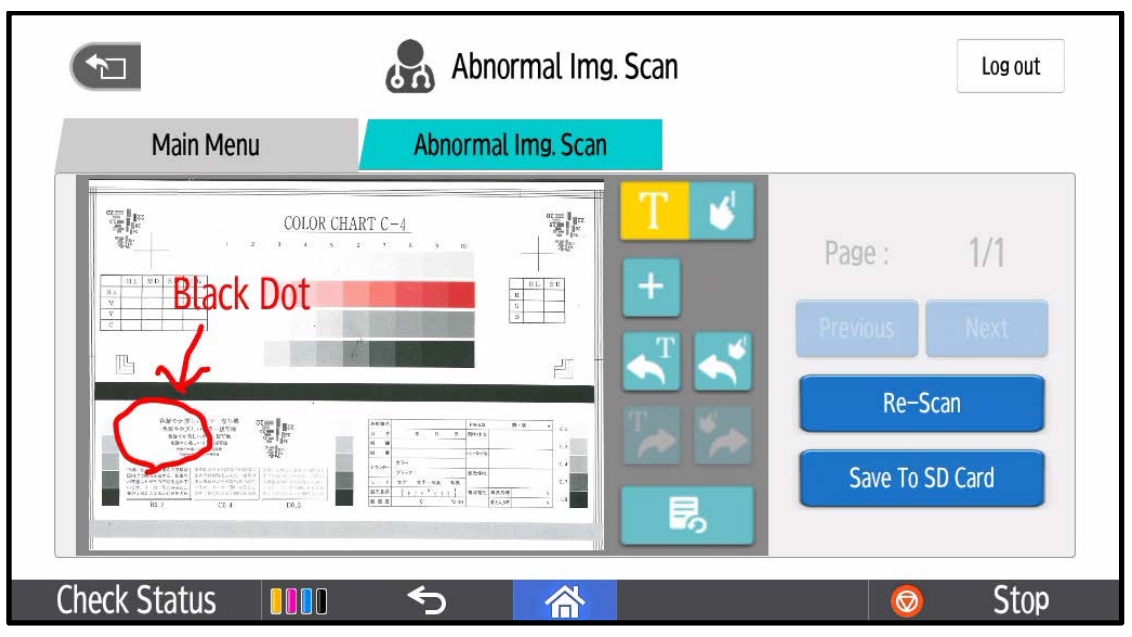

Important: Please be sure to get approval from the customer when you save the scanned images of a customer's documents.

| Model: Met-MF3 Dat | ate: 25-Jan-19 | No.: RD0BL001 |
|--------------------|----------------|---------------|
|--------------------|----------------|---------------|

## 4. Installation procedure

The installation procedure is the same with other SOP applications.

Important: After the installation, the icon of Customer Engineer Tool is shown in the application list as shown in the below image. Please ask for customer's approval before installing the application to prevent confusion and inquiry from the customer.

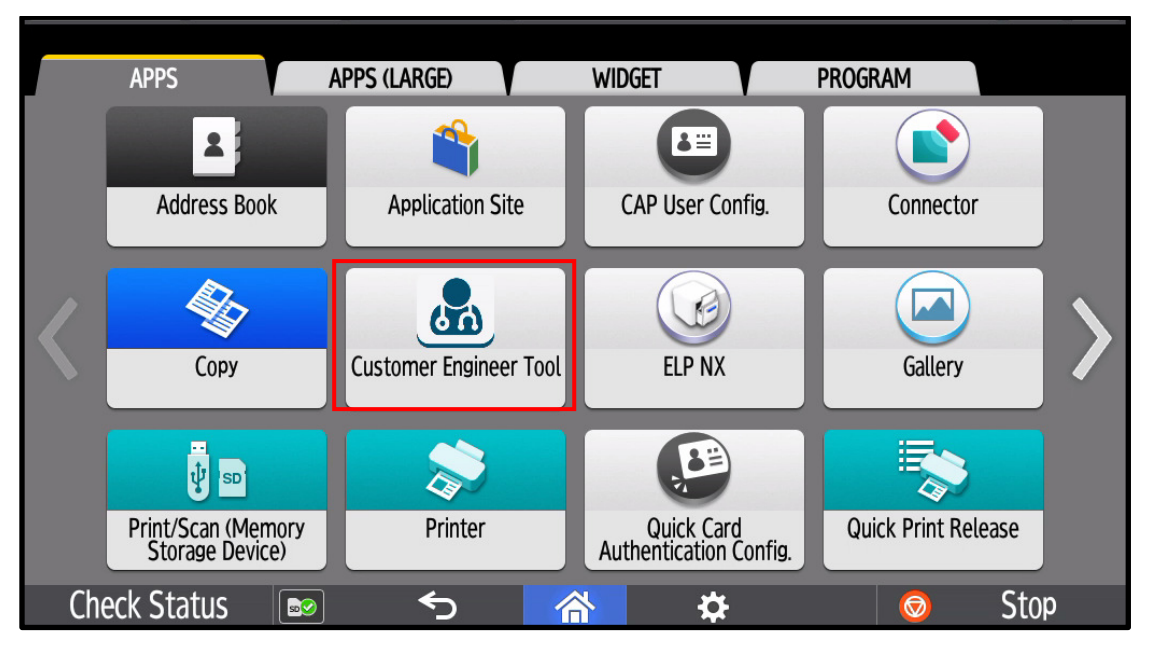

- 4-1. Save the .zip file of Customer Engineer Tool in the "app" folder created in the root level of the SD card.
- 4-2. Enter SOP SP mode and choose "APPS" -> "Install" -> "Install from SD card".
- 4-3. Insert the SD card to the left slot on SOP.

PAGE: 8/10

Stop

| Model: Met-MF | del: Met-MF3                                                  |                     |             | -19         | No.: RD0BL001 |
|---------------|---------------------------------------------------------------|---------------------|-------------|-------------|---------------|
| 4-4. Check    | 4-4. Check "Customer Engineer Tool" and then press "Install". |                     |             |             |               |
| Application   | Installer                                                     |                     |             |             |               |
| Select all    | Select all without same version                               | Remove check        | Install     |             |               |
| Name          | Part Numbe                                                    | r Installed Version | Part Number | New Version | n             |
| Customer Er   | ngineer Tool                                                  |                     |             | 1.2.0       |               |
|               |                                                               |                     |             |             |               |

Ś

睂

4-5. Exit SOP SP mode.

Check Status

| Model: | Met-MF3 |
|--------|---------|
|--------|---------|

Date: 25-Jan-19

## 5. How to launch

5-1. Press the icon of Customer Engineer Tool from APPS menu.

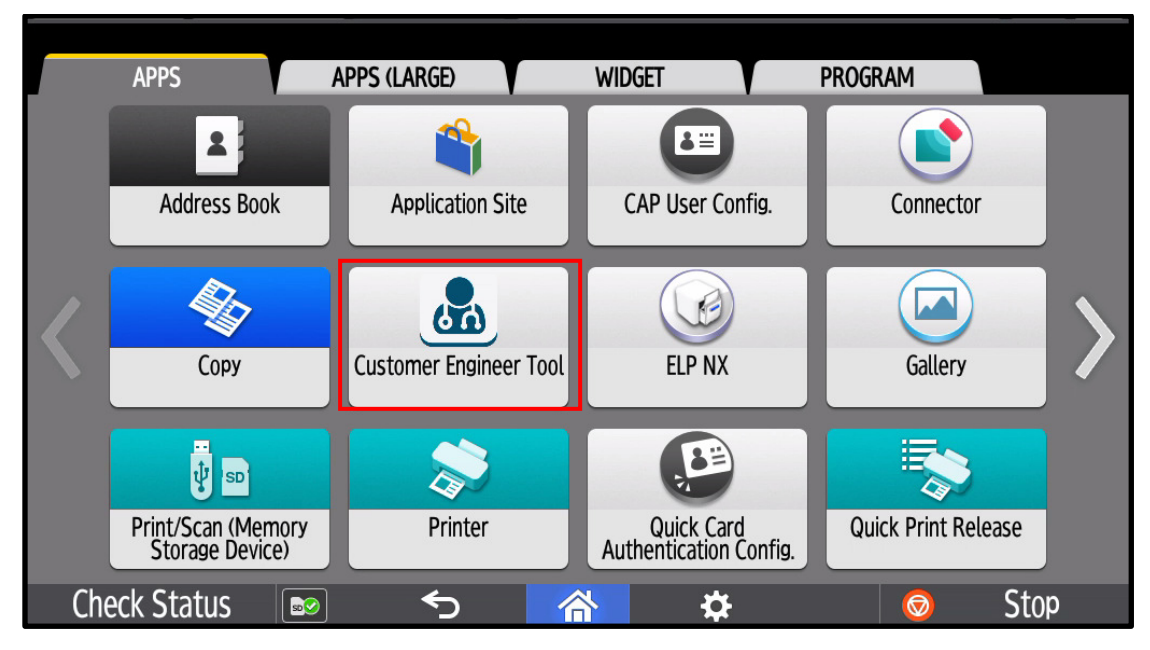

5-2. Enter the 6 digits number when entering SP mode.

| About          | Custom Loginineer Too |        |
|----------------|-----------------------|--------|
| Enter password | d to log in.          |        |
|                | Password              |        |
| *              |                       | Login  |
| Check Status   |                       | 📀 Stop |

Model: Met-MF3

Date: 25-Jan-19

No.: RD0BL001

## 6. <u>Reference</u>

Each feature is based on the following SP mode.

| Category        | Feature                       | Reference SP                   |
|-----------------|-------------------------------|--------------------------------|
| Machine History | JAM HISTORY                   | SP7-504-XXX (Times)            |
| Monitor         |                               | SP7-509-XXX (Times)            |
|                 |                               | SP7-505-XXX (Times)            |
|                 |                               | SP7-514-XXX (Cumulative Times) |
|                 |                               | SP7-519-XXX (Cumulative Times) |
|                 |                               | SP7-515-XXX (Cumulative Times) |
|                 | ENVIRONMENT HISTORY           | SP1-133-XXX (Input voltage)    |
|                 |                               | SP3-260-XXX (Temp/Humid)       |
|                 |                               | SP1-106-XXX (Fusing Temp)      |
|                 | TONER BOTTLE LOG              | SP7-935-XXX (Black)            |
|                 |                               | SP7-936-XXX (Magenta)          |
|                 |                               | SP7-937-XXX (Cyan)             |
|                 |                               | SP7-938-XXX (Yellow)           |
|                 | MACHINE ERROR DATA<br>DISPLAY | SP1-141-XXX (Fusing SC)        |
| Maintenance     | ENGINE I/O CHECK              | SP5-803-XXX (Input check)      |
| support         |                               | SP5-804-XXX (Output check)     |
|                 | TEST PATTERN PRINT            | SP2-109-XXX (Test pattern)     |
|                 | ABNORMAL IMAGE SCAN           | -                              |

### Reissued : 7-Mar-19

| Model: Met-MF3 | Date: 27-Feb-19 | No.: RD0BL002a |
|----------------|-----------------|----------------|
|----------------|-----------------|----------------|

#### **RTB Reissue**

The items in *bold italics* were corrected or added.

| Subject: Cannot log in during the daylight-saving time |                                                                                                    |                                               | Prepared by: T.Kiyohara |                                                                                                    |
|--------------------------------------------------------|----------------------------------------------------------------------------------------------------|-----------------------------------------------|-------------------------|----------------------------------------------------------------------------------------------------|
| From: MFP section, OPOS Product Quality managemt Dept. |                                                                                                    |                                               |                         |                                                                                                    |
| Classification:                                        | <ul> <li>Troubleshooting</li> <li>Mechanical</li> <li>Paper path</li> <li>Product Safety</li> </ul> | Part informat Electrical Transmit/rec Other ( | iion<br>eive<br>)       | <ul> <li>Action required</li> <li>Service manual revision</li> <li>Retrofit information</li> <li>Tier 2</li> </ul> |

### SYMPTOM

Cannot log into the MET-MF3 with Kerberos Authentication when the machine switches to Daylight Savings (Summer) time when the following conditions are met.

1) One of the following solutions is installed.

SLNX ver. **3.2** or later GSNX ver. **2.5** or later CAP V2 ver. **2.5.100** *2.5.000* or later

Note: These are native Android apps on which Kerberos Authentication is configurable.

#### AND,

2) The Time Zone (UP mode) is set to one of the affected time zones shown below.

| Affected time zones                           | UTC offset<br>(Default) |
|-----------------------------------------------|-------------------------|
| HST (Honolulu, USA)                           | UTC-10                  |
| AKST (Anchorage, USA)                         | UTC-9                   |
| PST (Los Angeles, USA)                        | UTC-8                   |
| MST (Phenix, USA)                             | UTC-7                   |
| CST (Chicago, USA)                            | UTC-6                   |
| NST (Newfoundland, Canada)                    | UTC-3:30                |
| AZOT (The Azores) /CVT (Cape Verde)           | UTC-1                   |
| IRST (Tehran, Iran)                           | UTC+3:30                |
| AMT (Baku, Azerbaijan) /SAMT (Samara, Russia) | UTC+4                   |
| ACST (Darwin, Australia)                      | UTC+9:30                |
| ACST (Adelaide, Australia)                    | UTC+10:30               |
| NZST (Auckland, New Zeeland)                  | UTC+12                  |
| CHAST(Chatham)                                | UTC+12:45               |

### Reissued : 7-Mar-19

| Model: Met-MF3 | Date: 27-Feb-19 | No.: RD0BL002a |
|----------------|-----------------|----------------|
|                |                 |                |

## CAUSE

Due to a software bug, when the machine switches to Daylight Savings (Summer) time, the Unix Time setting in the SOP (Cheetah Operation Panel) does not match that on the server. As a result, an authentication error is triggered and login via Kerberos Authentication is not possible.

## SOLUTION

### Permanent solution:

Update the package firmware to ver 1.02.01

| Model        | Firmware Type | Version | P/N               |
|--------------|---------------|---------|-------------------|
| MET-MF3abyz, | Package(ALL)  | 1.02.1  | D0BL5592B         |
| MET-MF3cde   | Package(ALL)  | 1.02.1  | D0BN5592 <b>B</b> |

Countermeasure firmware: Cheetah System [M2a\_System] D0BQ1450E Ver. 1.05.1

#### **Temporary solution:** Do the **PROCEDURE** below.

**Note:** By doing this, the time zone information of the Android OS will effectively cease to exist. As a result, the Daylight Savings time setting is not applied (is effectively disabled).

## PROCEDURE

1. Increase the Time Zone setting by one minute.

Settings > Machine Feature Settings > System Settings > Timer Settings > Time Zone

| System Settings                                                                        |                                 |                                           |          |  |  |
|----------------------------------------------------------------------------------------|---------------------------------|-------------------------------------------|----------|--|--|
| General Tray Paper Timer Interface File Administrator Settings Settings Transfer Tools |                                 |                                           |          |  |  |
| Sleep Mode Timer                                                                       | 1 minute(s)                     | Set Time                                  | 18:24:43 |  |  |
| System Auto Reset Timer                                                                | 60 second(s)                    | Time Zone                                 | +09:00   |  |  |
| Copier / Document Server Auto Reset Timer                                              | 60 second(s)                    | 6 O second(s) Daylight Saving Time Active |          |  |  |
|                                                                                        | Auto Logout Timer 180 second(s) |                                           |          |  |  |
| Printer Auto Reset Timer                                                               | 60 second(s)                    | Fusing Unit Off Mode (Energy Saving) On/O | ff On    |  |  |
| Scanner Auto Reset Timer                                                               | 60 second(s)                    | Weekly Timer Detailed Settings            |          |  |  |
| Set Date                                                                               | 2019/02/08                      | Weekly Timer Easy Settings                |          |  |  |
|                                                                                        |                                 |                                           |          |  |  |

### **Reissued : 7-Mar-19**

| System Settings     General Tray Paper   Features   Settings     Time Zone   Cancel   OK        Enter the time with the Number keys, then press [OK].     Hour : Minute   Hour : Minute   + 0 9 : 01     Clear   +/-   <-12:00 - +13:00>                                                                                                    | Model: Met-MF3                                                                                                    | Date: 27-Feb-19                                                        | No.: RD0BL002a |
|----------------------------------------------------------------------------------------------------|----------------------------------------------------------------------------------------------------|------------------------------------------------------------------------|----------------|
| General<br>Features       Tray Paper<br>Settings       Time Zone       Cancel       OK         Flat       Enter the time with the Number keys, then press [OK].       Enter the time with the Number keys, then press [OK].         Sleep Mode Timer       Hour : Minute       Hour : Minute         Copier / Document Server Auto Reset Timer       Hour : Minute       Clear         +/-       +/-       #          #       # | 🗢 System Settings                                                                                                    | Exit                                                                   |                |
| Scanner Auto Reset Timer       * The change will be applied after the machine is restarted.         Set Date                                                                                                    | General<br>Features       Tray Paper<br>Settings       Time Zone         Sleep Mode Timer       Enter the time with the Number keys, the time with the Number keys, the time with time with tis state. The time with the Numer keys, the | Cancel OK<br>then press [OK].<br>Clear<br>→ #<br>machine is restarted. |                |

Or,

Do the same via Web Image Monitor.
 Device Management > Configuration > Device Settings > Date/time> Time Zone

| Date/Time                                      | •                                                             |  |
|------------------------------------------------|---------------------------------------------------------------|--|
| ок                                             | Cancel                                                        |  |
| <ul> <li>Set Date</li> <li>Set Time</li> </ul> | : 2019 year 02 month 21 day                                   |  |
| SNTP Server                                    | Name : ntp.ricoh.co.jp                                        |  |
| SNTP Polling I                                 | nterval :  Constant Intervals O When Printer On 240 minute(s) |  |
| Time Zone                                      | : (GMT) +9 💙 : 01                                             |  |

| PAGE: | 1/2 |
|-------|-----|
|-------|-----|

| Model: Met-MF3 Da                                                       |                                                                                                    |                                                 | Dat                   | te: 05-Mar-19                                    | No.: RD0BL003                                       |
|-------------------------------------------------------------------------|----------------------------------------------------------------------------------------------------|-------------------------------------------------|-----------------------|--------------------------------------------------|-----------------------------------------------------|
| Subject: Stapling can not be used for Printer job after Staple Near End |                                                                                                    |                                                 |                       | Prepared by: T.Kiyohara                          |                                                     |
| From: MFP section, OPOS Product Quality managemt Dept.                  |                                                                                                    |                                                 |                       |                                                  |                                                     |
| Classification:                                                         | <ul> <li>Troubleshooting</li> <li>Mechanical</li> <li>Paper path</li> <li>Product Safety</li> </ul> | Part info     Electrica     Transmi     Other ( | ormai<br>al<br>it/rec | tion Action<br>Servi<br>eive Retro<br>) I rier 2 | n required<br>ce manual revision<br>fit information |

## SYMPTOM

Staple End condition is incorrectly detected while there are still staples remaining, and as a result, Stapling cannot be used for **print** jobs.

Conditions:

- Staple Near End has already been detected
- A print job using the Stapling feature is then executed

[Near-End threshold]

| Model                   | SP         | Initial | Near-End  |
|-------------------------|------------|---------|-----------|
|                         |            |         | Threshold |
| Finisher SR3260         | SP6795-002 | 5,000   | 500       |
| Booklet finisher SR3270 | SP6795-002 | 5,000   | 500       |
| Finisher SR3280         | SP6796-002 | 5,000   | 800       |
| Booklet Finisher SR3290 | SP6796-002 | 5,000   | 800       |
|                         | SP6796-004 | 2,000   | 300       |
|                         | SP6796-006 | 2,000   | 300       |

## CAUSE

Printer firmware bug

When the staple Near End condition is triggered, the device recognizes this as the Staple End condition in the case of print jobs.

| Model: Met-MF3 | Date: 05-Mar-19 | No.: RD0BL003 |
|----------------|-----------------|---------------|

## SOLUTION

[Permanent solution]:

Update the package firmware.

| Firmware    | Model        | version | P/N       |
|-------------|--------------|---------|-----------|
| Package all | Met-MF3 abyz | 1.02.01 | D0BL5592B |
| Package all | Met-MF3 cde  | 1.02.01 | D0BN5592B |

## [Temporary Solution]

If the symptom occurs, reset the following SP modes to a value of "0".

| Model                   | SP                                   | Set to: |
|-------------------------|--------------------------------------|---------|
| Finisher SR3260         | SP6795-002: Staple Remaining Setting | 0       |
| Booklet finisher SR3270 | SP6795-002: Staple Remaining Setting | 0       |
| Finisher SR3280         | SP6796-002: Staple Remaining Setting | 0       |
| Booklet Finisher SR3290 | SP6796-002: Staple Remaining Setting | 0       |
|                         | SP6796-004: Staple Remaining Setting | 0       |
|                         | (BookStplr Front)                    |         |
|                         | SP6796-006 Staple Remaining Setting  | 0       |
|                         | (BookStplr Rear)                     |         |

**PAGE: 2/2** 

PAGE: 1/2

| Model: Metis-MF3                                       |                                                                                                    |                                    | Date: 6-Mar-19          |                                                    | No.: RD0BL004                                   |
|--------------------------------------------------------|----------------------------------------------------------------------------------------------------|------------------------------------|-------------------------|----------------------------------------------------|-------------------------------------------------|
| Subject: Wrong                                         | transmission on the LAN F                                                                           | R                                  | Prepared by: T.Kiyohara |                                                    |                                                 |
| From: MFP section, OPOS Product Quality managemt Dept. |                                                                                                    |                                    |                         |                                                    |                                                 |
| Classification:                                        | <ul> <li>Troubleshooting</li> <li>Mechanical</li> <li>Paper path</li> <li>Product Safety</li> </ul> | Part info Electrica Transm Other ( | orma<br>al<br>it/rec    | tion Action<br>Servic<br>eive Retrof<br>) I rier 2 | required<br>e manual revision<br>it information |

### SYMPTOM

Incorrect transmission via the Lan FAX driver occurs when the following operations are performed.

Transmission job 1:

- Select document A and address A then click **Start**, so that the image of the job is displayed in the preview screen if Preview function\* is selected. (Preview function: Default setting is OFF)
- Then, click **Cancel** twice, so as to cancel the transmission.

### Transmission job 2:

- Right after job 1, select another document B and address B for another transmission.
- Click **Start**, so that the image of the job is displayed in the preview screen
- Click **Cancel** and then **Start**, so that the image of the previous job is displayed in the preview screen for the current job (along with the current job's image).
- Click OK

When these operations are performed, the image from the previous FAX job is sent along with the image of the current job to one or both destinations.

### Transmission job 1 (to address A):

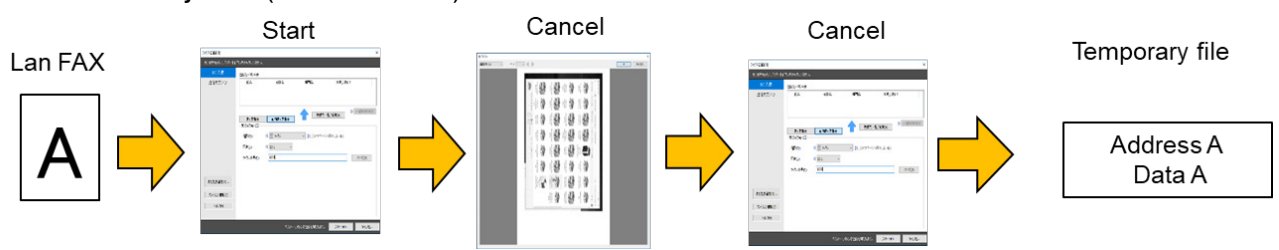

Transmission job 1 (to address B):

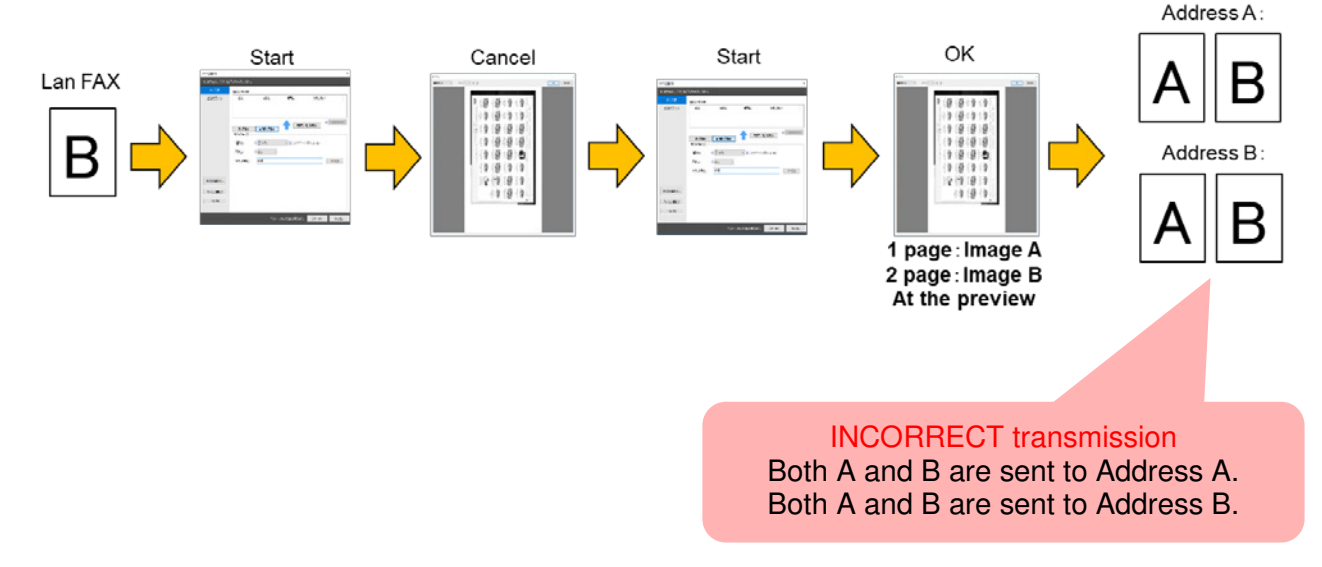

|--|

Date: 6-Mar-19

No.: RD0BL004

### CAUSE:

LAN FAX driver bug ver10.0.0.0, ver10.1.0.0.0, ver10.2.0.0.0

In "Improvement of when preview canceled", the specifications were changed so that a transmission is sent to the sender setting screen when the preview screen is cancelled. At that time, the drawing data is saved as a temporary file. The specification was changed so that the preview display acquires the drawing data from the temporary file. The symptom occurred because this temporary file was used without being deleted when it is canceled.

## SOLUTION

Update the LAN FAX DRIVER to the following version:

|   | Driver name             | Version      |
|---|-------------------------|--------------|
| 1 | Enhanced LAN FAX DRIVER | Ver.10.3.0.0 |

URL:

http://support.ricoh.com/bb/html/dr\_ut\_e/rc3/model/imc2000/imc2000.htm http://support.ricoh.com/bb/html/dr\_ut\_e/rc3/model/imc3000/imc3000.htm http://support.ricoh.com/bb/html/dr\_ut\_e/rc3/model/imc4500/imc4500.htm

**PAGE: 1/2** 

| Model: MET-MF3 Date: 8-M                                                          |                                                                                                    |                                                                                          |                       | ır-19     | No.: RD0BL005                                        |
|-----------------------------------------------------------------------------------|----------------------------------------------------------------------------------------------------|------------------------------------------------------------------------------------------|-----------------------|-----------|------------------------------------------------------|
| Subject: Supplementary information on the anti-condensation heater (for EU/AP/CH) |                                                                                                    |                                                                                          |                       |           | by: Y. Taniguchi                                     |
| From: 2nd Tech Su                                                                 |                                                                                                    |                                                                                          |                       |           |                                                      |
| Classification:                                                                   | <ul> <li>Troubleshooting</li> <li>Mechanical</li> <li>Paper path</li> <li>Product Safety</li> </ul> | <ul> <li>Part inform</li> <li>Electrical</li> <li>Transmit/r</li> <li>Other (</li> </ul> | nation<br>eceive<br>) | Action re | equired<br>manual revision<br>nformation<br>Tier 0.5 |

### This bulletin is targeted to EU/AP/CH (220v-240v power) models.

4 types of anti-condensation heaters are available as service parts for the following components:

- Mainframe paper tray
- Optional paper tray (PB3300/PB3280/PB3270/PB3290)
- PĊU
- Scanner

### See the table below for the parts required when installing the heater.

|   |                                             | Part description                                               | P/N for<br>EU/AP/CHN<br>(220V to 240V) | Tray heater( (Main unit) | Tray heater (Op tray) | PCU Heater | Scanner Heater | Tray heaters (Main + Op) | Tray heater (main unit)<br>+ PCU heater | Tray heaters (Main + Op)<br>+ PCU heater | Scanner + PCU heater | Tray heaters (Main + Op)<br>+ Scanner + PCU heater |
|---|---------------------------------------------|----------------------------------------------------------------|----------------------------------------|--------------------------|-----------------------|------------|----------------|--------------------------|-----------------------------------------|------------------------------------------|----------------------|----------------------------------------------------|
| А | Tray Heater<br>for mainframe                | HEATER:PAPER<br>TRAY:220/240V: ASS'Y                           | D2386640                               | 1                        |                       |            |                | 1                        | 1                                       | 1                                        |                      | 1                                                  |
| в | Tray Heater<br>for PB3300/<br>PB3280/PB3270 | HEATER:EU:ASS'Y                                                | D6931127                               |                          | *1                    |            |                | *1                       |                                         | *1                                       |                      | *1                                                 |
| С | Tray Heater<br>for LCT PB3290               | HEATER:EU:ASS'Y                                                | D6951127                               |                          | *1                    |            |                | *1                       |                                         | *1                                       |                      | *1                                                 |
| D | PCU Heater                                  | HEATER:PHOTOCONDUCTO<br>R:ASS'Y                                | D3BR2202                               |                          |                       | 1          |                |                          | 1                                       | 1                                        | 1                    | 1                                                  |
| Е | Scanner Heater                              | HEATER:SCANNER:220/240V<br>:ASS'Y                              | D2380072                               |                          |                       |            | 1              |                          |                                         |                                          | 1                    | 1                                                  |
| F | ELECTRICAL<br>COMPONENTS<br>for Paper Tray  | HEATER:PAPER<br>TRAY:ELECTRICAL<br>COMPONENTS<br>SECTION:ASS'Y | D3G36662                               | 1                        | 1                     |            |                | 1                        | 1                                       | 1                                        |                      | 1                                                  |
| G | ELECTRICAL<br>COMPONENTS<br>for PCU/Scanner | ELECTRICAL COMPONENTS<br>SECTION:SCANNER:MF3_20<br>0V:ASS'Y    | D3G36650                               |                          |                       | 1          | 1              |                          |                                         |                                          | 1                    |                                                    |
| н | Harness for<br>PCU/Scanner                  | HARNESS:SCANNER:PCU:H<br>EATER:EXP                             | D1495393                               |                          |                       |            |                |                          | 1                                       | 1                                        |                      | 1                                                  |
|   | * Choose one.                               |                                                                |                                        |                          |                       |            |                |                          |                                         |                                          |                      |                                                    |

# Technical BulletinPAGE: 2/2Model: MET-MF3Date: 8-Mar-19No.: RD0BL005

### **DIAGRAM:**

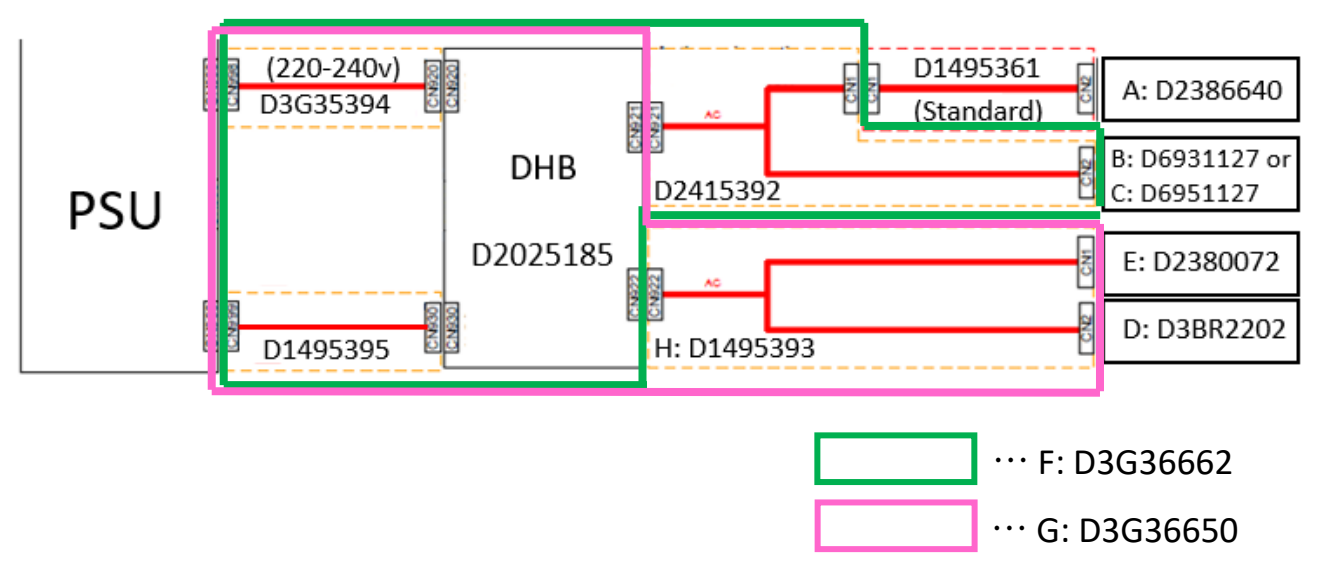

### **IMPORTANT:**

The part numbers shown above are for 220v-240v power. Make sure to install the heater(s) with the rated voltage that matches your country/region.

• If you do not, the heater will overheat and damage the tray and/or cause carbonization (Ex., If a 100V heater is installed on a 220V rated machine), or the heater will not be able to reduce enough moisture (Ex., If a 220V heater is installed on a 100V rated machine).

**PAGE: 1/2** 

| Model: MET-MF3 Date: 8-Mar                                                      |                                                                                                    |             |                       |                                        | No.: RD0BL006                                        |
|---------------------------------------------------------------------------------|----------------------------------------------------------------------------------------------------|-------------|-----------------------|----------------------------------------|------------------------------------------------------|
| Subject: Supplementary information on the anti-condensation heater (for NA/TWN) |                                                                                                    |             |                       |                                        | by: Y. Taniguchi                                     |
| From: 2nd Tech Su                                                               | upport Sec. Service Support                                                                         | Dept.       |                       |                                        |                                                      |
| Classification:                                                                 | <ul> <li>Troubleshooting</li> <li>Mechanical</li> <li>Paper path</li> <li>Product Safety</li> </ul> | Part inform | nation<br>eceive<br>) | Action re Service r Retrofit in Tier 2 | equired<br>manual revision<br>nformation<br>Tier 0.5 |

### This bulletin is targeted to NA/TWN (110v-120v power) models.

4 types of anti-condensation heaters are available as service parts for the following components:

- Mainframe paper tray
- Optional paper tray (PB3300/PB3280/PB3270/PB3290)
- PĊU
- Scanner

### See the table below for the parts required when installing the heater.

|   |                                             | Part description                                               | P/N for<br>NA/TWN<br>(110v-120v) | Tray heater( (Main unit) | Tray heater (Op tray) | PCU Heater | Scanner Heater | Tray heaters (Main + Op) | Tray heater (main unit)<br>+ PCU heater | Tray heaters (Main + Op)<br>+ PCU heater | Scanner + PCU heater | Tray heaters (Main + Op)<br>+ Scanner + PCU heater |
|---|---------------------------------------------|----------------------------------------------------------------|----------------------------------|--------------------------|-----------------------|------------|----------------|--------------------------|-----------------------------------------|------------------------------------------|----------------------|----------------------------------------------------|
| А | Tray Heater<br>for mainframe                | HEATER:PAPER TRAY:120V:<br>ASS'Y                               | D2386630                         | 1                        |                       |            |                | 1                        | 1                                       | 1                                        |                      | 1                                                  |
| в | Tray Heater<br>for PB3300/<br>PB3280/PB3270 | HEATER:EU:ASS'Y                                                | D6931118                         |                          | *1                    |            |                | *1                       |                                         | *1                                       |                      | *1                                                 |
| С | Tray Heater<br>for LCT PB3290               | HEATER:EU:ASS'Y                                                | D6951118                         |                          | *1                    |            |                | *1                       |                                         | *1                                       |                      | *1                                                 |
| D | PCU Heater                                  | HEATER:PHOTOCONDUCTO<br>R:ASS'Y                                | D3BR2201                         |                          |                       | 1          |                |                          | 1                                       | 1                                        | 1                    | 1                                                  |
| Е | Scanner Heater                              | HEATER:SCANNER:120V:AS<br>S'Y                                  | D2380073                         |                          |                       |            | 1              |                          |                                         |                                          | 1                    | 1                                                  |
| F | ELECTRICAL<br>COMPONENTS<br>for Paper Tray  | HEATER:PAPER<br>TRAY:ELECTRICAL<br>COMPONENTS<br>SECTION:ASS'Y | D2386661                         | 1                        | 1                     |            |                | 1                        | 1                                       | 1                                        |                      | 1                                                  |
| G | ELECTRICAL<br>COMPONENTS<br>for PCU/Scanner | HEATER:SCANNER:PCU:ELE<br>CTRICAL COMPONENTS<br>SECTION:ASS'Y  | D2386650                         |                          |                       | 1          | 1              |                          |                                         |                                          | 1                    |                                                    |
| н | Harness for<br>PCU/Scanner                  | HARNESS:SCANNER:PCU:H<br>EATER:EXP                             | D1495393                         |                          |                       |            |                |                          | 1                                       | 1                                        |                      | 1                                                  |
|   | * Choose one.                               |                                                                |                                  |                          |                       |            |                |                          |                                         |                                          |                      |                                                    |

# Technical BulletinPAGE: 2/2Model: MET-MF3Date: 8-Mar-19No.: RD0BL006

### **DIAGRAM:**

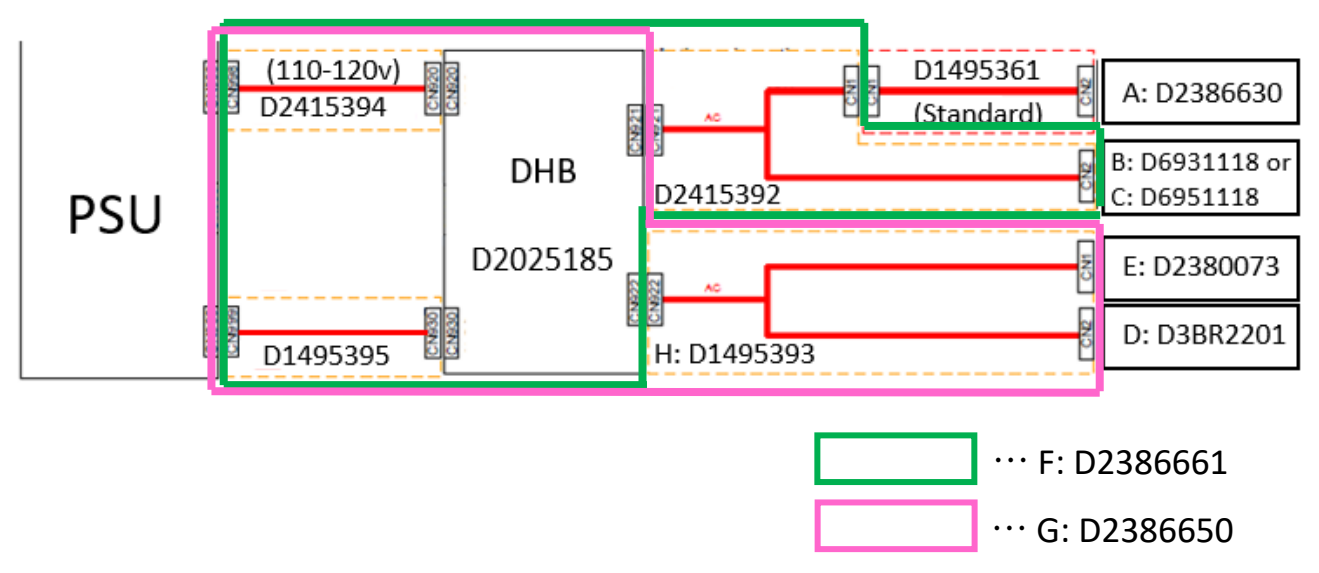

### **IMPORTANT:**

Make sure to install the heater(s) with the rated voltage that matches your country/region.

• If you do not, the heater will overheat and damage the tray and/or cause carbonization (Ex., If a 100V heater is installed on a 220V rated machine), or the heater will not be able to reduce enough moisture (Ex., If a 220V heater is installed on a 100V rated machine).

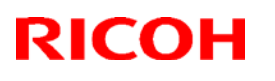

### Reissued : 25-Jun-19

| Model: Metis-MF3 Date: 19 | -Mar-19 No.: RD0BL0 | 07b |
|---------------------------|---------------------|-----|
|                           |                     |     |

#### Reissue

The items in *bold italics* were corrected or added.

| Subject: Jam 63 (SPDF DF3120/3100/3080)                |                                                                                                    |                 |  | Prepared by: T.Kiyohara                                                                                            |  |  |
|--------------------------------------------------------|----------------------------------------------------------------------------------------------------|-----------------|--|----------------------------------------------------------------------------------------------------|--|--|
| From: Oversea Field Sect., OP/OS Product Quality Dept. |                                                                                                    |                 |  |                                                                                                    |  |  |
| Classification:                                        | <ul> <li>Troubleshooting</li> <li>Mechanical</li> <li>Paper path</li> <li>Product Safety</li> </ul> | Part informatio |  | <ul> <li>Action required</li> <li>Service manual revision</li> <li>Retrofit information</li> <li>Tier 2</li> </ul> |  |  |

### SYMPTOM

A paper non-feed (multi-feed and/or Jam 63) occurs.

### Affected models:

MET-MF3abcdeyz (D0BL/D0BM/D0BN/D0BP/D0BQ/D0BJ/D0BK)

### CAUSE

Paper dust and toner attaches to the reverse roller. If the attraction strength between sheets of paper is too large, the ability of the paper to separate is decreased.

## SOLUTION

#### If the symptom occurs, do the following:

1. Update the package firmware to ver 1.03.01 or newer.

**Note:** This will suppress the slight rotation of the reverse roller that is generated when the paper feed motor is stopped.

| Model       | Firmware Type | Version | P/N       |
|-------------|---------------|---------|-----------|
| Met-MF3abyz | Package (ALL) | 1.03.1  | D3BL5592C |
| Met-MF3cde  | Package (ALL) | 1.03.1  | D3BN5592C |

Note: ADF\_SINAI-H D3FF5260C Ver.01.020:02 is installed.

2. If this does not solve the issue, replace the separation pad with the following one, which has been customized specifically for this symptom.

See PROCEDURE below.

<u>IMPORTANT</u>: Only install this part if the firmware upgrade does not work. This is because there are side effects with this part (explained below).

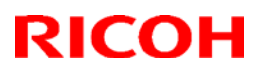

## Reissued : 25-Jun-19

Model: Metis-MF3

Date: 19-Mar-19 No.: RD0BL007b

| Part Name                | P/N      | QTY |
|--------------------------|----------|-----|
| PAD:SEPARATION:ASSIST +3 | D6839102 | 1   |

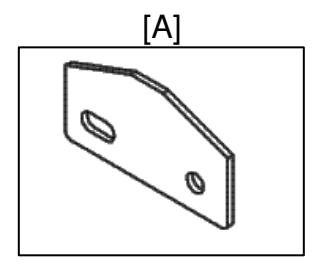

## **RICOH**

## Technical Bulletin

### **PAGE: 3/4**

## Reissued : 25-Jun-19

| Model: Metis-MF3 | Date: 19-Mar-19 | No.: RD0BL007b |
|------------------|-----------------|----------------|

## PROCEDURE

1. Remove the separate unit.

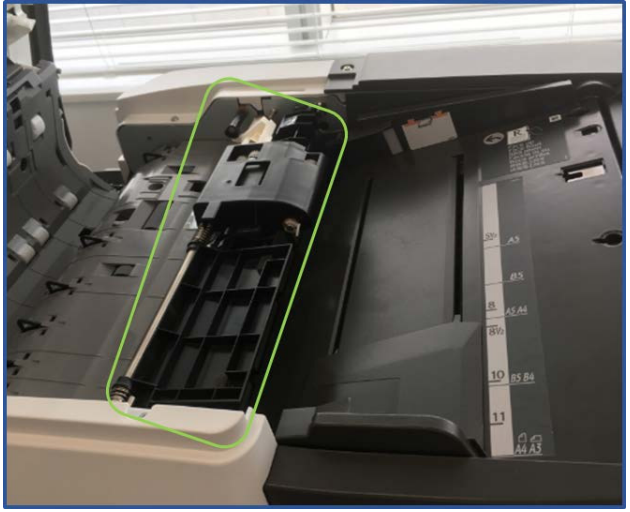

2. Remove the cover and reverse roller.

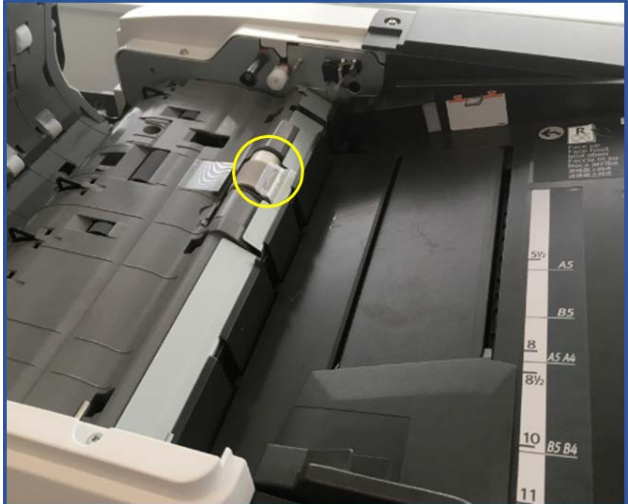

3. Remove the paper feed guide plate.

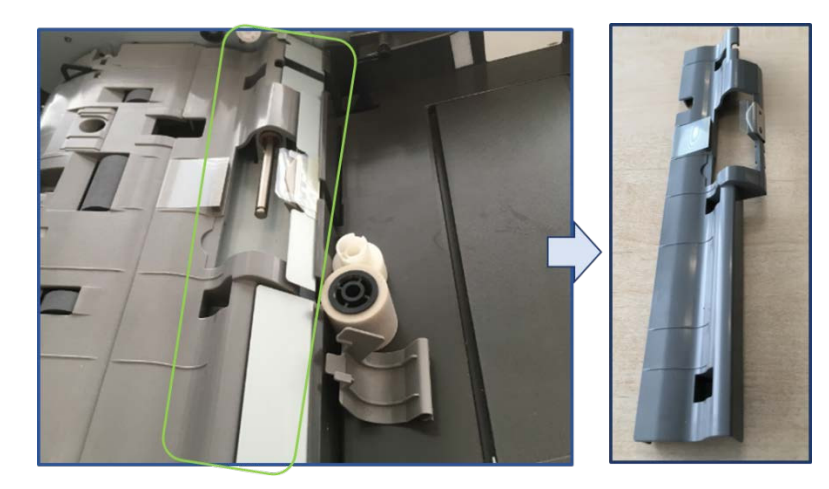

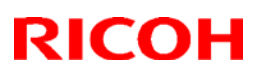

## Reissued : 25-Jun-19

| Model: Metis-MF3 | Date: 19-Mar-19 | No.: RD0BL007b |
|------------------|-----------------|----------------|
|                  |                 |                |

4. Remove the separation pad cover.

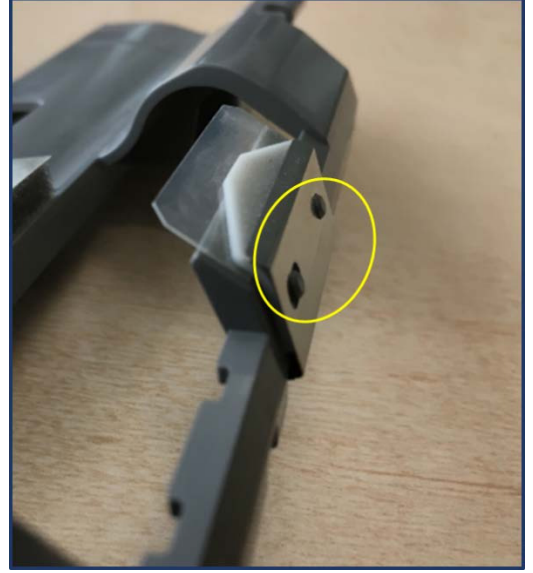

5. <u>Replace the separation pad.</u>

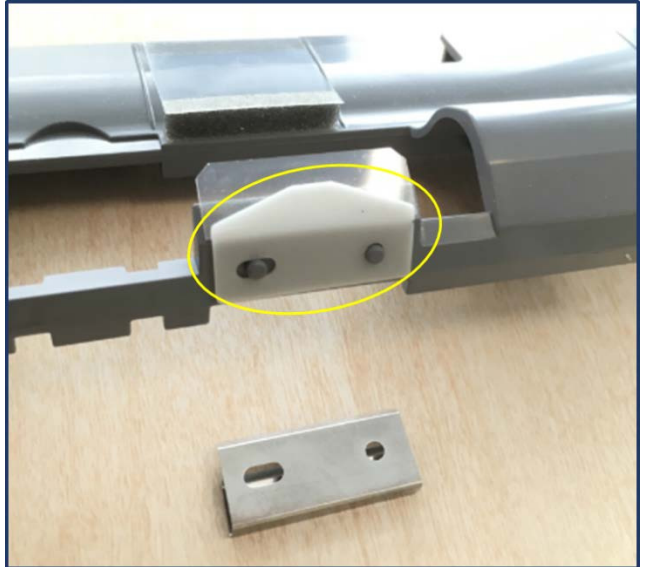

## **RICOH**

## Technical Bulletin

PAGE: 1/2

#### Reissued: 10-Apr-19

Model: Met-MF3

Date: 19-Mar-19 No.: RD

No.: RD0BL008a

#### **RTB Reissue**

#### The items in red were changed or added or deleted

| Subject: Notice o | of Quick Migration Tool                                                                  | Prepared by: Hiromichi<br>Kawano |                                                                |                                       |
|-------------------|------------------------------------------------------------------------------------------|----------------------------------|----------------------------------------------------------------|---------------------------------------|
| From: Technical S | upport Sect., Service Strate                                                             |                                  |                                                                |                                       |
| Classification:   | Classification: Troubleshooting F<br>Mechanical E<br>Paper path T<br>Product Safety Othe |                                  | Action required<br>Service manua<br>Retrofit informa<br>Tier 2 | I<br>Il revision<br>ation<br>Tier 0.5 |

#### Dear all,

Unfortunately, we have had to make some changes to the schedule. The updated schedule is written in red below.

-----

Let me explain the following symptom that occurs when using the Quick Migration Tool (Smart Installation+).

#### Symptom:

1. After installing Card Authentication Package V2 or RICOH Streamline NX on the migration destination machine (MET-MF3), when the setting value is migrated by SI +, SC 636\* occurs.

- \* SC 636: IC card error (enhanced authentication module error)
- 2. Cannot use the Card Authentication Package V2 management tool.

#### Occurrence conditions:

#### 1. The following SPs are set to something other than default:

SP5-401-160 (default:0) SP5-401-161 (default:0) SP5-401-162 (default:0)

2. When the SSL / TLS communication permission setting (SP5-828-123) is "ciphertext priority"

#### Affected model:

MET-MF3

#### Causes:

#### 1. The enhanced authentication management setting was enabled.

This setting must be enabled when Card Authentication Package V2 is used in the migration source MET-C1. Since the specification of Card Authentication Package V2 of MET-MF3 has been changed, this setting must be disabled.

#### 2. The SSL / TLS communication permission setting is "ciphertext priority".

The default value, "ciphertext / plaintext", of the migration destination Met-MF 3 was overwritten by "ciphertext priority", which is the default value of the migration source MET-C1.

Since the Card Authentication Package V2 management tool of MET-MF 3 is only a request in plaintext, ciphertext communication cannot be performed.

#### Workaround

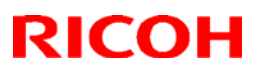

### Reissued: 10-Apr-19

| Model: Met-MF3 | Date: 19-Mar-19 | No.: RD0BL008a |
|----------------|-----------------|----------------|
|----------------|-----------------|----------------|

## 1. On the migration source machine, perform data migration with SI + while disabling the three SP settings above, which are causes of the SC 636 occurrence.

Step 1) Turn off the source machine

Step 2) Insert the SD card of SIP application

Step 3) Power on \* SIP application starts

Step 4) Enter super service mode

Step 5) Set the default value (0) for the above three settings

Step 6) Exit super service mode

Step 7) Return to the SIP application screen

Step 8) Execute the data export

Step 9) Import on the destination machine

Note: If Card Authentication Package V2 is installed, these SPs will automatically be enabled by turning the power off / on, so it is necessary to export with SP disabled.

## 2. Check the setting contents at the migration destination and change to "ciphertext / plain text" (initial value) if "ciphertext priority" was set.

#### What to do when the symptom occurs:

1. Follow the procedure below:

Step 1) Enter super service mode with SC occurrence status

Step 2) Set the default value (0) to the above three SP settings

Step 3) Exit super service mode

Step 4) Power off / on

2. Change the Permit SSL/TLS Communication setting to "ciphertext / plain text" (initial value) if it was set to "ciphertext priority".

Permanent Fix Specification Changes: 1. When importing to MET-C2/C2.1/MF3, the following SP settings will not be imported. SP5-401-160(default:0) SP5-401-161(default:0) SP5-401-162(default:0)

**2.** When importing to MET-C2/C2.1/MF3, the encryption setting (SP5-828-123) will not be imported. Note: We are also considering enabling encrypted communication with Card Authentication Package V2 management tool.

#### Schedule:

Please be aware that due to this change, the cloud server will be suspended during the following dates. <u>AP:2019/04/12(Friday) 00:30-09:30(GMT)</u> <u>AP: 2019/05/09 (Thursday) 00:30-09:30 (GMT)</u>

EU:2019/04/15(Monday) 00:30-09:30(GMT) EU: 2019/05/09 (Thursday) 00:30-09:30 (GMT)

US:2019/04/16(Tuesday) 00:30-09:30(GMT) US: 2019/05/10 (Friday) 00:30-09:30 (GMT)

#### Other reference:

https://global-ricoh.custhelp.com/app/answers/detail/a id/261211

## **RICOH**

## Technical Bulletin

#### **PAGE: 1/2**

| Model: Metis-MF3 Dat                               |                                                                                                    |                                                                                            |  | t <b>e</b> : 26-Mar-    | 19                                      | No.: RD0BL009                                   |  |
|----------------------------------------------------|----------------------------------------------------------------------------------------------------|--------------------------------------------------------------------------------------------|--|-------------------------|-----------------------------------------|-------------------------------------------------|--|
| Subject: Fails to scan to mail/ folder and @remote |                                                                                                    |                                                                                            |  | Prepared by: T.Kiyohara |                                         |                                                 |  |
| From: Oversea Fi                                   |                                                                                                    |                                                                                            |  |                         |                                         |                                                 |  |
| Classification:                                    | <ul> <li>Troubleshooting</li> <li>Mechanical</li> <li>Paper path</li> <li>Product Safety</li> </ul> | <ul> <li>Part informa</li> <li>Electrical</li> <li>Transmit/re</li> <li>Other (</li> </ul> |  | tion<br>eive<br>)       | Action     Servic     Retrof     Tier 2 | required<br>e manual revision<br>it information |  |

## SYMPTOM

Data cannot be sent out from the controller if STR is cancelled within a certain interval (700ms) by incoming data. The error continues to occur until the machine is cycled OFF/ON.

Examples:

- Scan to Folder (The error message is displayed in the operation panel)
- Scan to Mail (The error message is displayed in the operation panel)
- @Remote (Embedded type): RFU, Supply call, SC call, etc.
- ARFU
- FAX forwarding
- Sending a reception confirmation email for Lan fax
- Web browser on the SOP
- Connection to the application site

#### Note:

- When the Sleep Mode Transition setting is ON (default), the power condition of the machine shifts from Standby Quiet Engine OFF after one minute, and then switch to STR soon after. In this case, Sleep Mode = STR.
- If the machine does not transition to STR, the Engine OFF condition is maintained. The Energy Saving settings are different depending on the UP and SP mode settings. (See Service Manual for details).

#### Affected models:

Met-MF3abcdeyz (D0BL/D0BM/D0BN/D0BP/D0BQ/D0BJ/D0BK)

### CAUSE

"Power Saving sys" firmware bug:

The GW controller does not switch from the sub CPU back to the main CPU and main memory when STR is cancelled under the conditions described above. As a result, data from the external network is not passed on to the main memory.

With this model, the STR control flow was changed so that the main CPU is not woken up unnecessarily (maximizing sleep time). To achieve this, the sub CPU was given the task of processing non-critical information from the outside while the machine is in STR mode. To prevent software port overload, a hardware port filter was added.

| Model: Metis-MF3 | Date: 26-Mar-19 | No.: RD0BL009 |
|------------------|-----------------|---------------|

However, the hardware port filter is not cancelled (as it should be) when STR transition is cancelled under the conditions described above. As a result, the controller fails to switch back to the main CPU, and the data is consequently not sent on to the main memory.

## SOLUTION

Update the package firmware to **ver 1.03.01 or newer**.

| Model        | Firmware Type | Version | P/N       |
|--------------|---------------|---------|-----------|
| MET-MF3abyz, | Package (ALL) | 1.03.01 | D0BL5592C |
| MET-MF3cde   | Package (ALL) | 1.03.01 | D0BN5592C |

\*Power Saving Sys [METMF3Ca\_subcpu] D0BN5556C Ver. F.L3.23.1 is installed.

### Note:

- 1. If the package firmware version does not appear on the SMC, check the Power Saving Sys firmware and make sure it has been updated to Ver. F.L3.23.1 or newer.
- Because the Power Saving Sys firmware is not included in the previous version of package firmware, it could not be updated on the MET-MF3 via ARFU. This is why Power Saving Sys needed to be included in the package firmware. This is a special solution only for the MET-MF3 and is not included in the package firmware for other models, to which the solution has already been applied.

### Limitation:

SC672 or E32 occurs during firmware update under the below conditions.

### Conditions:

- SP 5858-002 is changed from its default of 0 (HDD) to 1 (SD card).
- SD card is inserted in the service slot in the back of the machine.
- JAVA VM also can access from the controller to SD card when SD card is set in the service slot (lower slot), but it normally set to the option slot (upper slot.)
- 3. The machine can recover from the above errors if the following is done:
  - Turn the main switch OFF
  - Hold down the button for at least 5 seconds
  - Turn the main switch back ON.

## **RICOH**

## Technical Bulletin

#### PAGE: 1/2

| Model: Metis-MF3                                      |                                                                                                    | Date: 26-Mar-19 |                         | No.: RD0BL010                                     |                                                     |
|-------------------------------------------------------|----------------------------------------------------------------------------------------------------|-----------------|-------------------------|---------------------------------------------------|-----------------------------------------------------|
| Subject: Can not connect at the wireless direct       |                                                                                                    |                 | Prepared by: T.Kiyohara |                                                   |                                                     |
| From: Oversea Field Sect., OPOS Product Quality Dept. |                                                                                                    |                 |                         |                                                   |                                                     |
| Classification:                                       | <ul> <li>Troubleshooting</li> <li>Mechanical</li> <li>Paper path</li> <li>Product Safety</li> </ul> | Part info       | orma<br>al<br>it/rec    | tion Action<br>Servic<br>eive Retro<br>) I rier 2 | n required<br>ce manual revision<br>fit information |

## SYMPTOM

The Wireless Direct function of a device on which the wireless LAN option type M19 is installed cannot connect from a PC or smart device in the following modes.

- Direct Connection Mode
- Direct connection: Group Owner Mode
- Note: This does not occur when the MAC address uses the old vendor code, i.e. 00:00: 27: XX: XX: XX.

It occurs when the new vendor code is used, i.e. 70: 88: 4d: XX: XX: XX.

#### Affected model:

Met-MF3abcdeyz (D0BL/D0BM/D0BN/D0BP/D0BQ/D0BJ/D0BK)

### CAUSE:

System/Copy firmware bug

When the MAC address vender code of a wireless LAN module on 2018 Software is changed, the firmware cannot follow this change.

**Note:** "Ad-hoc mode" and "Infrastructure mode" of the wireless Lan option can be used due to their different specifications. The wireless direct function on the SOP can also be used.

The MAC address of the wireless module mounted on the extended wireless LAN board was changed to the new vendor code in mid-2018.

When using wireless direct connection, there is a problem with the controller process, and the MAC address of the new vendor code cannot be detected correctly. As a result, an error occurs when the wireless communication sequence is established between the device and connection source (PC or smart device), and the connection cannot be established.

Model: Metis-MF3

Date: 26-Mar-19

No.: RD0BL010

## SOLUTION

Update the package firmware to ver. 1.03.01 or newer.

| Model        | Firmware Type | Version | P/N       |
|--------------|---------------|---------|-----------|
| MET-MF3abyz, | Package (ALL) | 1.03.01 | D0BL5592C |
| MET-MF3cde   | Package (ALL) | 1.03.01 | D0BN5592C |

\* The following System/Copy is installed.

System/Copy [METMF3a\_system] D0BL5550J Ver. 1.05.01 is installed. System/Copy [METMF3a\_system] D0BN5550J Ver. 1.05.01 is installed.

## **RICOH**

## Technical Bulletin

| Model: Metis-MF3                                              |                                                                                                    | Date: 27-Mar-19                    |                      | 19                           | No.: RD0BL011               |                                                 |
|---------------------------------------------------------------|----------------------------------------------------------------------------------------------------|------------------------------------|----------------------|------------------------------|-----------------------------|-------------------------------------------------|
| Subject: "Unfortunately, Setting 2 has stopped" is displayed. |                                                                                                    |                                    |                      | Prepared                     | by: T.Ki                    | yohara                                          |
| From: Oversea Field Sect., OPOS Product Quality Dept.         |                                                                                                    |                                    |                      |                              |                             |                                                 |
| Classification:                                               | <ul> <li>Troubleshooting</li> <li>Mechanical</li> <li>Paper path</li> <li>Product Safety</li> </ul> | Part info Electrica Transm Other ( | orma<br>al<br>it/rec | tion [<br>[<br>eive [<br>) [ | Action Servic Retrof Tier 2 | required<br>e manual revision<br>it information |

## SYMPTOM

The following occur under the **conditions** listed below.

- "Unfortunately, Setting2 has stopped" error message appears at start-up and cannot be cleared, and during this time the machine is not usable.
- An error screen is displayed when the Sound Settings screen is accessed inside Installation Settings, which then closes down/crashes.

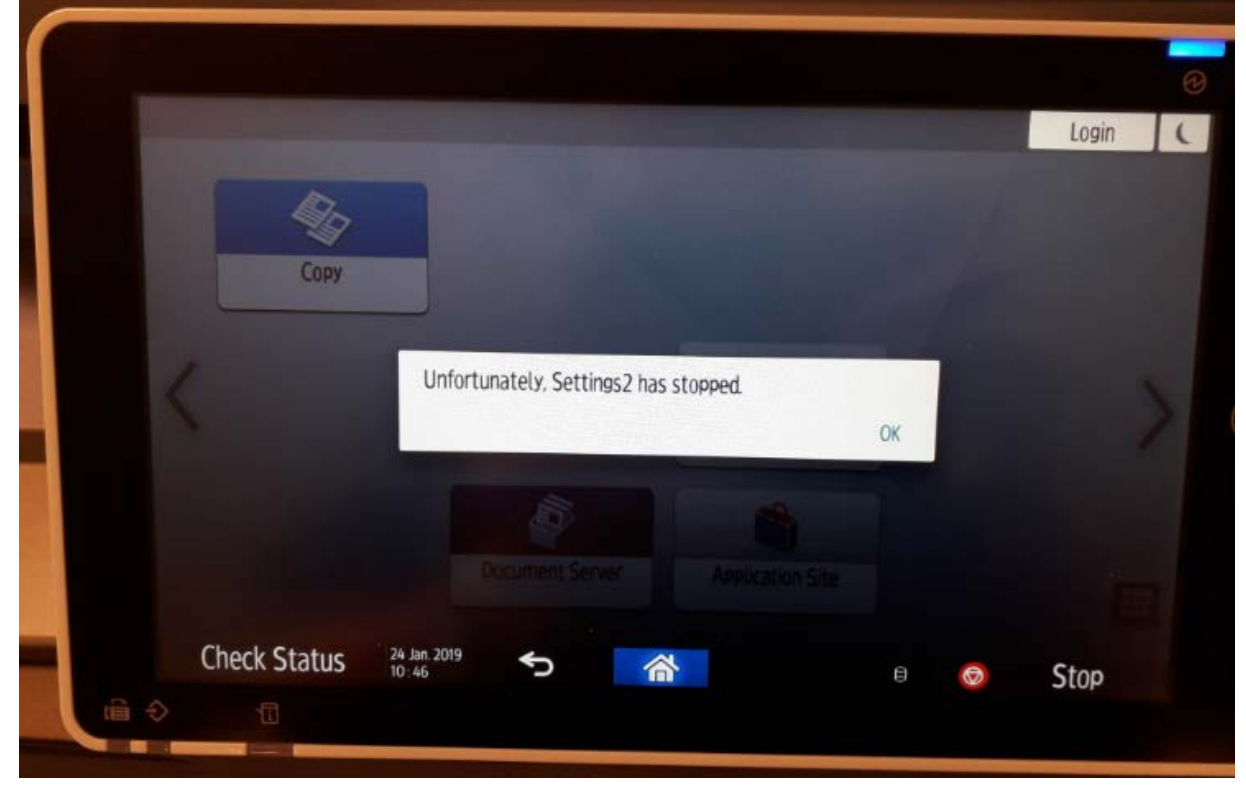

#### **Conditions:**

The settings file imported to the machine at the time of the shipment from the configuration center does not contain the <u>three settings underlined below</u> (of the total 13 sound type settings).

- 1. Notification Sound
- 2. Operation Invalid
- 3. Operation Completed
- 4. Fax Printing Finished
- 5. Fax Transmission Finished
- 6. Fax Reception Finished

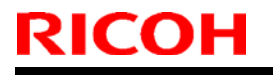

Model: Metis-MF3

Date: 27-Mar-19

No.: RD0BL011

- 7. Login
- 8. Logout
- 9. <u>Warm-up</u>
- 10. Auto Reset
- 11. Sound of Less Urgent Level
- 12. Sound of Urgent Level
- 13. Blank Page Detected

#### Affected models:

Met-MF3abcdeyz (D0BL/D0BM/D0BN/D0BP/D0BQ/D0BJ/D0BK)

## CAUSE:

Cheetah System firmware bug

The "Settings2" (SOP app) assumes that all or none of the sound settings data exists at start-up. When part of the data has been altered (i.e. the 3 files mentioned above are not included), this is judged to be invalid data, triggering the error message.

Note: This internal operation is new from Cheetah-G2.5, which is why it occurs on the Met-MF3.

### SOLUTION

Update the package firmware to ver 1.03 or newer.

| Model        | Firmware Type | Version | P/N       |
|--------------|---------------|---------|-----------|
| MET-MF3abyz, | Package (ALL) | 1.03.01 | D0BL5592C |
| MET-MF3cde   | Package (ALL) | 1.03.01 | D0BN5592C |

Note: Cheetah System [M2a\_System] D0BQ1450F Ver. 1.06.1 is installed.

| Model: Met-MF3                                                                                 |                                                                                                    | Date: 27-Mar-19                     |                       | 19                | No.: RD0BL012                                                              |                                                 |
|------------------------------------------------------------------------------------------------|----------------------------------------------------------------------------------------------------|-------------------------------------|-----------------------|-------------------|----------------------------------------------------------------------------|-------------------------------------------------|
| Subject: Cannot log in when the daylight-saving time start from October, November and December |                                                                                                    |                                     |                       | Prepared          | d by: T.Ki                                                                 | yohara                                          |
| From: Oversea Field Sect., OPOS Product Quality Dept.                                          |                                                                                                    |                                     |                       |                   |                                                                            |                                                 |
| Classification:                                                                                | <ul> <li>Troubleshooting</li> <li>Mechanical</li> <li>Paper path</li> <li>Product Safety</li> </ul> | Part info Electrica Transmi Other ( | ormai<br>al<br>it/rec | tion<br>eive<br>) | <ul> <li>Action</li> <li>Servic</li> <li>Retrof</li> <li>Tier 2</li> </ul> | required<br>e manual revision<br>it information |

### SYMPTOM

RICOH

Cannot log into the MET-MF3 with Kerberos Authentication when the machine switches to Daylight Savings (Summer) time with all the following conditions met:

1) One of the following solutions is installed.

SLNX ver. **3.2** or later GSNX ver. **2.5** or later CAP V2 ver. **2.5.100** or later

Note: These are native Android apps on which Kerberos Authentication is configurable.

### AND,

2) The Start Date (UP mode) of the Daylight Saving (Summer) time is set to October, November or December.

Note: This means that the affected regions are those in the **southern hemisphere** only.

#### Affected model:

Met-MF3abcdeyz (D0BL/D0BM/D0BN/D0BP/D0BQ/D0BJ/D0BK)

## CAUSE

System/Copy firmware bug

Due to a software bug, when the machine switches to Daylight Savings (Summer) time in the month of October, November, or December, the controller's internal time calculation does not match that on the server. As a result, an authentication error is triggered and login via Kerberos Authentication is not possible.

## **RICOH**

Model: Met-MF3

Date: 27-Mar-19 No

No.: RD0BL012

## SOLUTION

Update the package firmware to ver 1.03.01 or newer

| Model        | Firmware Type | Version | P/N       |
|--------------|---------------|---------|-----------|
| MET-MF3abyz, | Package (ALL) | 1.03.1  | D0BL5592C |
| MET-MF3cde   | Package (ALL) | 1.03.1  | D0BN5592c |

\*The following System/Copy is installed.

System/Copy [METMF3a\_system] D0BL5550J Ver. 1.05.01 is installed. System/Copy [METMF3a\_system] D0BN5550J Ver. 1.05.01 is installed.

## **RICOH**

## Technical Bulletin

**PAGE: 1/3** 

| Model: Metis-MF3               |                                                      | Date: 28-Mar-19                                                                    |                         | No.: RD0BL013 |                                       |                                                 |
|--------------------------------|------------------------------------------------------|------------------------------------------------------------------------------------|-------------------------|---------------|---------------------------------------|-------------------------------------------------|
| Subject: Early Staple Near End |                                                      |                                                                                    | Prepared by: T.Kiyohara |               |                                       |                                                 |
| From: Oversea Fi               | eld Sect., OPOS Product Quali                        | ty Dept.                                                                           |                         |               |                                       |                                                 |
| Classification:                | Troubleshooting Hechanical Paper path Product Safety | <ul> <li>Part info</li> <li>Electrica</li> <li>Transmi</li> <li>Other (</li> </ul> | orma<br>al<br>it/rec    | tion          | Action<br>Servic<br>Retrofi<br>Tier 2 | required<br>e manual revision<br>it information |

### SYMPTOM

"Staples are almost finished." is displayed in the banner shown below right after installation, even though the staple cartridge is almost full and Near End has not yet been reached.

| annen |
|-------|
| OK.   |
|       |
|       |

**Note:** Staple Near End is calculated by counting the actual number of staples, so that the remaining number can be detected. You can confirm this value from the machine operation panel.

#### Affected Serial numbers:

| Mode 💌 | ▼                       | -          | Serial numaber 🔄 | Destination 🖅 | RHQ |
|--------|-------------------------|------------|------------------|---------------|-----|
| D3FR17 | Finisher SR3260         | AMUR-C(HY) | 3458QA10002      | Panama        | RAC |
| D3FR17 | Finisher SR3260         | AMUR-C(HY) | 3458QA10004      | Panama        | RAC |
| D3FR17 | Finisher SR3260         | AMUR-C(HY) | 3458QB10684      | LA            | RAC |
| D3FR17 | Finisher SR3260         | AMUR-C(HY) | 3458QB10756      | LA            | RAC |
| D3FR17 | Finisher SR3260         | AMUR-C(HY) | 3458QC13249      | LA            | RAC |
| D3FR17 | Finisher SR3260         | AMUR-C(HY) | 3458QC15561      | Panama        | RAC |
| D3FQ17 | Booklet Finisher SR3270 | AMUR-C     | 3448QA10003      | Rotterdam     | RE  |
| D3FQ17 | Booklet Finisher SR3270 | AMUR-C     | 3448QB10139      | Rotterdam     | RE  |
| D3FQ17 | Booklet Finisher SR3270 | AMUR-C     | 3448QB10143      | Rotterdam     | RE  |
| D3FQ17 | Booklet Finisher SR3270 | AMUR-C     | 3448QC10858      | LA            | RAC |
| D3FQ17 | Booklet Finisher SR3270 | AMUR-C     | 3448QC10946      | LA            | RAC |
| D3FN17 | Booklet Finisher SR3290 | VOLGA-E    | 3608QA10006      | Rotterdam     | RE  |
| D3FN17 | Booklet Finisher SR3290 | VOLGA-E    | 3608QC10296      | NZ            | RA  |
| D3G417 | Booklet Finisher SR3280 | VOLGA-E    | 3628QA10003      | Urguay        | RAC |
| D3G417 | Booklet Finisher SR3280 | VOLGA-E    | 3628QC10792      | Panama        | RAC |
|--|

Date: 28-Mar-19

No.: RD0BL013

#### Affected models:

Met-MF3abcdeyz (D0BL/D0BM/D0BN/D0BP/D0BQ/D0BJ/D0BK)

## CAUSE

An ORT (On-going Reliability Test) was performed on the finisher at the factory, but the factory did not return the remaining number of staples to the initial value. As a result, the remaining number counter value became lower than the Near End threshold, triggering the Near End alert to be displayed. Since a new cartridge was replaced at shipment, a discrepancy occurred between the staple remaining counters and the actual number in the staple cartridge.

### SOLUTION

### [At installation]

Before the Staple feature is used, reset the following SPs to their initial values.

| Model                      | SP                                                       | Initial value |
|----------------------------|----------------------------------------------------------|---------------|
| Booklet Finisher<br>SR3290 | SP6796-002:Staple Remaining Setting                      | 5000          |
| SR3260/SR3270              | SP6796-004:Staple Remaining Setting<br>(BookStplr Front) | 2000          |
| SR3260/SR3270              | SP6796-006 Staple Remaining Setting<br>(BookStplr Rear)  | 2000          |

#### [Machines already installed]

Do the following if the machine uses the Staple feature.

- 1. Replace the Staple cartridge (Not just the Stapler before Staple End).
- 2. Set the SPs in the table above to the initial values shown.

### Procedure

How to remove the stapler.

Push the hang (A) by the screw driver so that the stapler cartridge will pop up. Note: Push the transparency cartridge case instead of white part.

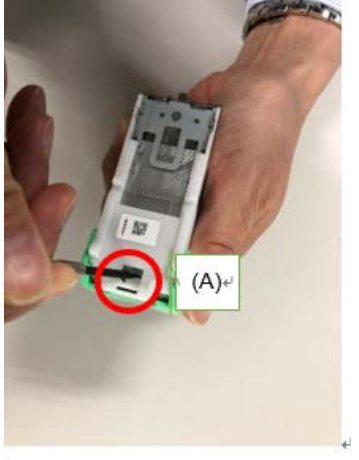

| RICOH            |
|------------------|
| Model: Metis-MF3 |

|--|

Date: 28-Mar-19

No.: RD0BL013

How to remove the booklet stapler Push up the stapler needle from hole (B) at the backside f staple cartridge.

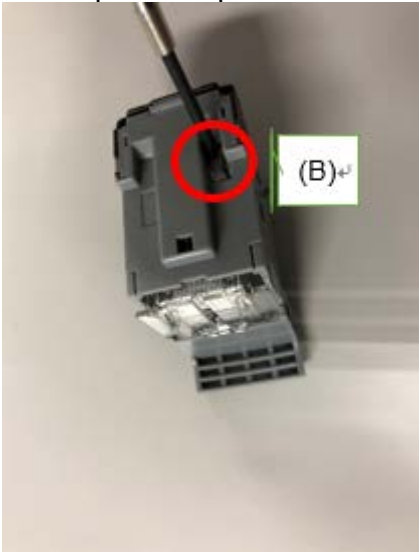

## Technical Bulletin

| Model: Met-MF3                                                                       |                 | D           | Date: 9-Apr-19 |            | No.: RD0BL014     |
|--------------------------------------------------------------------------------------|-----------------|-------------|----------------|------------|-------------------|
| Subject: "Remove the paper from Finisher Shift Tray" is displayed and Jam185 occurs. |                 |             | Prepared       | d by: Т. к | iyohara           |
| From: Oversea Field Sect., OP/OS Product Quality Dept.                               |                 |             |                |            |                   |
| Classification:                                                                      | Troubleshooting | Part inform | ation          | Action     | required          |
|                                                                                      | Mechanical      | Electrical  |                | Servic     | e manual revision |
|                                                                                      | Paper path      | Transmit/re | eceive         | Retrof     | it information    |
|                                                                                      | Product Safety  | Other (     | )              | 🛛 Tier 2   |                   |

### SYMPTOM

- 1) "Remove the paper from Finisher Shift Tray" does not disappear even though there is no paper.
- 2) Shift tray keeps falling (does not come up)
- 3) Jam 185 occur frequently from the day after Finisher installed.

#### Affected models:

- Booklet Finisher SR3290/ Finisher SR3280 (D3FN/D3G4)
- Met-MF3abcdeyz (D0BL/D0BM/D0BN/D0BP/D0BQ/D0BJ/D0BK)

### CAUSE

"Paper sensor feeler (D3FN3773)" is come off.

Because the force is applied in the direction in which the "Paper sensor feeler" is come off when removing the packaging tape of the "Paper sensor feeler" at the time of unpacking & installation. (Refer the Fig. 1 shown as below)

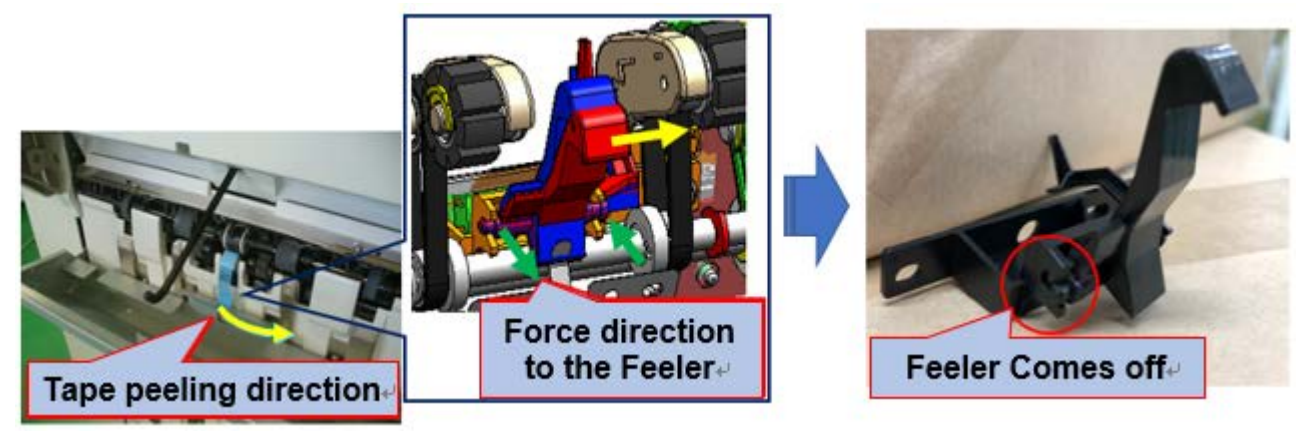

Fig. 1

#### **SOLUTION** Change the tape peeling procedure.

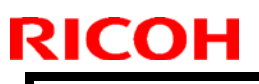

| Technical | <b>B</b> ulletin |
|-----------|------------------|
|           |                  |

Model: Met-MF3

Date: 9-Apr-19

No.: RD0BL014

### **Procedure**

Peel the packaging tape straight up and pull out the protective member, when peeling off the packaging tape of the "Paper Sensor feeler". (Refer the Fig. 2 shown as below)

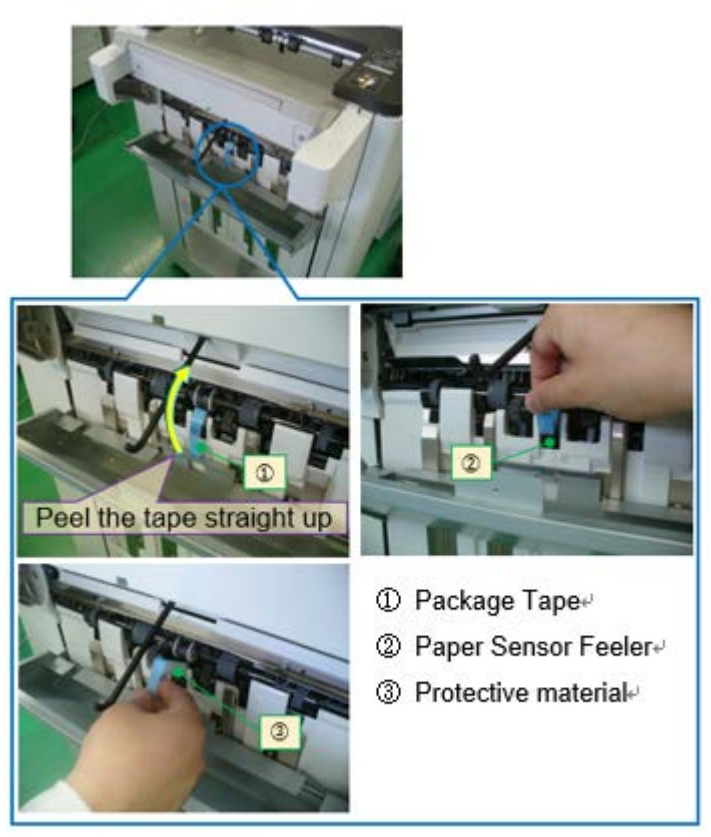

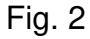

Note: Be careful not to pull off the packaging tape in the horizontal direction. Please refer the Figure shown in the "Cause" above as the "Horizontal direction".

### Procedure to recover the "Paper sensor feeler" come off

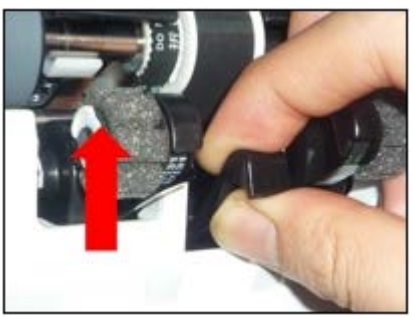

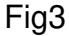

If the Paper Sensor feeler has come off, hold it as shown in the picture below, and push it up to reset it.

If it is difficult to set it, perform SP6-115-005 (Finisher Free Run: 2K/3K FIN : Free Run 5), lower the shift tray, and then set it again.

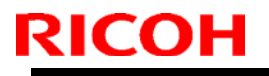

Model: Met-MF3

Date: 9-Apr-19

No.: RD0BL014

After executing this SP, open the front cover of the finisher and return the shift tray to the normal position.

# SOLUTION in Factory

### Change the "Paper Sensor feeler" fixing method

Modification to "Not tap to Feeler" from "Tape to Feeler" is applied from March, 2019. See the Change as below Fig. 4.

And the procedure described this RTB is not required with those Finisher.

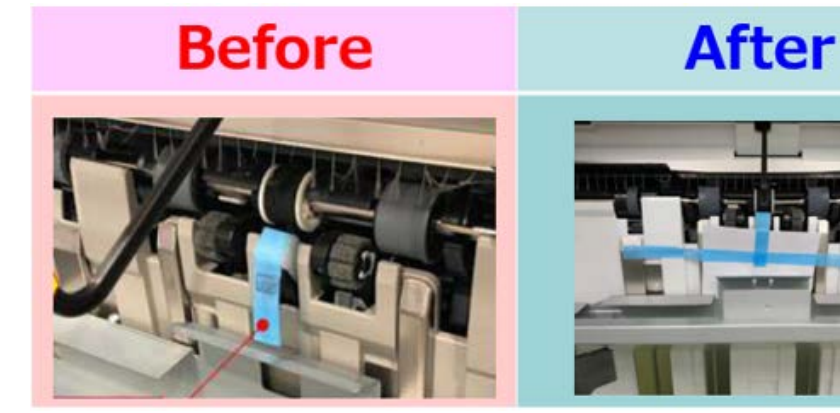

Fig. 4

#### **CUT-IN SERIAL NUMBERS:**

| Product code: | Model name:             | GER: | Cut-in S/N  |
|---------------|-------------------------|------|-------------|
| D3FN17        | Booklet Finisher SR3290 | A II | 3609Q410001 |
| D3G417        | Finisher SR3280         | All  | 3629Q410001 |

## Technical Bulletin

| Model: Metis-MF3 Da                                                            |                                                                                                    |                              | te: 10-Apr-19                                | No.: RD0BL015                                                |  |
|--------------------------------------------------------------------------------|----------------------------------------------------------------------------------------------------|------------------------------|----------------------------------------------|--------------------------------------------------------------|--|
| Subject: The firmware update from SD/USB slot on the operation unit slot fails |                                                                                                    |                              | Prepared by: T.Kiyohara                      |                                                              |  |
| From: Oversea Field Sect., OPOS Product Quality Dept.                          |                                                                                                    |                              |                                              |                                                              |  |
| Classification:                                                                | ☑ Troubleshooting       □ Part in         □ Mechanical       □ Electring         □ Paper path       □ Trans         □ Product Safety       □ Other | forma<br>cal<br>nit/rec<br>( | ation Action Action Service Retr<br>) X Tier | on required<br>vice manual revision<br>ofit information<br>2 |  |

### SYMPTOM

Firmware updates fail when performed from the SD/USB slot on <u>the operation panel</u> after recovering from energy saving mode, and the following message is displayed.

**Note:** You can turn off the machine main power to clear this condition, and this will not cause any operational problems. This is because the following error screen is displayed during the update preparation stage, when the package file is extracted (i.e. before the update is actually performed).

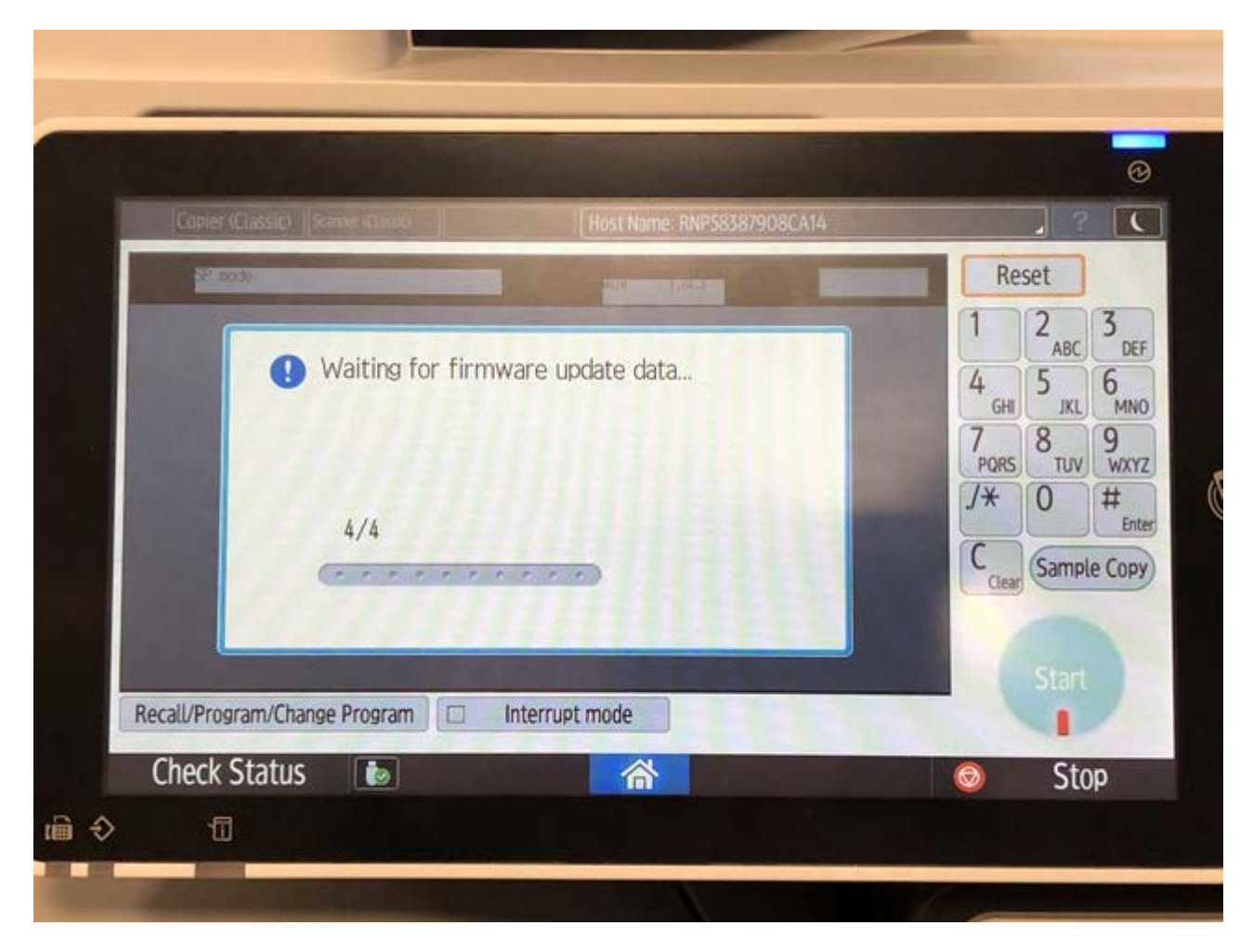

#### Affected models:

Met-MF3abcdeyz (D0BL/D0BM/D0BN/D0BP/D0BQ/D0BJ/D0BK)

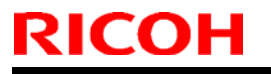

Model: Metis-MF3

Date: 10-Apr-19

No.: RD0BL015

### CAUSE:

System/Copy firmware bug

When the machine transitions to or from Energy Saver mode, the flag for the firmware upgrade start conditions is cleared.

### SOLUTION

Update the package firmware to ver. 1.03.01 or newer.

| Model        | Firmware Type | Version | P/N       |
|--------------|---------------|---------|-----------|
| MET-MF3abyz, | Package (ALL) | 1.03.01 | D0BL5592C |
| MET-MF3cde   | Package (ALL) | 1.03.01 | D0BN5592C |

**Note:** This package contains the following System/Copy versions.

System/Copy [METMF3a\_system] D0BL5550K Ver. 1.05 System/Copy [METMF3a\_system] D0BN5550K Ver. 1.05

# Technical Bulletin

#### **PAGE: 1/3**

| Model: Metis-MF3                                          |                                                                                                    |                                   | Dat                     | Date: 12-Apr-19   |                                                                                    | No.: RD0BL016                                   |
|-----------------------------------------------------------|----------------------------------------------------------------------------------------------------|-----------------------------------|-------------------------|-------------------|------------------------------------------------------------------------------------|-------------------------------------------------|
| Subject: Machine does not start up at the saving recovery |                                                                                                    |                                   | Prepared by: T.Kiyohara |                   |                                                                                    |                                                 |
| From: Oversea Fi                                          | eld Sect., OP/OS Product Qua                                                                        | ality Dept.                       |                         | ]                 |                                                                                    |                                                 |
| Classification:                                           | <ul> <li>Troubleshooting</li> <li>Mechanical</li> <li>Paper path</li> <li>Product Safety</li> </ul> | Part info<br>Electrica<br>Transmi | orma<br>al<br>it/rec    | tion<br>eive<br>) | <ul> <li>☐ Action</li> <li>☐ Servic</li> <li>☐ Retrof</li> <li>⊠ Tier 2</li> </ul> | required<br>e manual revision<br>it information |

### SYMPTOM

The machine does not recover from Energy Saver mode.

Conditions:

- The user has made the Application Site service available (by agreeing to the Terms of Use and connecting to the Internet)
- Automatic Updating is enabled for the Application Site service (Default: ON)

#### Affected models:

Met-MF3abcdeyz (D0BL/D0BM/D0BN/D0BP/D0BQ/D0BJ/D0BK)

### CAUSE

Firmware bugs with the Cheetah System and Application Site

The device transitions to offline status during automatic update of Cheetah applications, but then remains offline, making SP/UP modes and the Copy, Scanner and FAX Start button unusable.

**Note:** Automatic update is on by default and executed between 1:00 and 5:00am local time. As a result, the symptom occurs more frequently in the morning on machines that are left on at night.

### SOLUTION

#### **Temporary:**

Turn off Automatic Updating for the Application Site service. See **PROCEDURE** below.

### PROCEDURE

**Note:** Since this procedure will disable automatic updating of Cheetah applications that are available through the Application Site, any updating of such applications already installed on the MFP will need to be done manually.

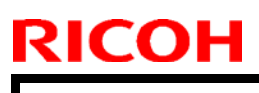

#### **PAGE: 2/3**

Model: Metis-MF3

Date: 12-Apr-19

No.: RD0BL016

### 1. Tap the Application Site.

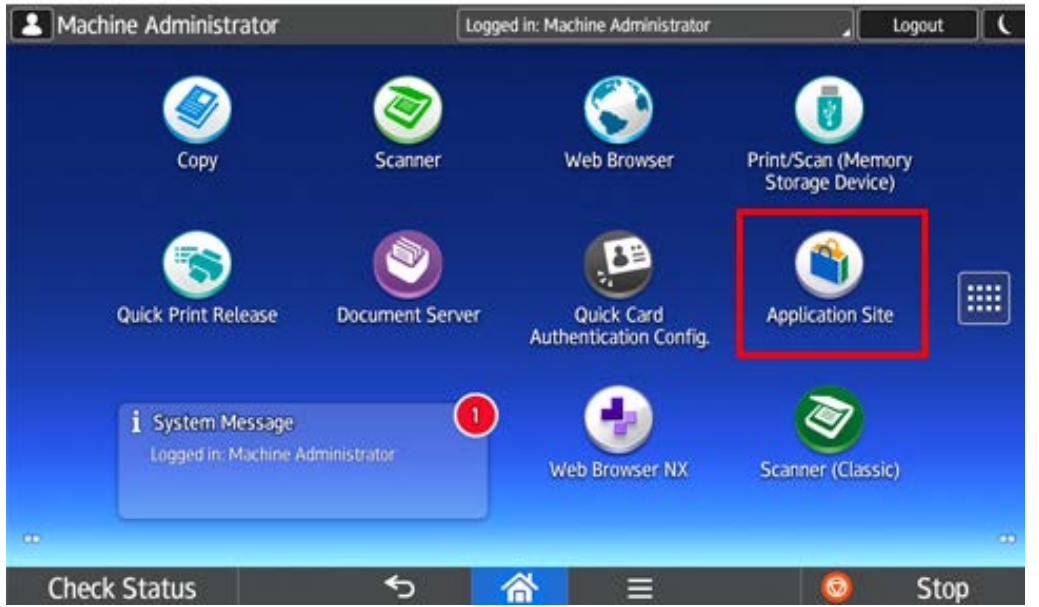

#### 2. Select the "Admin. Menu".

| ▲□ピー スキャナー ファ                                                                                                    | ァクス Host Name: RNP58387905D                                                                                                    | 1EO 🖌                                       | Logout (                  |
|----------------------------------------------------------------------------------------------------|----------------------------------------------------------------------------------------------------|---------------------------------------------|---------------------------|
| 🇳 Application Site                                                                                                    |                                                                                                    | Admin. Menu                                 | Information               |
| All                                                                                                    | Search by Category                                                                                                    |                                             |                           |
| RICOH SI Package > for Office 365                                                                                                    | $\bigotimes_{\text{for G Suite}^{\text{TM}}} RICOH SI Package >$                                                                                                    | SICOH SI I for Docuw                        | Package ><br>/are Cloud > |
| Scan and print documents in Office 365 directly at the MFP                                                                                                    | Scan and print documents in G<br>Suite directly at the MFP                                                                                                    | Scan documents int<br>Cloud directly at the | o DocuWare<br>e MFP       |
| Office 35 Andrew     Office 35 Andrew     Offi | A total control and a second control and a second control and a sec | Docuvers Online                             | Paid                      |
| < ID Card Copy >                                                                                                    | 🤏 ID Card Scan & Copy >                                                                                                    | Conference Concierge                        | e >                       |
| Copy both sides of ID card to one page.                                                                                                    | Scan both sides of ID card to one page.                                                                                                    | Make booklet copie<br>finishing functions.  | s with                    |
| Check Status 2019/04/08<br>18:47                                                                                                    | ଚ 🗥 🌣                                                                                                    | $\overline{\mathbf{O}}$                     | Stop                      |

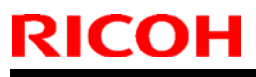

| Model: Metis-MF3                |                       | Date:                       | 12-Apr-19 | No.: RD0BL016 |
|---------------------------------|-----------------------|-----------------------------|-----------|---------------|
| 3. Select the "Managed Ite      | ms                    |                             |           |               |
| ■コピー スキャナー ファクス                 | Host Name: RNP5838    | 7905D1E0                    | Logout    |               |
| ← Admin. Menu                   |                       |                             |           |               |
| Update Apps.                    | Managed Items         |                             |           |               |
| No application has been found.  |                       |                             |           |               |
|                                 |                       |                             |           |               |
|                                 |                       |                             |           |               |
|                                 |                       |                             |           |               |
|                                 |                       |                             |           |               |
|                                 |                       |                             |           |               |
| Check Status 2019/04/08         | 谷                     | <b>\$</b>                   | Stop      |               |
| 4. Select "Auto update". T      | urn off Autor         | natic Updating.             |           |               |
|                                 | The card authenticati | on device is not connected. | Logout    |               |
|                                 |                       |                             |           |               |
| Update Apps.                    | Managed Items         |                             |           |               |
| Application List/Uninstallation | >                     | Firmware Management         | >         |               |
| Region/Extension Code           | >                     | Auto Update                 | >         |               |
| Newly Arrived Update Notice     | >                     | Update Settings             | >         |               |
| Terms of Service                |                       |                             |           |               |
|                                 |                       |                             |           |               |
| Check Status                    | 合                     | ☆ _                         | Stop      |               |
| 10,40                           |                       |                             |           |               |

- 5. Select "**Off**" and tap "Auto Update". Note: The default setting is "On" and applications are updated between 1:00 to 05:00am.

| ← Auto   | Update                   | POX          | ועבטיפיסכסכיזאא |   | LOGOUL | <u> </u> |
|----------|--------------------------|--------------|-----------------|---|--------|----------|
|          |                          |              |                 |   |        |          |
|          | O On                     |              |                 |   |        |          |
|          | Off                      | >            |                 |   |        |          |
|          | Update Time (24          | -hour clock) | 01:00-05:00     |   |        |          |
|          |                          |              |                 |   |        |          |
| Check St | atus 2019/04/08<br>18:48 | <b>5</b>     | 谷               | 0 | Stop   |          |

## **Technical Bulletin**

#### **Reissued: 7-Jun-19**

| Model: Met-MF3                                    |                 |                     | Date: 12-A | pr-19       | No.: RD0BL017a  |
|---------------------------------------------------|-----------------|---------------------|------------|-------------|-----------------|
| Subject: Information about PaaS                   |                 | Prepared by: T. ITO |            |             |                 |
| From: Tech Support Sect., Product Marketing Dept. |                 |                     |            |             |                 |
| Classification:                                   | Troubleshooting | Part inform         | ation      | Action re   | quired          |
|                                                   | Mechanical      | Electrical          |            | Service r   | nanual revision |
|                                                   | Paper path      | Transmit/re         | eceive     | Retrofit in | nformation      |
|                                                   | Product Safety  | Other (             | )          | Tier 2      |                 |

### **Remarks: This document only applies to China**

### Summary:

PaaS (Printer as a service) is a system that ensures device uptime is maximized through real time monitoring of machine status and proactively taking care of maintenance requirements.

This document provides information about PaaS.

### Table of contents:

| 1. | PaaS Setup Procedure                          | .1 |
|----|-----------------------------------------------|----|
| 2. | Unregistering PaaS                            | .3 |
| 3. | Changing Registered Device / Controller Board | .4 |
| 4. | Switching Back to Normal Mode                 | .6 |
| 5. | SP Number                                     | .6 |
| 6. | PaaS Execution Return Code                    | .7 |
| 7. | PaaS Error Code List                          | .8 |
| 8. | Technical Tips                                | .9 |

## 1. PaaS Setup Procedure

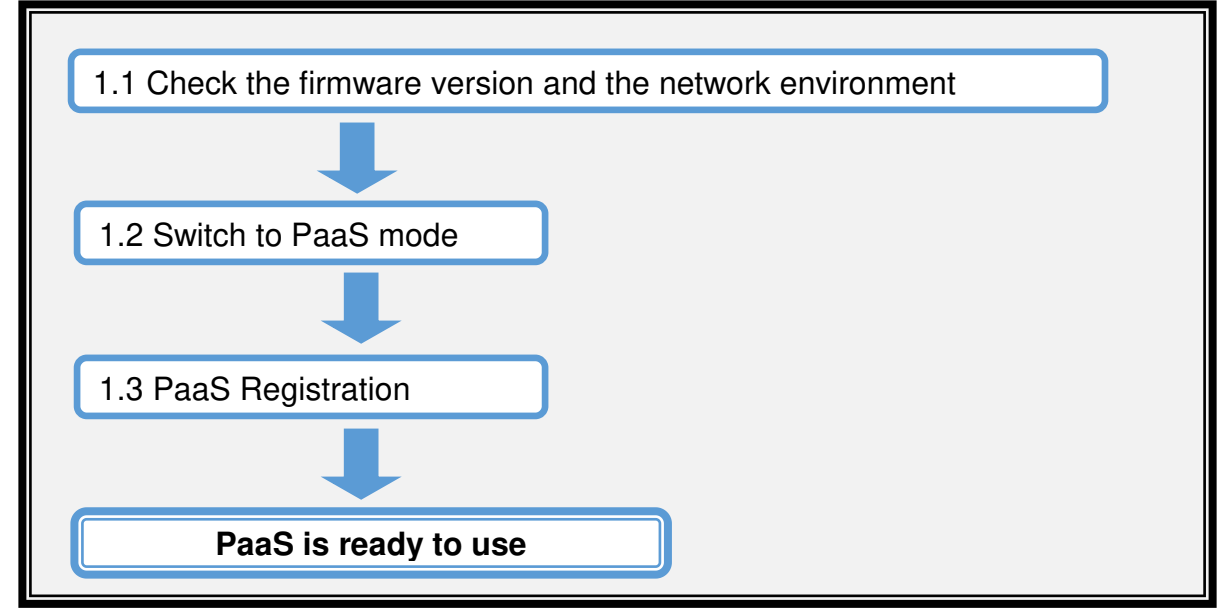

### Reissued: 7-Jun-19

| Model: Met-MF3 | Date: 12-Apr-19 | No.: RD0BL017a |
|----------------|-----------------|----------------|
|                |                 |                |

#### [Preparation]

- The customer Contract ID and the customer authentication key are required for authentication.
- Check that the SP5-816-201 value is "0" to make sure that @Remote is NOT enabled.

### **1.1 Check the Network Environment**

Specify the network settings (IP address, Subnet mask, Gateway, and DNS) in the following menu:

Open User Tools > Machine Features > System Settings > Interface Settings, specify the IP address, Subnet, Gateway, DHCP, and DNS settings according to the customer's network environment.

Note: Make sure the machine's main power is always turned on and connected to the internet during registration.

### 1.2 Switch to PaaS mode

- 1) Enter SP Mode.
- 2) Press [Execute] in SP5-760-002 (Entering PaaS mode) \*1
- 3) Close the dialog and reboot the device.

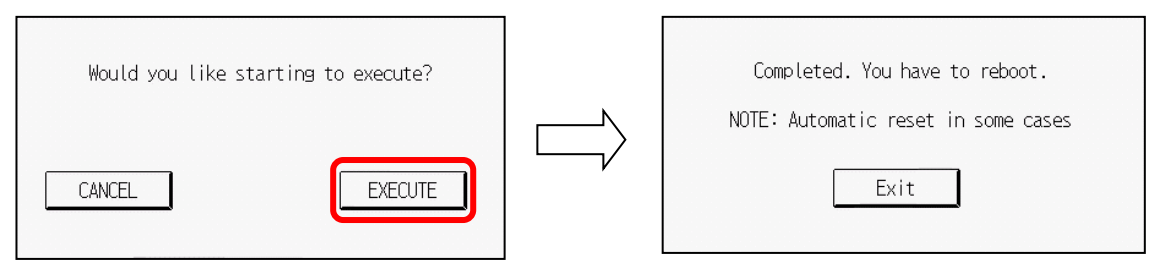

- 4 ) After rebooting, check the SP5-760-001(PaaS Mode) value is "1" to confirm PaaS mode.
- \*1: When machine is already in PaaS mode or @Remote is running, an "Execution Failed" message is displayed on the operating panel.

### 1.3 PaaS Registration

#### After PaaS Registration, you cannot switch back to normal mode.

1) Enter SP Mode.

- 2) Specify the following SP proxy server settings:
  - SP5-760-015 (Use Proxy) 1: Use / 0: Don't use
  - > SP5-760-016 (Proxy Server)
  - > SP5-760-017 (Proxy Port Number)
  - > SP5-760-018 (Proxy User Name)
  - SP5-760-019 (Proxy User Password)
- 3) Input the Contract ID, Authentication Key, Server Name, and Server Port Number in SP5-760-003 to SP5-760-007.

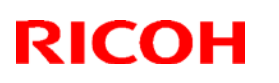

#### Reissued: 7-Jun-19

Model: Met-MF3

Date: 12-Apr-19 No.: |

No.: RD0BL017a

#### Registration configuration:

| SP No.      | Item               |                                                                                          |
|-------------|--------------------|------------------------------------------------------------------------------------------|
| SP5-760-003 | Contract ID        | Enter the customer Contract ID.                                                          |
| SP5-760-004 | Authentication Key | Enter the customer Authentication Key.                                                   |
| SP5-760-005 | Server Name        | <i>'rpaasdev.online.tj.cn'</i><br>Don't change the value above.                          |
| SP5-760-006 | Server URL Path    | <pre>'/npb-base-web/API/npb/v1.0/deviceNotification' Don't change the value above.</pre> |
| SP5-760-007 | Server Port Number | 443<br>Don't change the value above.                                                     |

- 4) Press [Execute] in SP5-760-009(Registration)
- 5) Please wait a moment for communication with the server.
- 6 ) Check the SP5-760-012(Execution Return Code) value is "0" to confirm the success of PaaS setup.

If the value is not "0", please check the result with the SP5-760-013 values in **PaaS** Error Code List.

7 ) Make sure the SP5-760-008(Registration Status) value is "1" to confirm that PaaS registration is complete.

## 2. Unregistering PaaS

### [Preparation]

- In order to unregister, it is necessary to follow the cancellation procedure on the PaaS server side in advance.
- 1) Enter SP Mode.
- 2) Press [Execute] in SP5-760-010(Unregistration).
- 3) Close the dialog and reboot the device.

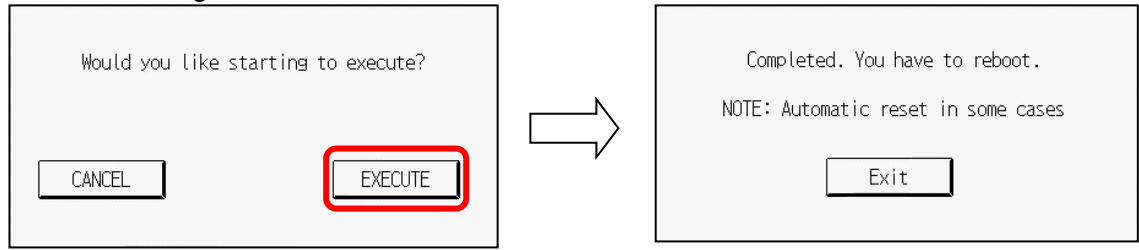

- 4) Please wait a moment for communication with the server.
- 5) After auto rebooting, make sure the SP5-760-012(Execution Return Code) value is "0" to confirm the success of the PaaS unregistration.
   If the value is not "0", please check the result with the SP5-760-013 values in the PaaS Error Code List.
- 6) Make sure the SP5-760-008(Registration Status) value is "0" to confirm that the PaaS unregistration is complete.

#### Reissued: 7-Jun-19

Model: Met-MF3 Date: 12-Apr-19 No.: RD0BL017a

## 3. Changing Registered Device / Controller Board

To change the PaaS registered device or if the controller board is replaced, please follow the procedure below on the new device.

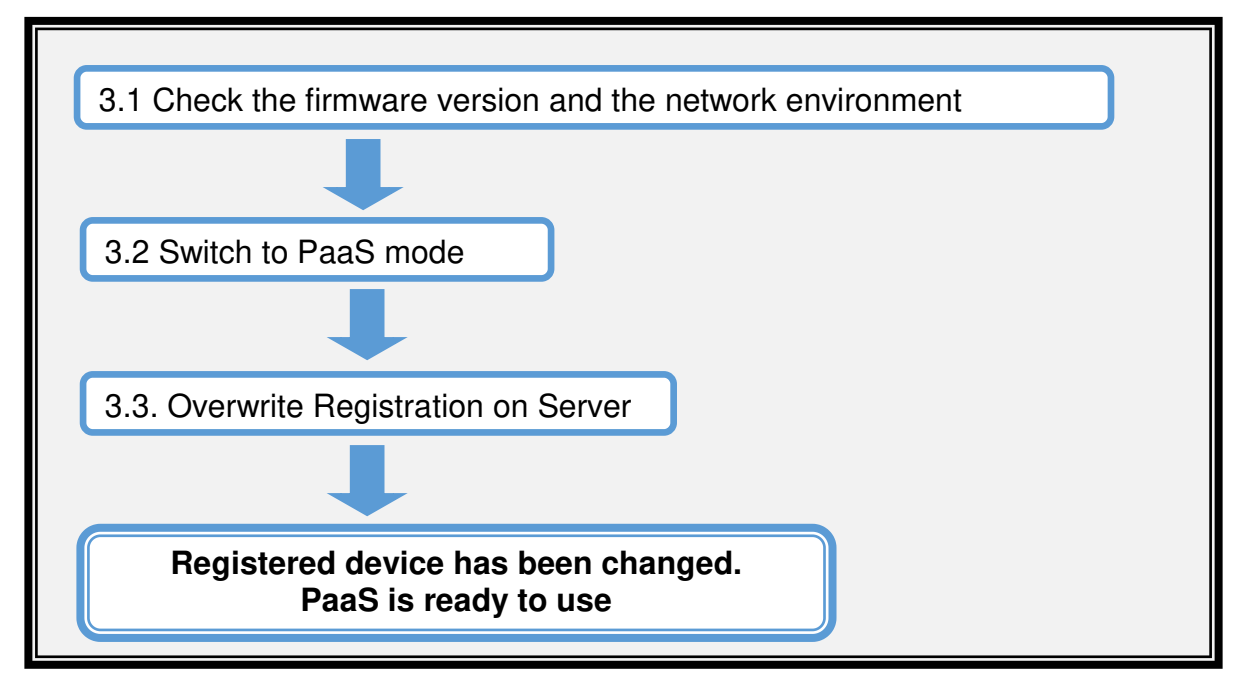

### [Preparation]

- The customer Contract ID and the customer authentication key are required for authentication.
- > Check that the SP5-816-201 value is "0" to make sure that @Remote is NOT enabled.

### 3.1 Check the Network Environment

Specify the network settings (IP address, Subnet mask, Gateway, and DNS) in the following menu:

Open **User Tools** > **Machine Features** > **System Settings** > **Interface Settings**, specify the IP address, Subnet, Gateway, DHCP, and DNS settings according to the customer's network environment.

Note: Make sure the machine's main power is always turned on and connected to the internet during registration.

### 3.2 Switch to PaaS mode

- 1) Enter SP Mode.
- 2) Press [Execute] in SP5-760-002 (Entering PaaS mode) \*1

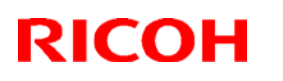

#### Reissued: 7-Jun-19

Model: Met-MF3

| Date: 12-Apr-19   No.: RD0BL017a |
|----------------------------------|
|----------------------------------|

3) Close the dialog and reboot the device.

| Would you like starting to execute? |    | Completed. You have to reboot.<br>NOTE: Automatic reset in some cases |
|-------------------------------------|----|-----------------------------------------------------------------------|
| CANCEL                              | L/ | Exit                                                                  |

- 4) After rebooting, check the SP5-760-001(PaaS Mode) value is "1" to confirm PaaS mode.
- \*1: When the machine is already in PaaS mode or @Remote is running, an "Execution Failed" message is displayed on the operating panel.

### 3.3 Overwrite Registration on Server

After PaaS Registration, you cannot switch back to normal mode.

- 1) Enter SP Mode.
- 2) Specify the following SP proxy server settings:
  - > SP5-760-015 (Use Proxy) 1: Use / 0: Don't use
    - > SP5-760-016 (Proxy Server)
    - > SP5-760-017 (Proxy Port Number)
    - SP5-760-018 (Proxy User Name)
    - SP5-760-019 (Proxy User Password)
- 3) Input the details, such as Contract ID, Authentication Key, Server Name, and Server Port Number in SP5-760-003 to SP5-760-007.

|             | 3                  |                                                                                          |
|-------------|--------------------|------------------------------------------------------------------------------------------|
| SP No.      | Item               |                                                                                          |
| SP5-760-003 | Contract ID        | Enter the customer's Contract ID.                                                        |
| SP5-760-004 | Authentication Key | Enter the customer's Authentication Key.                                                 |
| SP5-760-005 | Server Name        | <i>'rpaasdev.online.tj.cn'<br/>Don't change the value above.</i>                         |
| SP5-760-006 | Server URL Path    | <pre>'/npb-base-web/API/npb/v1.0/deviceNotification' Don't change the value above.</pre> |
| SP5-760-007 | Server Port Number | 443<br>Don't change the value above.                                                     |

Registration configuration:

- 4) Press [Execute] in SP5-760-011(Overwrite Registration on Server).
- 5) Please wait a moment for communication with the server.
- 6) Check the SP5-760-012(Execution Return Code) value is "0" to confirm the success of PaaS setup.

If the value is not "0", please check the result with the SP5-760-013 values in **PaaS** Error Code List.

7) Make sure the SP5-760-008(Registration Status) value is "1" to confirm that PaaS registration is complete.

## Technical Bulletin

Reissued: 7-Jun-19

Model: Met-MF3

Date: 12-Apr-19 No.: RD0BL017a

## 4. Switching Back to Normal Mode

- 1) Enter SP Mode.
- 2) Press [Execute] in SP5-760-024(Entering Normal Mode).
- 3) Close the reboot dialog and reboot the device.

| Would you like starting to execute? | Completed. You have to reboot.      |
|-------------------------------------|-------------------------------------|
| CANCEL                              | NOTE: Automatic reset in some cases |

4) After rebooting, check the SP5-760-001(PaaS Mode) value is "0" to confirm that switching to Normal mode is complete.

Note: This function targets the device before registering with PaaS and after unregistering with PaaS. After registering the PaaS device, it cannot be unregistered in SP5-760-024(Enter Normal Mode). It is necessary to unregister through SP5-760-010 (Unregistration).

## 5. SP Number

| SP No.      | Name                              |
|-------------|-----------------------------------|
| SP5-760-001 | PaaS Mode                         |
| SP5-760-002 | Enter PaaS Mode                   |
| SP5-760-003 | Contract ID                       |
| SP5-760-004 | Authentication Key                |
| SP5-760-005 | Server Name                       |
| SP5-760-006 | Server URL Path                   |
| SP5-760-007 | Server Port Number                |
| SP5-760-008 | Registration Status               |
| SP5-760-009 | Registration                      |
| SP5-760-010 | Unregistration                    |
| SP5-760-011 | Overwrite Registration on Server  |
| SP5-760-012 | Execution Return Code             |
| SP5-760-013 | Error Code                        |
| SP5-760-015 | Use Proxy<br>0:Don't use<br>1:Use |
| SP5-760-016 | Proxy Server                      |
| SP5-760-017 | Proxy Port Number                 |
| SP5-760-018 | Proxy User Name                   |

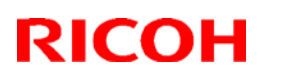

### Reissued: 7-Jun-19

| Model. | Met-ME3 |
|--------|---------|
| mouel. |         |

Date: 12-Apr-19

No.: RD0BL017a

| SP5-760-019 | Proxy User Password                                                                                                    |
|-------------|----------------------------------------------------------------------------------------------------|
| SP5-760-020 | Retry Interval                                                                                                    |
| SP5-760-021 | Retry Count                                                                                                    |
| SP5-760-023 | Next Update Time                                                                                                    |
| SP5-760-024 | Enter Normal Mode                                                                                                    |
| SP5-760-025 | Prescribed Print Sheet No/Page (default value is 100) *                                                                                                    |
| SP5-760-027 | Permit Setting<br>0: The device is usable<br>1: The device cannot be used if communication with PaaS-PF is not possible.<br>2: The device cannot be used if communication with PaaS-PF cannot be<br>performed for a long time. (About 30 days)<br>3: The device cannot be used if the limit of print number is exceeded. |
| SP5-760-028 | Selection Country                                                                                                    |
| SP5-760-029 | Connect Type<br>0: LAN<br>1: (Dial-up: Not Supported)<br>2: 3G                                                                                                    |

\*This value applies when not connected to PaaS-PF in PaaS mode yet. In other words, the machine stopped at 100 sheets because your machine was not able to connect to PaaS-PF.

## 6. PaaS Execution Return Code

| SP No.      | Value | Description          | Solution / Workaround                                             |
|-------------|-------|----------------------|-------------------------------------------------------------------|
|             | 0     | Initial / Succeeded  | -                                                                 |
|             | 1     | Invalid              | Follow Switch to PaaS mode                                        |
| SP5-760-012 | 2     | Already registered   | -                                                                 |
|             | 3     | Already unregistered | -                                                                 |
|             | 4     | Communication error  | For details, refer to SP5-760-013 in <b>PaaS Error</b> Code List. |
|             | 9     | Running              | Please wait a moment and check the status again.                  |

Reissued: 7-Jun-19

Model: Met-MF3

Date: 12-Apr-19 No.:

No.: RD0BL017a

## 7. PaaS Error Code List

| SP<br>No. | Value                            | Description                                                                                          | Solution / Workaround                                                                                                    |
|-----------|----------------------------------|----------------------------------------------------------------------------------------------------|----------------------------------------------------------------------------------------------------|
| SP5-      | 760-013                          |                                                                                                    |                                                                                                    |
|           | 0                                | No error                                                                                             | -                                                                                                    |
|           | 1                                | Network information has not been set, or an invalid contract ID and authentication key were entered. | Confirm information such as the Contract ID,<br>Authentication Key, PaaS Server Name, PaaS<br>Server Port Number, etc                                                           |
|           | 2                                | DNS server does not resolve the host name.                                                           | Confirm the PaaS Server Name and Proxy<br>Server.<br>Check the firmware version and the network<br>environment.<br>If this does not work, contact the network<br>administrator. |
|           | 3                                | PaaS Server is not connected.                                                                        | Confirm the PaaS Server Name/Port Number<br>and Proxy Server/Port Number.<br>If this does not work, contact the network<br>administrator.                                       |
|           | 4                                | Proxy is not authenticated                                                                           | Confirm the Proxy User Name and Password.<br>If this does not work, contact the network<br>administrator.                                                                       |
|           | 5 PaaS Server registration error |                                                                                                    | Confirm the cause with the PaaS Server<br>Escalate to the PaaS Server Supplier                                                                                                  |
|           | 6                                | PaaS Server internal error                                                                           | Retry the procedure.<br>If this does not work, confirm the cause with<br>PaaS Server                                                                                            |
|           | 7                                | PaaS Server internal error                                                                           | Confirm the cause with the PaaS Server                                                                                                    |
|           | 8                                | PaaS Server parameter error                                                                          | Confirm the cause with the PaaS Server                                                                                                    |
|           | 9                                | PaaS Server under maintenance                                                                        | Retry the procedure after maintenance has finished.                                                                                                    |
|           | 10                               | HTTP communication error (404)                                                                       | Review the PaaS Server URL Path.<br>Check PaaS Configuration.                                                                                                    |
|           | 11                               | HTTP communication error (500)                                                                       | Check the firmware version, the network<br>environment, and the PaaS Configuration.<br>If this does not work, escalate to the PaaS<br>Server Supplier.                          |
|           | <del>12</del>                    | <del>3G Error</del>                                                                                  |                                                                                                    |
|           | 51                               | Connection timeout                                                                                   | Confirm the network settings such as the IP<br>address.<br>Check the firmware version and the network<br>environment                                                            |
|           | <del>52</del>                    | <del>3G Error</del>                                                                                  |                                                                                                    |
|           | 101                              | Unit number error                                                                                    | Escalate to the Device Supplier                                                                                                    |
|           | 102                              | Device data collection error                                                                         | Escalate to the Device Supplier                                                                                                    |
|           | 103                              | PaaS Server response data<br>conversion error                                                        | Escalate to the Device Supplier                                                                                                    |

Reissued: 7-Jun-19

| Mode | el: Met-N                                                                                     | 1F3                              |                                 | Date: 12-Apr-19                                                    | No.: RD0BL017a |  |
|------|-----------------------------------------------------------------------------------------------|----------------------------------|---------------------------------|--------------------------------------------------------------------|----------------|--|
|      | 104                                                                                           | PaaS Server response error       | Esc                             | calate to the Device Su                                            | pplier         |  |
|      | 110 Invalid HTTP header                                                                       |                                  |                                 | alate to the Device Supp                                           | blier          |  |
|      | 111Incorrect JSON structure112HTTP communication error (405)113HTTP communication error (411) |                                  |                                 | Escalate to the Device Supplier<br>Escalate to the Device Supplier |                |  |
|      |                                                                                               |                                  |                                 |                                                                    |                |  |
|      |                                                                                               |                                  |                                 | Escalate to the Device Supplier                                    |                |  |
|      | 114                                                                                           | HTTP communication error (413)   | Escalate to the Device Supplier |                                                                    |                |  |
|      | 115                                                                                           | HTTP communication error (414)   | Esc                             | alate to the Device Supp                                           | blier          |  |
|      | 116                                                                                           | HTTP communication error (other) | Esc                             | calate to the Device Su                                            | pplier         |  |
|      | <b>255</b>                                                                                    | System error                     | Esc                             | alate to the Device Supp                                           | blier          |  |

## 8. Technical Tips

- If communication fails, the PaaS update process will retry three more times at five second intervals.

- If the PaaS update process fails on three consecutive days, the device will display the banner message.

- If a PaaS communication update error occurs, the device will try to connect to the server to update after being rebooted.

- If the device is rebooted, the banner message will not be displayed. The banner message not being displayed doesn't necessarily mean the communication update was successful.

## Technical Bulletin

#### **PAGE: 1/4**

| Model: Met-MF3                                         |                              | Date: 23-A                        | ug-19                 | No.: RD0BL023                                                                                                    |  |  |  |
|--------------------------------------------------------|------------------------------|-----------------------------------|-----------------------|----------------------------------------------------------------------------------------------------|--|--|--|
| Subject: FSM correc<br>Email                           | ction: The setting of SMTP a | Prepared by: Shunsuke<br>Kuramoto |                       |                                                                                                    |  |  |  |
| From: 2nd Tech Service Sect., MFP/P Tech Service Dept. |                              |                                   |                       |                                                                                                    |  |  |  |
| Classification:                                        | Classification:              |                                   | nation<br>eceive<br>) | <ul> <li>Action required</li> <li>Service manual revision</li> <li>Retrofit information</li> <li>Tier 2</li> <li>Tier 0.5</li> </ul> |  |  |  |

#### Service Manual Correction:

The descriptions *in bold italic* have been corrected:

Appendices > 4. Software Configuration > Scanner Settings > The Setting of SMTP authentication in Scan to Email (P.1822~)

The Setting of SMTP authentication in Scan to Email

Scan to Email fails with the error message "Transmission has failed ". The SMTP username and password are correct. How can I make Scan to Email pass ?

Change SP 5-860-022 "SMTP Auth. From Field Replacement" to On. By doing this, Scan to Email will pass the SMTP authentication.

### Note

 Using this option to solve the above problem, the device SMTP email address will appear in the email's "From" field. The email address of the user who sent the email or the administrator will appear in the "Reply-to" field.

#### Explanation

This is an SMTP authentication issue that aborts transmission of an already started Scan to Email. Currently this has only been reproduced using MS-Exchange server.

MS-Exchange requires that all of the following match:

1. The sender's address in the "MAIL FROM" field. This is also known as the "envelope sender" or "MIME sender". It is an SMTP command sent at the beginning of the email transmission process.

2. The sender's address in the mail header "From:" field. This appears as "From" in email clients. It is a part of the email itself.

3. The email address corresponding to the SMTP username used to login into the SMTP server.

| D | 1 |    |  |
|---|---|----|--|
|   |   | .0 |  |

| Model: Met-MF3 Da | )ate: 23-Aug-19 | No.: RD0BL023 |
|-------------------|-----------------|---------------|
|-------------------|-----------------|---------------|

When the MFP logins into the SMTP server, the email address of the username 3) will be compared to 1) and 2). If these comparisons fail, authentication will also fail. Exchange server will stop the transmission procedure, and the "Transmission has failed" message will be returned to the sender.

Typical example

#### NG case:

SP5-860-022 is Off:

- 1. The "MAIL FROM" field = SMTP email address (Fig.1)
- 2. The mail header "From:" field = User or administrator (Fig.2 or Fig.3)
- 3. The SMTP username = SMTP user name (Fig.1)

When the SMTP server compares 2) and 3) the Exchange Server will stop the transmission procedure.

#### OK case:

SP5-860-022 can be used to make the values in the above example, match.

In this example, if SP5-860-022 is On, *the user's email address or administrator's email address* in the mail header '2)' will be replaced by *the SMTP email address. (see Fig.1)* 

To solve the problem, the "*Mail From:*" *field* must be the same as the *mail header From:*" *field.* 

If this is done:

- 1. The "Mail From: field = SMTP email address (Fig.1)
- 2. The mail header "From:" field = SMTP email address (Fig.1)
- 3. The SMTP username = *SMTP user name (Fig.1 )*

1, 2 and 3 must match and the authentication should be successful.

### 🕑 Note

• When SP5-860-022 is on, the user's email address or the administrator's email address will be inserted into the reply-to field.

▶ Encryption

## Technical Bulletin

#### **PAGE: 3/4**

Exit

OK

Change

Change

Off

On

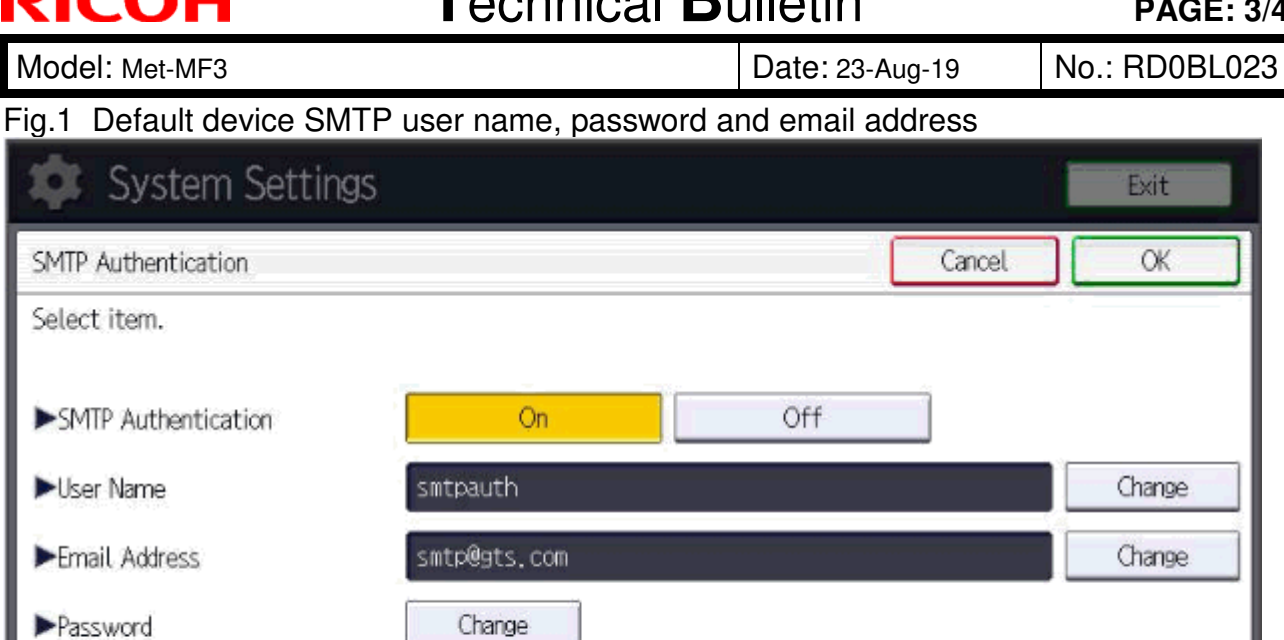

Auto

#### Fig.2 A user's email address in the Address Book

| System Settings                   |        | Exit         |
|-----------------------------------|--------|--------------|
| Program / Change Address Book     | Cancel | ОК           |
| Names Auth. Info Protection Email | Folder | Add to Group |
| ▶Email Address user01@gts.com     |        | Change       |
|                                   |        |              |

## Technical Bulletin

**PAGE: 4/4** 

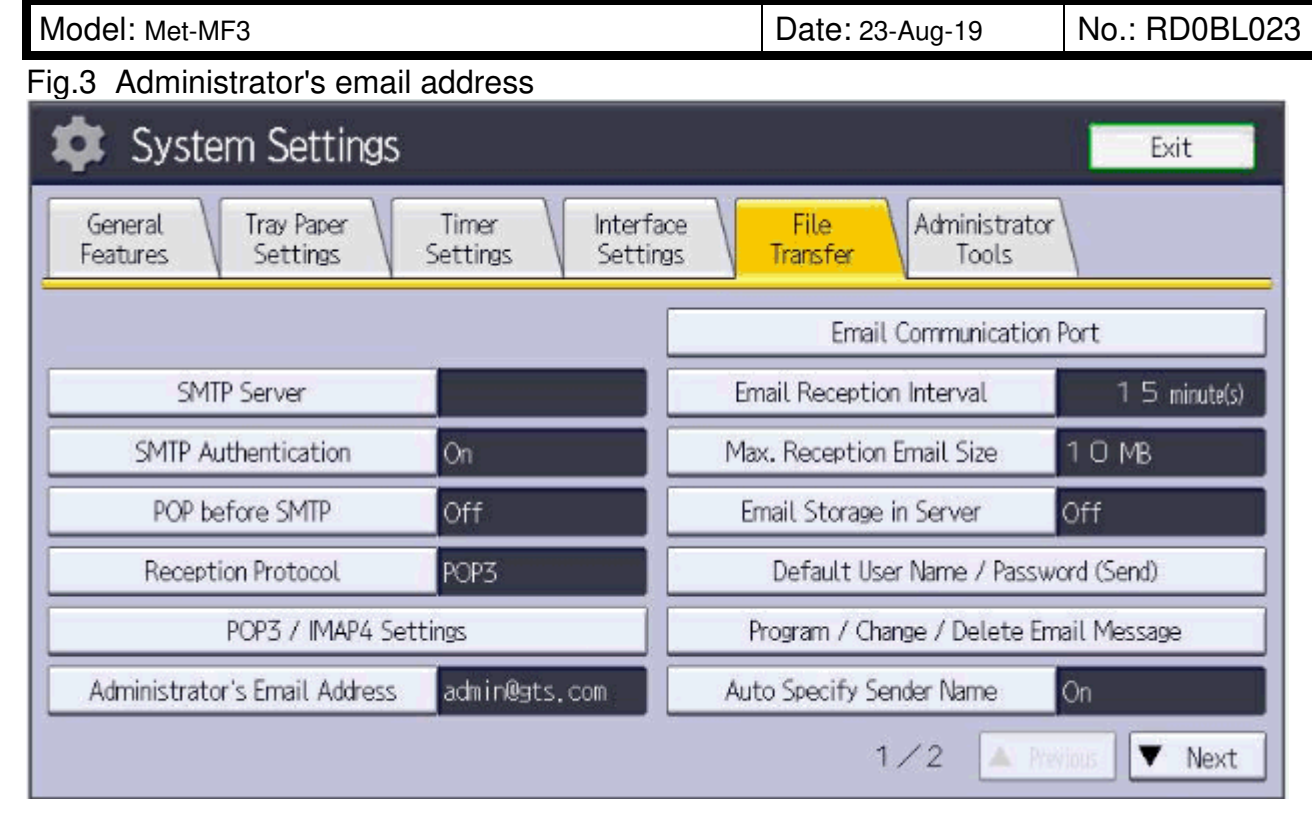

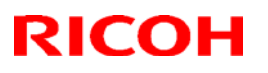

**PAGE: 1/5** 

#### Reissued: 28-Jun-19

| Model: Met-C1abcdekyz, Met-C2abcdeyz, Met-<br>C2.1abcdeyz, Met-MF3abcdeyz, Met-P2, Mimir-C2.1 | Date: 27-Jun-19 | No.: RD147178b |
|-----------------------------------------------------------------------------------------------|-----------------|----------------|
|                                                                                               |                 |                |

#### Reissue

#### The items in *bold italics* were corrected or added.

| Subject: Parts Cata<br>Feed and Duplex uni | alog Correction: Parts Integra<br>it                                                                                          | Prepared by: Takahiro Tada |             |                                                                                                    |
|--------------------------------------------|----------------------------------------------------------------------------------------------------|----------------------------|-------------|----------------------------------------------------------------------------------------------------|
| From: 1st Tech. Su                         | pport Sec. Service Support De                                                                                                 |                            |             |                                                                                                    |
| Classification:                            | Support Sec. Service Support Dept         Sification:       Troubleshooting         Image: Mechanical       Image: Paper path |                            | ion<br>eive | <ul> <li>Action required</li> <li>Service manual revision</li> <li>Retrofit information</li> <li>Tier 2</li> </ul> |

## Parts catalog correction

The part numbers for the models below have been changed due to utilizing the same Manual Feed and Duplex Unit.

Affected models are as follows:

#### <Group A>:

| Product<br>Code | Model<br>name | Product<br>Code | Model<br>name | Product<br>Code | Model<br>name | Product<br>Code | Model<br>name |
|-----------------|---------------|-----------------|---------------|-----------------|---------------|-----------------|---------------|
| D146            | C3003         | D147            | C3503         | D148            | C4503         | D149            | C5503         |
| D150            | C6003         | D176            | C2003         | D177            | C2503         | D237            | C2011         |

#### <Group B>

| Product | Model | Product | Model | Product | Model | Product | Model |
|---------|-------|---------|-------|---------|-------|---------|-------|
| Code    | name  | Code    | name  | Code    | name  | Code    | name  |
| D238    | C3004 | D239    | C3504 | D240    | C4504 | D241    | C5504 |
| D242    | C6004 | D243    | C2004 | D244    | C2504 | D0AC    | C3004 |
| D0AD    | C3504 | D0AE    | C4504 | D0AF    | C5504 | D0AG    | C6004 |
| D0AH    | C2004 | D0AJ    | C2504 | M0AJ    | C840  | MOAL    | C842  |

#### <Group C>

| Product | Model    | Product | Model    | Product | Model | Product | Model |
|---------|----------|---------|----------|---------|-------|---------|-------|
| Code    | name     | Code    | name     | Code    | name  | Code    | name  |
| D0BL    | IM C3000 | D0BM    | IM C3500 | D0BN    | IM    | D0BP    | IM    |
|         |          |         |          |         | C4500 |         | C5500 |
| D0BQ    | IM C6000 | D0BJ    | IM C2000 | D0BK    | IM    |         |       |
|         |          |         |          |         | C2500 |         |       |

#### <G<u>roup D></u>

| Product | Model |
|---------|-------|
| Code    | name  |
| D0BH    | C501  |

| RICOH | R |  | С | 0 | Η |  |
|-------|---|--|---|---|---|--|
|-------|---|--|---|---|---|--|

| PAGE: | 2/5 |
|-------|-----|
|-------|-----|

| Model: Met-C1abcdekyz, Met-C2abcdeyz, Met- | Date: | No.: |
|--------------------------------------------|-------|------|
| C2.1abcdeyz, Met-MF3abcdeyz, Mimir-C2.1    |       |      |

## Technical Bulletin

**PAGE: 3/5** 

| Model: Met-C1abcdekyz, Met-C2abcdeyz, Met- | Date: | No.: |
|--------------------------------------------|-------|------|
| C2.1abcdeyz, Met-MF3abcdeyz, Mimir-C2.1    |       |      |

**Change 1:** Manual Feed Unit part number has been changed to make the new parts compatible with the mentioned models.

**<Group B>:** Some of the parts in Manual Feed Unit have been changed (Please refer to **Change 2-5**).

| Old P/N              | New P/N    | Description            | Int | Q'ty | Note |
|----------------------|------------|------------------------|-----|------|------|
| <group b=""></group> |            |                        |     | -    |      |
| M0BW2601             | D0BQ2600   | MANUAL FEED UNIT:ASS'Y | X/O | 1    | Α    |
| -                    | D2412661*1 | HARNESS:MANUAL         | -   | 0->1 | Α    |
|                      |            | FEED:CONNECTING        |     |      |      |

\*1: This harness is originally used in **<Group B>**.

<Group C>: The harness has been removed from Manual Feed Unit (D0BQ2601).

| Old P/N              | New P/N                | Description            | Int | Q'ty | Note |
|----------------------|------------------------|------------------------|-----|------|------|
| <group c=""></group> |                        |                        |     |      |      |
| D0BQ2601             | D0BQ2600               | MANUAL FEED UNIT:ASS'Y | O/O | 1    | Α    |
| -                    | D0BQ2673 <sup>*1</sup> | HARNESS:MANUAL         | -   | 0->1 | Α    |
|                      |                        | FEED:CONNECTING        |     |      |      |

\*1: This harness is originally used in <Group C>.

**Change 2:** The material and the color of the pickup arm has been changed and the seat of the pickup arm also removed.

| Old P/N<br><b><group b="" b<="">&gt;</group></b> | New P/N  | Description            | Int | Q'ty | Note |
|--------------------------------------------------|----------|------------------------|-----|------|------|
| D2022617                                         | D0BQ2623 | ARM:PICKUP:MANUAL FEED | X/O | 1    | В    |
| D2022618                                         | -        | SHEET:PICKUP           | -   | 1->0 | В    |

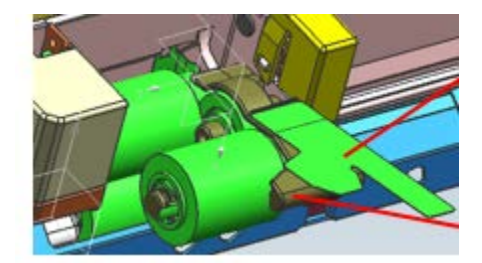

## Technical Bulletin

**PAGE: 4/5** 

Model: Met-C1abcdekyz, Met-C2abcdeyz, Met-C2.1abcdeyz, Met-MF3abcdeyz, Mimir-C2.1 No.:

**Change 3: T**he shape of the brackets and bearings, length of the roller shaft, and the gear position has changed. Also e-rings added.

| Old P/N              | New P/N  | Description                     | Int | Q'ty | Note |
|----------------------|----------|---------------------------------|-----|------|------|
| <group b=""></group> |          |                                 |     |      |      |
| 08050104             | 08050104 | RETAINING RINGS-E:SILENCER:DIA4 | -   | 2->3 | С    |
| D1494770             | D0BQ2608 | SHAFT:SEPARATOR:DRIVEN:ASS'Y    | X/X | 1    | С    |
| M0BW2615             | D0BQ2615 | GUIDE PLATE:SEPARATOR:ASS'Y     | X/X | 1    | С    |
| D1492619             | D0BQ2619 | SHAFT:SEPARATOR:DRIVE:ASS'Y     | X/X | 1    | С    |
| D2412653             | D0BQ2653 | COIL SPRING:PRESSURE:SEPARATOR  | X/X | 1    | С    |

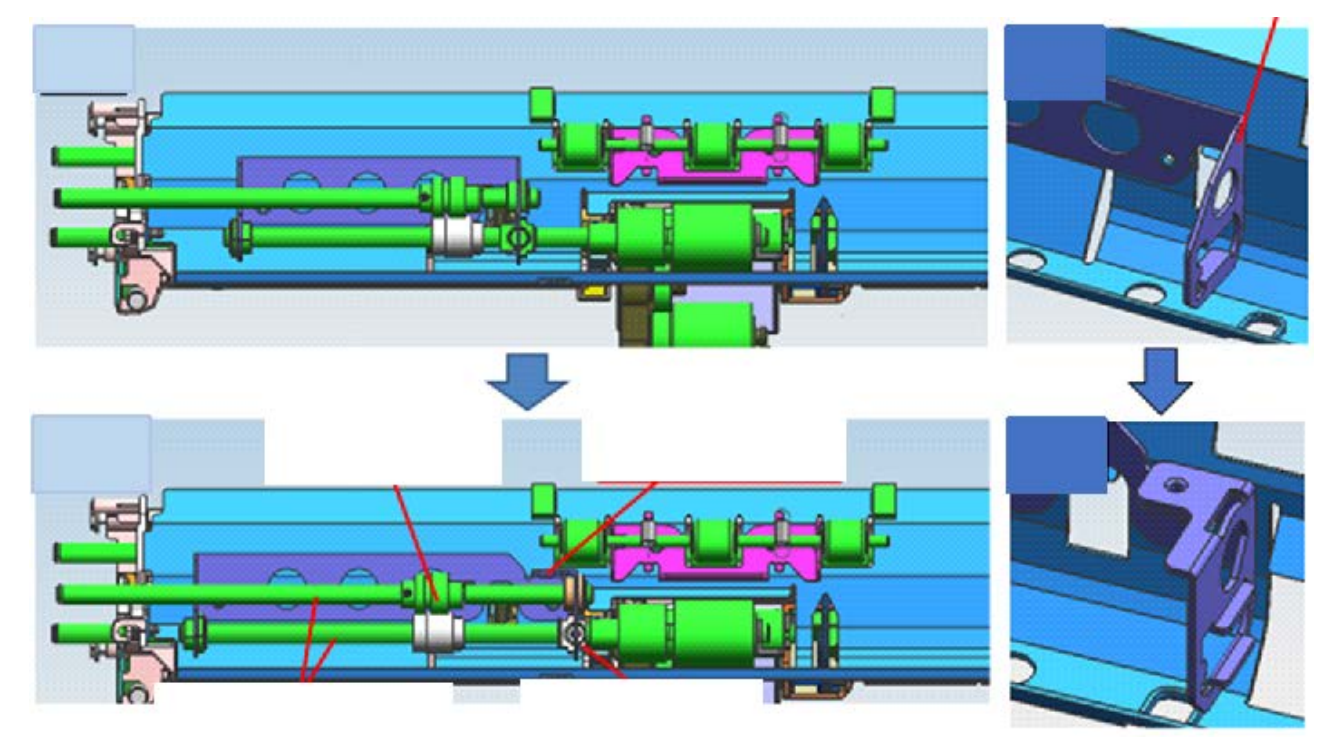

**Change 4:** There are no protruding parts to hold the gear. An e-ring added to stop the gear in position, and a groove added to the shaft for the e-ring.

| Old P/N<br><b><group b="" b<="">&gt;</group></b> | New P/N   | Description                   | Int | Q'ty | Note |
|--------------------------------------------------|-----------|-------------------------------|-----|------|------|
| 07200040E                                        | 07200040E | RETAINING RING - M4           | -   | 3->4 | D    |
| D2414631                                         | D0BQ4631  | SIDE PLATE:REAR:DUPLEX:PEEN   | X/X | 1    | D    |
| D2414644                                         | D0BQ4644  | GEAR:MECHANICAL ROLLER CLUTCH | X/X | 1    | D    |

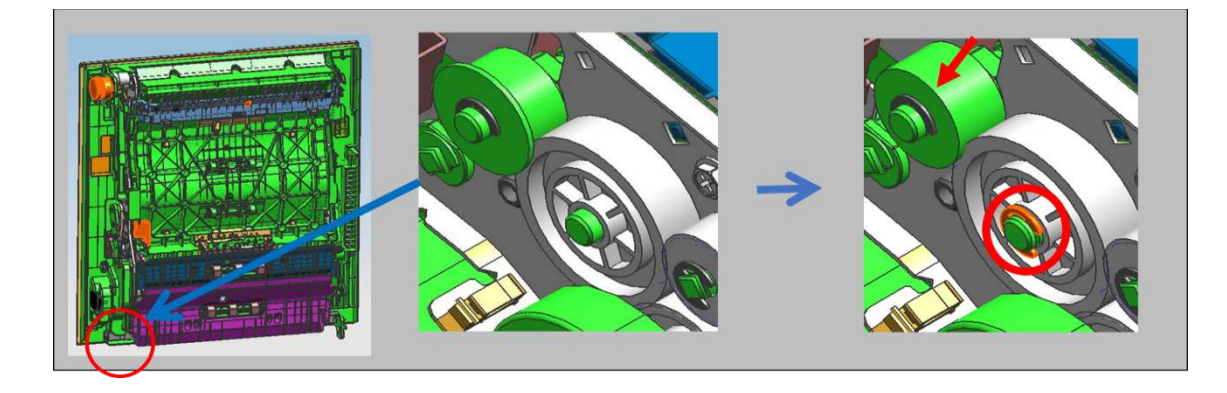

## Technical Bulletin

**PAGE: 5/5** 

Model: Met-C1abcdekyz, Met-C2abcdeyz, Met-C2.1abcdeyz, Met-MF3abcdeyz, Mimir-C2.1

No.:

Change 5: The grip of duplex unit has been changed from press fit to screw type.

| Old P/N                        | New P/N   | Description      | Int | Q'ty | Note |
|--------------------------------|-----------|------------------|-----|------|------|
| <group a="" b="" d=""></group> |           |                  |     |      |      |
| -                              | 03603006N | SCREW - M3X6     | -   | 0->2 | E    |
| D1754654                       | D0BQ4654  | SHAFT:LEVER:LOCK | X/X | 1    | E    |
| D1494655                       | D2894655  | GRIP:DUPLEX UNIT | X/X | 1    | E    |

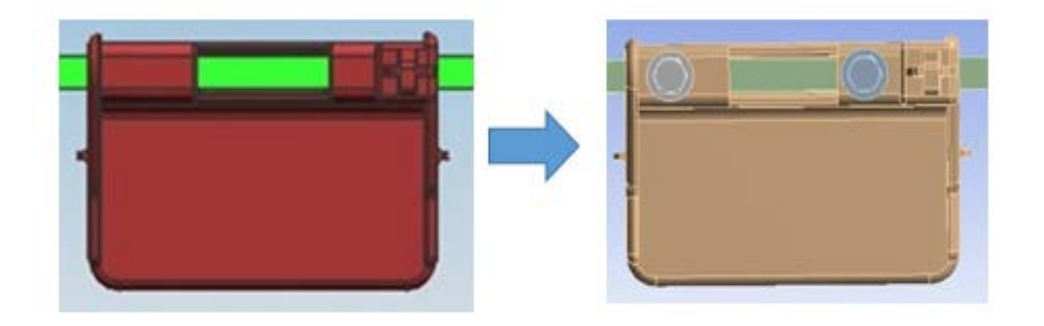

## Appendix

The following list is the new part numbers of the duplex unit.

The part numbers of **<Group C>** not changed.

| Old P/N  | New P/N  | Description        | Int | Q'ty | Model                |
|----------|----------|--------------------|-----|------|----------------------|
| D1754521 | D1754523 | DUPLEX UNIT: ASS'Y | O/O | 1    | <group a=""></group> |
| D1474532 | D1474534 | DUPLEX UNIT: ASS'Y | O/O | 1    |                      |
| D1484515 | D1484517 | DUPLEX UNIT: ASS'Y | O/O | 1    |                      |
| D2414517 | D2414519 | DUPLEX UNIT: ASS'Y | O/O | 1    | <group b=""></group> |
| D2444515 | D2444517 | DUPLEX UNIT: ASS'Y | O/O | 1    |                      |
| D0BH4517 | D0BH4519 | DUPLEX UNIT: ASS'Y | O/O | 1    | <group d=""></group> |

| RICOH                                                                                                    | Tec                                                                                                    | hnical Bi                                                                                                    | ulletin                                                                                                    | PAGE: 1                                                                                                    | 11                        |                             |
|----------------------------------------------------------------------------------------------------|----------------------------------------------------------------------------------------------------|----------------------------------------------------------------------------------------------------|----------------------------------------------------------------------------------------------------|----------------------------------------------------------------------------------------------------|---------------------------|-----------------------------|
| Model: <u>Met-MF3</u>                                                                                                    | icde,                                                                                                    |                                                                                                    | Date: 22-Apr-19                                                                                                    | No.: <u>RD0BL018</u>                                                                                                    |                           | 削除: Model GIM-MF1d/dM       |
| Subject: 00.00                                                                                                    |                                                                                                    | -                                                                                                    | Broporod by:                                                                                                    | - Our-ulti                                                                                                    |                           | <b>審式を変更:</b> フォント: 10 pt   |
|                                                                                                    | ERTIFIED IN 2019 Machin                                                                                                    | e                                                                                                    | Frepared by.                                                                                                    | Suzuki                                                                                                    |                           | 削除: 2-Jun-15                |
| From: <u>1st Tech S</u>                                                                                                    | Service Sect., Tech Service                                                                                                    | e Dept.                                                                                                    |                                                                                                    |                                                                                                    | / \                       | 削除: RM160026                |
| Classification:                                                                                                    | Troubleshooting                                                                                                    | Part inform                                                                                                    | nation 🗌 A                                                                                                    | ction required                                                                                                    | $\langle \rangle \rangle$ | <b>書式を変更</b> : フォント : 10 pt |
|                                                                                                    | Mechanical                                                                                                    | Electrical                                                                                                    | ⊠ S                                                                                                    | ervice manual revision                                                                                                    | $\langle \rangle$         | <b>書式を変更</b> :フォント : 10 pt  |
|                                                                                                    | Paper path                                                                                                    | Transmit/r                                                                                                    | eceive 🗌 R                                                                                                    | etrofit information                                                                                                    | $\setminus$               | 削除: 5                       |
|                                                                                                    | Product Safety                                                                                                    | Other (                                                                                                    | ) 🗌 T                                                                                                    | er 2                                                                                                    |                           | 削除: Y. Gaman                |
| This RTB descr<br>C4500/C4500G<br>with IEEE Std 2<br>Do the following<br>C4500/C4500G<br>compliant with I<br>Note: Machin<br>Important: If y<br>ct<br>1. Make sure th<br>shown in the<br>Important:                                                                                                    | Ibes the requirements<br>/C5500/C6000/C6000<br>600.2 <sup>TM</sup> -2009<br>g sixteen steps if you v<br>/C5500/C6000/C6000<br>EEE Std 2600.2 <sup>TM</sup> -20<br>es in production are C<br>you perform with acce<br>ondition as when CC c<br>e customer has receiv<br>page 9-11.                                                                                                    | tor installing n<br>G series as a<br>want to install t<br>OG series mode<br>09.<br>CC-certified beg<br>ssing SP mode<br>ertification was<br>red the English                                                                         | nodels in the IM<br>CC-CERTIFIED<br>he IM<br>els as a CC-CEI<br>ginning in Marcle<br>e, the machine to<br>s attained.<br>n language Ope                                                                                                    | MACHINES complia<br>RTIFIED MACHINE<br>2019.<br>Decome the different<br>rating Instructions (O                                                                                                    | nt<br>1)                  |                             |
| <ul> <li>For Installa</li> <li>To ensure f<br/>those listed<br/>genuine an<br/>cover).</li> <li>Tell the cus<br/>the manual</li> <li>Tell the cus<br/>https://supp<br/>GB/booklis</li> <li>Tell the cus<br/>https://supp<br/>GB/pdf/Saf</li> <li>Tell the cus<br/>https://supp</li> <li>Tell the cus<br/>https://supp</li> <li>Tell the cus<br/>https://supp</li> <li>Tell the cus<br/>https://supp</li> <li>Tell the cus<br/>https://supp</li> <li>Tell the cus<br/>https://supp</li> <li>Tell the cus<br/>https://supp</li> <li>Tell the cus</li> <li>thtps://supp</li> <li>GB/booklis</li> <li>Tell the cus</li> </ul> | tions in the ED marke<br>that the O/Is are Ricol<br>I in the table on page<br>d there is no suspicio<br>stomer that those mar<br>s listed in The list of O<br>stomer to see the Onli<br>port.ricoh.com/service<br>t/int/index_book.htm<br>stomer to see the Onli<br>port.ricoh.com/service<br>etyInformation.html<br>stomer to see the Onli<br>port.ricoh.com/service<br>stomer to see the Onli<br>port.ricoh.com/service<br>stomer to see the Onli<br>port.ricoh.com/service<br>stomer to see the Onli<br>port.ricoh.com/service | t, make sure tr<br>n-genuine, mał<br>9. Also make s<br>us point. (The<br>uals evaluated<br>Dperating Instru-<br>ne Document s<br>s/device/ccma<br>ne Document s<br>s/device/ccma<br>ne Document s<br>s/device/ccma<br>ne Document s | Is is the Ricon-<br>ke sure that the cor<br>P/N are normall<br>d for CC certifica<br>uctions (O/I).<br>Set 1 from the for<br>nual/IMC4500/e<br>Set 2 from the for<br>nual/MC4500/e<br>Set 3 from the for<br>nual/MC4500/e<br>Set 4 from the for<br>nual/MC4500/e<br>Set 4 from the for<br>nual/MC4500/s<br>ment Set 5 (the | genuine O/I.<br>part numbers match<br>itents are Ricoh-<br>y printed on the back<br>ation are<br>ollowing URL:<br>n-<br>ollowing URL:<br>n-GB/pdf/User.html<br>ollowing URL:<br>ecurityReference/en-<br>information about the | 9                         |                             |
| <ul> <li>I ell the cus<br/>authenticat<br/>https://supp</li> </ul>                                                                                                    | stomer to download th<br>ion based on the CC (<br>port.ricoh.com/service                                                                                                    | e Online Docu<br>certification sys<br>s/device/ccma                                                                                                    | ment Set 5 (the<br>stem) from the f<br>nual/im_C4500                                                                                                    | Information about the<br>ollowing URL:<br>_C5500_C6000/en/de                                                                                                    | e<br>w                    |                             |

nload\_admin.html https://support.ricoh.com/services/device/ccmanual/im\_C4500\_C5500\_C6000/en/dow nload\_user.html

| RICOH                                             | Technical Bulletin                                                                               | PAGE: 2/11           |                                                                |
|---------------------------------------------------|--------------------------------------------------------------------------------------------------|----------------------|----------------------------------------------------------------|
| Model: Met-MF3cde,                                | Date: <u>22-Apr-19</u>                                                                           | No.: <u>RD0BL018</u> | <br>削除: Model GIM-MF1d/dM                                      |
| 2. Tell the customer to re<br>Network Environment | ead th "Notes for Administrators: Using This Compliant with IEEE Std 2600.2 <sup>™</sup> -2009". | Machine in a         | 書式を変更: フォント: 10 pt       削除: 2-Jun-15       金式を変更: フォント: 10 nt |

See the following pages for Step 3 to Step 16.

 削除: Model GIM-MF1d/dM

 書式を変更: フォント : 10 pt

 削除: 2-Jun-15

 書式を変更: フォント : 10 pt

 書式を変更: フォント : 10 pt

 書式を変更: フォント : 10 pt

 削除: RM160026

| RICOH                                                                                                    | Technical B                                                                                       | ulletin                                                         | PAGE: <b>3/11</b>             |              |                                                                                                    |
|----------------------------------------------------------------------------------------------------|---------------------------------------------------------------------------------------------------|-----------------------------------------------------------------|-------------------------------|--------------|----------------------------------------------------------------------------------------------------|
| Model: Met-MF3cde                                                                                                    |                                                                                                   | Date: 22-Apr-19                                                 | No.: RD0BL018                 |              | 削除: Model GIM-MF1d/dM                                                                                                    |
|                                                                                                    |                                                                                                   |                                                                 |                               |              | <b>書式を変更:</b> フォント: 10 pt                                                                                                    |
| 3 Confirm that no suspicio                                                                                            | us parts or dovicos aro                                                                           | attached to the porin                                           | horal                         | $\mathbb{N}$ | <b>削除:</b> 2-Jun-15                                                                                                    |
| By comparing the periph                                                                                               | eral and the images in "                                                                          | 2. Installation" and "                                          | nternal Options" in           |              | <b>削除:</b> RM160026                                                                                                    |
| "JM C4500/C5500/C6000 I                                                                                               | M C2000/C2500/C3000/                                                                              | C3500 Machine Cod                                               | de:                           |              | <b>書式を変更:</b> フォント: 10 pt                                                                                                    |
| D0BN/D0BP/D0BQ D0BJ/                                                                                                  | D0BK/D0BL/D0BM Field                                                                              | Service Manual", co                                             | onfirm that no                | \_`          | (書式を変更: フォント : 10 pt                                                                                                    |
| suspicious parts or devices peripheral.                                                                               | are attached to the US                                                                            | B, LAN, and SD Car                                              | d Slot of the                 |              | 削除: RICOH IM C2000, C2500, C3000, C3500, C4500,<br>C5500, C6000 Machine Code:D0BL, D0BM, D0BN,<br>D0BP, D0BQ, D0BJ, D0BK Field Service ManualIM   |
| By comparing the ADF and<br>"IM C4500/C5500/C6000 I                                                                   | the images in "4. Repla<br>M C2000/C2500/C3000/                                                   | acement and Adjustn<br>(C3500 Machine Coo                       | nent" and "ADF" in<br>de:     |              |                                                                                                    |
| suspicious parts or devices                                                                                           | are attached to the AD                                                                            | F cable.                                                        | onfirm that no                |              | HINE: RICOH IM C2000, C2500, C3000, C3500, C4500,<br>C5500, C6000 Machine Code:D0BL, D0BM, D0BN,<br>D0BP, D0BQ, D0BJ, D0BK Field Service Manual", |
| 4. Install Fax Option Type<br>By comparing the fax unit a<br>(D3GF)", and "Accessory (<br>suspicious parts or devices | M37.<br>and the images in "1. Ins<br>Check" in " <u>Fax Unit Field</u><br>are attached to the fax | stallation", "Fax Optic<br><u>Service Manual</u> ", co<br>unit. | on Type M37<br>onfirm that no | _            | 削除: RICOH IM C2000, C2500, C3000, C3500, C4500,<br>C5500, C6000 Machine Code:D0BL, D0BM, D0BN,                                                    |
| Install Fax Option Type M3<br>For the detailed installation<br>"1. Installation", Fax Unit F                          | 7.<br>procedure, see "Fax O<br>ield Service Manual.                                               | otion Type M37 (D30                                             | GF)" in                       |              | D0BP, D0BQ, D0BJ, D0BK Fax Service Manual<br>削除: RICOH IM C2000, C2500, C3000, C3500,<br>C4500, C5500, C6000 Machine Code: D0BL, D0BM             |
| 5. Hide Administrator Pass<br>If the "Program/Change A<br>execute SP5-755-002 (Hi                                     | word Change Screen<br>dministrator" screen is o<br>de Administrator Passw                         | lisplayed at startup,<br>ord Change Scrn).                      |                               |              | DOBN, DOBP, DOBQ, DOBJ, DOBK Fax Service                                                                                                    |
| 6. Setting "Smart Operatio<br>In the SP5-748-101 (Op<br>to "1".                                                       | n Panel mode" to "Secur<br>Type Action Setting), set                                              | re boot"<br>"bit2: Smart Operati                                | on Panel mode"                |              |                                                                                                    |
| 7. Setting "Web Service Ad<br>In the SP5-848-025 (Web<br>set bit0 to "0", and set bit                                 | ccess Ctrl:Rest WebServ<br>Service Access Ctrl:Re<br>1 to "1".                                    | vice (Lower 4bits)" to<br>st WebService (Low                    | "on"<br>er 4bits)),           |              |                                                                                                    |
| 8. Setting "On Board USB"<br>In the SP5-985-002 (On E<br>USB" to "0".                                                 | to "0"<br>Board USB), set "On Boa                                                                 | ard                                                             |                               |              |                                                                                                    |
| 9. Setting "Auto Update Se<br>In the SP5-886-111 (Auto                                                                | tting" to "0"<br>Update Setting), set "A                                                          | uto Update Setting"                                             | to "0".                       |              |                                                                                                    |
| 10. Setting "Introduction So<br>In the SP5-761-007 (Sma<br>"Introduction Setting Boot                                 | etting Boot Mode" to "0"<br>rtOperationPanel Settin<br>Mode" to "0".                              | g:Introduction Setting                                          | g Boot Mode), set             |              |                                                                                                    |
| 11. Setting "PaaS:Contrac<br>In the SP5-760-008 (Paa                                                                  | : Status" to "0"<br>S:Contract Status), set "                                                     | PaaS:Contract Statu                                             | s" to "0".                    |              |                                                                                                    |

I

#### PAGE: 4/11

No.: RD0BL018

#### Date: 22-Apr-19 Model: Met-MF3cde

12. Setting "GuestNetwork" to "0"

RICOH

In the SP5-764-001 (NFC Setting:GuestNetwork), set "GuestNetwork" to "0".

13. Invalid setting of Remote Assistant function

Set "System" -> "Screen Device Settings" -> "Application Settings" -> "Remote Control of the Control Panel Screen" -> "Remote Operation / Monitoring Function" to [OFF] from the service setting of the operation unit.

Set "System" -> "Screen Device Settings" -> "Application Settings" -> "RemoteSupportService" -> "Service Availability" to "Disable" from the service setting of the operation unit.

14. Instructions for uninstalling iWnn

Uninstall "iWnn IME Korean Pack", "iWnn IME Simplified Chinese Pack", "iWnn IME Traditional Chinese Pack", and "iWnn IME" from "Device" -> "Application" -> "Install" -> "Uninstall" from the service setting of the operation unit.

15. Enabling the Encryption Settings

Enable the encryption settings described in service manual, and execute [Format All Data].

Hand the customer the printout of the encryption key that is printed when enabling the encryption settings.

16. Check firmware versions.

department.

If the customer requests exactly the same condition as when CC certification was attained, install the versions shown in the table below. If not, make sure that firmware versions of the machine are the same as or later than the ones in the table.

If the customer wants to install the machine in the same condition as when CC Certification was first attained, install the exact versions shown in the table below.

If the customer wants to install the machine as an equivalent of the condition as when CC certification was first attained, install the versions shown in the table below or later. If you are not sure which of these the customer prefers, confirm this with your Sales

| _            | 削除·Model GIM-ME1d/dM                   |
|--------------|----------------------------------------|
|              |                                        |
| $\searrow$   | <u>自共を安美・ショント・10 pt</u><br>削除・2-1up-15 |
| $\mathbb{N}$ |                                        |
| $\mathbb{N}$ | 音式を変更・フォント 10 pt                       |
| N            |                                        |
| l            | <b>削除:</b> RM160026                    |

| RICOH                    | Technical Bulletin                       | PAGE: <b>5/11</b>    |              |                              |
|--------------------------|------------------------------------------|----------------------|--------------|------------------------------|
| Model: Met-MF3cde,       | Date: 22-Apr-19                          | No.: <u>RD0BL018</u> |              | (削除: Model GIM-MF1d/dM       |
|                          |                                          |                      |              | - <b>書式を変更:</b> フォント : 10 pt |
| Firmware versions with   | which the IM C4500/C4500G/C5500/C6000/C6 | 000G series          | $\mathbb{N}$ | <b>削除:</b> 2-Jun-15          |
| Firmware versions with v | which the IM C4500/C4500G/C5500/C6000/C6 | 000G series          |              |                              |

Firmware versions with which the IM C4500/C4500G/C5500/C6000/C6000G series models first achieved CC-CERTIFICATION:

| _                 |                            |
|-------------------|----------------------------|
| $\neg$            | (書式を変更: フォント : 10 pt       |
| $\backslash$      | <b>削除:</b> 2-Jun-15        |
| $\langle \rangle$ | <b>書式を変更:</b> フォント : 10 pt |
|                   | (書式を変更: フォント : 10 pt       |
|                   | <b>削除:</b> RM160026        |
|                   |                            |

Model: <u>Met-MF3cde</u>

## Technical Bulletin

PAGE: 6/11 No.: <u>RD0BL018</u>

| -{ | 削除: Model GIM-MF1d/dM      |
|----|----------------------------|
| -{ | <b>書式を変更:</b> フォント : 10 pt |
| Y  | <b>削除:</b> 2-Jun-15        |
| )( | <b>書式を変更:</b> フォント : 10 pt |
| Ň  | <b>書式を変更:</b> フォント : 10 pt |
| Y  | <b>削除:</b> RM160026        |

| odel: <u>Met-MF3cde</u> |          |           | Date: 22-Apr-19 |
|-------------------------|----------|-----------|-----------------|
| Firmware Name:          | Version: | Firmware  |                 |
|                         |          | Number:   |                 |
| System/Copy             | 1.02.3   | D0BN5550F | -               |
| Network Support         | 18.39    | D0BL5578B | 3               |
| Web Support             | 1.00     | D0BN5570E | 3               |
| Fax                     | 01.01.00 | D0BL5560C | )               |
| RemoteFax               | 01.00.00 | D0BL5562B | 5               |
| Scanner                 | 01.01    | D0BL5568B |                 |
| Web Uapl                | 1.01     | D0BN55720 |                 |
| NetworkDocBox           | 1.00     | D0BL5574B | <b>;</b>        |
| animation               | 1.00     | D0BN5576E | 3               |
| Printer                 | 1.00.1   | D0BN5581E | 3               |
| RPCS                    | 3.23.13  | D0BN5583E | 3               |
| Font EXP                | 1.00     | D2415581  |                 |
| PCL                     | 1.01     | D0BL5584B |                 |
| IRIPS PS3               | 1.00     | D0BL5586A | <u> </u>        |
| IRIPS PDF               | 1.03     | D0BL5588B | <b>;</b>        |
| IRIPS Font              | 1.15     | D0AF5577A | <b>\</b>        |
| GraphicData             | 1.00     | D0BN5591E | 3               |
| MovieData               | 1.00     | D0BN5561E | 3               |
| MovieData2              | 1.00     | D0BN5563E | 3               |
| MovieData3              | 1.00     | D0BN5565E | 3               |
| Data Erase Onb *        | 1.05     | D2625244  |                 |
| GWFCU3.8-22(WW)         | 01.00.00 | D0BL5564C | ;               |
| PowerSaving Sys         | F.L3.23  | D0BN5556E | 3               |
| M2a_System              | 1.01     | D0BQ1450E | 3               |
| M2a_BLEPlugin           | 4.0.1    | D0BM1454  | 4               |
| M2a_BluetoothSe         | 1.01     | D0BQ1468A | 4               |
| M2a_cspf                | 3.00.00  | D0BM1450/ | 4               |
| M2a_DeviceHub           | 1.00     | D0BM1472  |                 |
| M2a_HelpService         | 5.00     | D0BQ1496  | 3               |
| M2a_ICCdDisptch         | 3.05.00  | D0BQ1478  | 4               |
| M2a_InstSetting         | 1.00     | D0BQ1484E | 3               |
| M2a_KrbServ             | 1.04.00  | D0BQ1495A | 4               |
| M2a_MeidaPrtScn         | 1.00     | D0BQ1474E | 3               |
| M2a_NFCPlugin           | 3.03.00  | D0BM1452  | 4               |
| M2a_PrinterInfo         | 1.00     | D0BQ1470E | 3               |
| M2a_PrinterSJob         | 1.00     | D0BQ1475  | 3               |
| M2a_ProgramInfo         | 1.20     | D0BQ1469E | 3               |
| M2a_QRCode_SDC          | 4.0.3    | D0BM1451/ | 4               |
| M2a_QuickCdAuth         | 3.04.00  | D0BQ1457  | 4               |
| M2a_RemAssist           | 1.1      | D0BQ1499E | 3               |
| M2a_RemPnlOpe           | 1.0.1    | D0BQ1497  | 4               |
| M2a_RemSptSvc           | 1.0      | D0BQ1498  | 3               |
| M2a SimpleWFD           | 1.09     | D0BM1455  | 3 ]             |

| СОН                     | Tec      | hnical Bu           | ulletin                | PAGE: 7/11    |   |                                                        |
|-------------------------|----------|---------------------|------------------------|---------------|---|--------------------------------------------------------|
| odel: <u>Met-MF3cde</u> |          |                     | Date: <u>22-Apr-19</u> | No.: RD0BL018 |   | <b>削除:</b> Model GIM-MF1d/dM                           |
| Firmware Name:          | Version: | Firmware<br>Number: |                        |               |   | <b>書式を変更:</b> フォント: 10 pt<br><b>削除:</b> 2-Jun-15       |
| M2a_SmartCopy           | 1.00     | D0BQ1471B           |                        |               |   | 〔 <b>吾式を変更:</b> フォント:10pt<br>▼ <b>幸ずを変面:</b> フォント:10pt |
| M2a_SmartFAX            | 5.00     | D0BQ1473B           |                        |               | 1 | <b>当我を安全・</b> ショント・10 pt<br>制設・DM160026                |
| M2a_SmartScan           | 1.00     | D0BQ1472B           |                        |               |   |                                                        |
| M2a_SmartScanEx         | 2.01     | D0BQ1493            |                        |               |   |                                                        |
| M2a_USBCdPlugin         | 3.03.00  | D0BM1453A           |                        |               |   |                                                        |
| M2a_WEcoInfo            | 1.00     | D0BQ1464B           |                        |               |   |                                                        |
| M2a_WFaxInfo            | 1.00     | D0BQ1462B           |                        |               |   |                                                        |
| M2a_WLanguage           | 1.00     | D0BQ1460B           |                        |               |   |                                                        |
| M2a WStopKey            | 1.00     | D0BQ1463B           |                        |               |   |                                                        |
| M2a_WTonner             | 1.00     | D0BQ1461B           |                        |               |   |                                                        |
| M2a_WTray               | 1.00     | D0BQ1477B           |                        |               |   |                                                        |
| M2a_zoo                 | 3.00.06  | D0BQ1476A           |                        |               |   |                                                        |

\* If the Data Erase Onb version is not the same as shown in the table, contact your supervisor. (This version is never upgraded).

01.000:03 D3FE5260B 01.010:02 D3FF5260B Undisplaye Undisplayed

D0BQ5503B

Ic Key and Ic Ctlr versions with which the IM C4500/C4500G/C5500/C6000/C6000G series models first achieved CC-CERTIFICATION:

| Hardware: | Version: |
|-----------|----------|
| lc Ctlr   | 03       |
| lc Key    | 01024704 |

Engine

ARDF SPDF Platen Cover

ADF

If the Ic Key and Ic Ctlr versions are not the same as shown in the table, contact your supervisor. (This version is never upgraded).

These versions can be confirmed from the operation panel.

1.04:04

d

| ІСОН                      | Fechnica | I Bulletin       | PAGE: 8/11    |                            |
|---------------------------|----------|------------------|---------------|----------------------------|
| Nodel: <u>Met-MF3cde</u>  |          | Date: 22-Apr-19  | No.: RD0BL018 | 削除: Model GIM-MF1d/dM      |
| Itil ink Panal            |          |                  |               | <b>書式を変更:</b> フォント : 10 pt |
|                           |          |                  |               | <b>削除:</b> 2-Jun-15        |
| Firmware Name:            | Version: | Firmware Number: |               | <b>書式を変更:</b> フォント : 10 pt |
| Firmware                  | 1.01     | D0BQ1450B        |               | <b>書式を変更:</b> フォント : 10 pt |
| Keymicon                  | 9.07     | -                |               | <b>削除:</b> RM160026        |
| Application Site          | 3.00.06  | D0BQ1476A        |               |                            |
| Bluetooth Authentication  | 4.0.1    | D0BM1454A        |               |                            |
| Plugin                    |          |                  |               |                            |
| BluetoothService          | 1.01     | D0BQ1468A        |               |                            |
| Change Langs. Widget      | 1.00     | D0BQ1460B        |               |                            |
| Сору                      | 1.00     | D0BQ1471B        |               |                            |
| CSPF                      | 3.00.00  | D0BM1450A        |               |                            |
| Direct Connection         | 1.09     | D0BM1455B        |               |                            |
| Eco-friendly Widget       | 1.00     | D0BQ1464B        |               |                            |
| Fax                       | 5.00     | D0BQ1473B        |               |                            |
| Fax RX File Widget        | 1.00     | D0BQ1462B        |               |                            |
| GraphicData               | 1.00     | D0BN5591B        |               |                            |
| ICCardDispatcher          | 3.05.00  | D0BQ1478A        |               |                            |
| Installation Settings     | 1.00     | D0BQ1484B        |               |                            |
| KerberosService           | 1.04.00  | D0BQ1495A        |               |                            |
| LegacyUIData              | 1.00     | D0BN5576B        |               |                            |
| Multi Device Hub          | 1.00     | D0BM1472         |               |                            |
| Print/Scan (Memory        | 1.00     | D0BQ1474B        |               |                            |
| Storage Device)           |          |                  |               |                            |
| Printer                   | 1.00     | D0BQ1470B        |               |                            |
| ProgramInfoService        | 1.20     | D0BQ1469B        |               |                            |
| Proximity Card Reader     | 3.03.00  | D0BM1453A        |               |                            |
| Support Plugin            |          |                  |               |                            |
| Quick Card Authentication | 3.04.00  | D0BQ1457A        |               |                            |
| Config.                   |          |                  |               |                            |
| Quick Print Release       | 1.00     | D0BQ1475B        |               |                            |
| Remote Panel Operation    | 1.0.1    | D0BQ1497A        |               |                            |
| RemoteConnect Support     | 1.1      | D0BQ1499B        |               |                            |
| RemoteSupportService      | 1.0      | D0BQ1498B        |               |                            |
| RicohScanGUIService       | 2.01     | D0BQ1493         |               |                            |
| Scanner                   | 1.00     | D0BQ1472B        |               |                            |
| Smart Device Connector    | 4.0.3    | D0BM1451A        |               |                            |
| Standard IC Card Plugin   | 3.03.00  | D0BM1452A        |               |                            |
| Stop Widget               | 1.00     | D0BQ1463B        |               |                            |
| Supply Info Widget        | 1.00     | D0BQ1461B        |               |                            |
| Support Settings          | 5.00     | D0BQ1496B        |               |                            |
| Tray/Remaining Paper      | 1.00     | D0BQ1477B        |               |                            |
| RICOH                                                                                                   | Technical Bulletin                                                                                | PAGE: 9/11    |                            |
|----------------------------------------------------------------------------------------------------|---------------------------------------------------------------------------------------------------|---------------|----------------------------|
| Model: Met-MF3cde                                                                                       | Date: 22-Apr-19                                                                                   | No.: RD0BL018 | 削除: Model GIM-MF1d/dM      |
|                                                                                                    |                                                                                                   |               | <b>書式を変更:</b> フォント : 10 pt |
| The list of Operatin                                                                                    | a Instructions $(O/I)$                                                                            |               | <b>削除:</b> 2-Jun-15        |
| <for america<="" north="" td=""><td>a and GSA*&gt;</td><td></td><td><b>書式を変更:</b>フォント: 10 pt</td></for> | a and GSA*>                                                                                       |               | <b>書式を変更:</b> フォント: 10 pt  |
| *GSA: General Ser                                                                                       | vices Administration.                                                                             |               | <b>書式を変更:</b> フォント: 10 pt  |
| Paper Documents                                                                                         |                                                                                                   |               | 削除: RM160026               |
| • D0BQ-7030                                                                                             | Safe Use of This Machine                                                                          |               |                            |
| • D0BQ-7077                                                                                             | For Users of This Product                                                                         |               |                            |
| • D0BQ-7089                                                                                             | Notes for Users                                                                                   |               |                            |
| • D241-7238                                                                                             | SOFTWARE LICENSE AGREEMENT                                                                        |               |                            |
| Online Document S                                                                                       | Set 1                                                                                             |               |                            |
| • D0BQ-7477                                                                                             | Setup                                                                                             |               |                            |
| • D0BQ-7476                                                                                             | Introduction and Basic Operations                                                                 |               |                            |
| • D0BQ-7478                                                                                             | Сору                                                                                              |               |                            |
| • D0BQ-7479                                                                                             | Document Server                                                                                   |               |                            |
| • D0BQ-7480                                                                                             | Fax                                                                                               |               |                            |
| • D0BQ-7482                                                                                             | Scan                                                                                              |               |                            |
| • D0BQ-7481                                                                                             | Printer                                                                                           |               |                            |
| • D0BQ-7483                                                                                             | Maintenance                                                                                       |               |                            |
| • D0BQ-7484                                                                                             | Troubleshooting                                                                                   |               |                            |
| • D0BQ-7485                                                                                             | Settings                                                                                          |               |                            |
| • D0BQ-7486                                                                                             | Specifications                                                                                    |               |                            |
| • D0BQ-7487                                                                                             | Security                                                                                          |               |                            |
| • D0BQ-7488                                                                                             | Driver Installation Guide                                                                         |               |                            |
| Online Document S                                                                                       | Set 2                                                                                             |               |                            |
| • D0BQ-7503                                                                                             | Safety Information                                                                                |               |                            |
| Online Document S                                                                                       | Set 3                                                                                             |               |                            |
| • D0BQ-7475                                                                                             | User Guide                                                                                        |               |                            |
|                                                                                                    | Selected Version                                                                                  |               |                            |
| Online Document S                                                                                       | Set 4                                                                                             |               |                            |
| • D0BQ-7495                                                                                             | Security Reference                                                                                |               |                            |
| Online Document S                                                                                       | Set 5                                                                                             |               |                            |
| ・D0BQ-7505                                                                                              | Notes on Security Functions                                                                       |               |                            |
| • D0BQ-7498                                                                                             | Notes for Administrators:                                                                         |               |                            |
|                                                                                                    | Using This Machine in a Network Environment<br>Compliant with IEEE Std 2600.2 <sup>TM</sup> -2009 |               |                            |
| <for europe=""></for>                                                                                   |                                                                                                   |               |                            |
| Paper Documents                                                                                         |                                                                                                   |               |                            |
| • D0BQ-7030                                                                                             | Safe Use of This Machine                                                                          |               |                            |
| • D0BQ-7077                                                                                             | For Users of This Product                                                                         |               |                            |

| RICOH                                                                                                    | Technical B                                                                                                    | ulletin                                 | PAGE: <b>10/11</b>                    | 1                                                               |
|----------------------------------------------------------------------------------------------------|----------------------------------------------------------------------------------------------------|-----------------------------------------|---------------------------------------|-----------------------------------------------------------------|
| Model: Met-MF3cde                                                                                                    |                                                                                                    | Date: 22-Apr-19                         | No.: RD0BL018                         | <b>削除:</b> Model GIM-MF1d/dM                                    |
| • D0BQ-7089<br>• D241-7238                                                                                                    | Notes for Users<br>SOFTWARE LICENSE AGREE                                                                                           | EMENT                                   | · · · · · · · · · · · · · · · · · · · | <b>書式を変更:</b> フォント: 10 pt<br>削除: 2-Jun-15<br>ま式を変更: フォント: 10 pt |
| • D150-1469A                                                                                                    | Note to users EU Countries                                                                                                    |                                         |                                       | <b>書式を変更:</b> フォント: 10 pt                                       |
| Online Document 5<br>• D0BQ-7477<br>• D0BQ-7476<br>• D0BQ-7478<br>• D0BQ-7479<br>• D0BQ-7480<br>• D0BQ-7482<br>• D0BQ-7481<br>• D0BQ-7483 | Set 1<br>Setup<br>Introduction and Basic Operatio<br>Copy<br>Document Server<br>Fax<br>Scan<br>Printer<br>Maintenance               | ons                                     |                                       | <b>削除:</b> RM160026                                             |
| <ul> <li>D0BQ-7484</li> <li>D0BQ-7485</li> <li>D0BQ-7486</li> <li>D0BQ-7487</li> <li>D0BQ-7488</li> </ul>                                 | Troubleshooting<br>Settings<br>Specifications<br>Security<br>Driver Installation Guide                                              |                                         |                                       |                                                                 |
| Online Document S • D0BQ-7503                                                                                                    | Set 2<br>Safety Information                                                                                                    |                                         |                                       |                                                                 |
| Online Document \$ • D0BQ-7475                                                                                                    | Set 3<br>User Guide<br>Selected Version                                                                                             |                                         |                                       |                                                                 |
| Online Document S • D0BQ-7495                                                                                                    | Set 4<br>Security Reference                                                                                                    |                                         |                                       |                                                                 |
| Online Document S<br>• D0BQ-7505<br>• D0BQ-7498                                                                                           | Set 5<br>Notes on Security Functions<br>Notes for Administrators:<br>Using This Machine in a Netwo<br>Compliant with IEEE Std 2600. | ork Environment<br>2 <sup>™</sup> -2009 |                                       |                                                                 |
| <for asia=""><br/>Paper Documents<br/>• D0BQ-7032<br/>• D0BQ-7077<br/>• D0BQ-7089<br/>• D241-7238</for>                                   | Safe Use of This Machine<br>For Users of This Product<br>Notes for Users<br>SOFTWARE LICENSE AGREE                                  | EMENT                                   |                                       |                                                                 |
| Online Document S                                                                                                    | Set 1                                                                                                    |                                         |                                       |                                                                 |

· D0BQ-7477 Setup

| RICOH                    | Technical Bul                    | letin                 | PAGE: 11/11          |                              |
|--------------------------|----------------------------------|-----------------------|----------------------|------------------------------|
| Model: <u>Met-MF3cde</u> | Da                               | ate: <u>22-Apr-19</u> | No.: <u>RD0BL018</u> | <b>削除:</b> Model GIM-MF1d/dM |
|                          | Introduction and Basic Operation |                       |                      | <b>書式を変更:</b> フォント: 10 pt    |
| · D0BQ-7470              | Copy                             | 5                     |                      | <b>削除:</b> 2-Jun-15          |
| • DUBQ-7470              | Copy<br>Desument Server          |                       |                      | ( <b>書式を変更:</b> フォント : 10 pt |
| • D0BQ-7479              |                                  |                       |                      | <b>書式を変更:</b> フォント: 10 pt    |
| • D0BQ-7460              | Fax                              |                       |                      | <b>削除:</b> RM160026          |
| • DUBQ-7462              | Brister                          |                       |                      |                              |
| • D0BQ-7481              | Printer                          |                       |                      |                              |
| • DUBQ-7483              |                                  |                       |                      |                              |
| • D0BQ-7484              | I roubleshooting                 |                       |                      |                              |
| • D0BQ-7485              | Settings                         |                       |                      |                              |
| • D0BQ-7486              | Specifications                   |                       |                      |                              |
| • D0BQ-7487              | Security                         |                       |                      |                              |
| • D0BQ-7488              | Driver Installation Guide        |                       |                      |                              |
| Online Document S        | et 2                             |                       |                      |                              |
| • D0BQ-7503              | Safety Information               |                       |                      |                              |
| Online Document S        | et 3                             |                       |                      |                              |
| • D0BQ-7475              | User Guide                       |                       |                      |                              |
|                          | Selected Version                 |                       |                      |                              |
| Online Document S        | et 4                             |                       |                      |                              |
| • D0BQ-7495              | Security Reference               |                       |                      |                              |
| Online Document S        | et 5                             |                       |                      |                              |
| • D0BQ-7505              | Notes on Security Functions      |                       |                      |                              |
| • D0BQ-7498              | Notes for Administrators:        |                       |                      |                              |
|                          | Using This Machine in a Network  | Environment           |                      |                              |
|                          | Compliant with IEEE Std 2600.2T  | <sup>M</sup> -2009    |                      |                              |

| RICOH                            | Tech                                   | nnical Bu        | ulletin                 |                   | PAGE                     | E: 1/11           |                           |                           |
|----------------------------------|----------------------------------------|------------------|-------------------------|-------------------|--------------------------|-------------------|---------------------------|---------------------------|
| Model: Met-MF3                   | Babyz.                                 |                  | Date: 20-N              | May-19            | No.: RDOBLO              | 019               | 削除: Model Met-MF3ab       | yzGIM-MF1d/dM             |
|                                  | • •                                    |                  | 1_                      |                   |                          |                   | <b>書式変更:</b> タブ位置: 2      | 0.08 字(なし) + 40.16 字      |
| Subject: CC-CI                   | ERTIFIED IN 201 <mark>9</mark> Machine |                  | Prepare                 | d by: <u>T, S</u> | <u>uzuki</u>             |                   | <b>削除:</b> 2-Jun-15       |                           |
| From: 1st Tech S                 | Service Sect., Tech Service            | Dept.            |                         |                   |                          | \ \               | <b>削除:</b> RM160026       |                           |
| Classification:                  | Troubleshooting                        | Part inform      | nation                  | Actio             | n required               |                   | 書式を変更:フォント:               | 10 pt                     |
|                                  | Mechanical                             | Electrical       |                         | 🛛 Servi           | ice manual revisio       | on \\             | <b>書式を変更:</b> フォント:       | 10 pt                     |
|                                  | Paper path                             | Transmit/r       | eceive                  | Retro             | ofit information         | $\langle \rangle$ | 削除:5                      |                           |
|                                  | Product Safety                         | Other (          | )                       | Tier 2            | 2                        |                   | 削除: Y. Gaman              |                           |
|                                  |                                        |                  |                         |                   |                          |                   | 削除: 1st Tech Service      | Sect., MFP/P Tech Service |
| This RTB descr                   | ibes the requirements                  | for installing n | nodels in t             | the IM            |                          |                   |                           |                           |
| C2000/C2000G                     | /C2500/C2500G/C300                     | 0/C3000G/C3      | 500/C350                | 00G serie         | es as a CC-              |                   | 書式を変更                     | <br>                      |
| CERTIFIED MA                     | CHINES compliant wit                   | h IEEE Std 26    | 500. <mark>2™-2</mark>  | 009               |                          |                   |                           |                           |
|                                  |                                        |                  |                         |                   |                          |                   |                           |                           |
| Do the following                 | g <u>sixteen steps if you w</u>        | ant to install t | he IM                   |                   | <u> </u>                 |                   | <b>削除:</b> fif            |                           |
| C2000/C2000G                     | /C2500/C2500G/C300                     | 0/C3000G/C3      | 500/C350                | 0G serie          | es models as a           | CC-               | 書式を変更                     |                           |
|                                  | CHINE compliant with                   | IEEE Std 260     | 0.2 <sup>-10</sup> -200 | J9.<br>Marah 20   | 010                      |                   | ままた本面                     |                           |
| Important: If y                  | es in production are Co                | sing SP mode     | the mac                 | hino hoo          | 0,19.<br>como tho diffor | ont               | ● 書具で変更<br>書書た亦再          | l                         |
|                                  | ndition as when CC ce                  | stification was  | s attained              |                   |                          | ent               | ▲ 古人で友史<br>▲ 古大を変更        |                           |
| 1. Make sure th                  | e customer has receive                 | ed the English   | language                | e Operati         | ing Instructions         | s (O/I)           | Incas                     |                           |
| shown in the                     | page 9-11.                             |                  |                         |                   |                          | ( ( ) )           | 書式を変更                     |                           |
| Important;                       |                                        |                  |                         |                   |                          |                   | 書式を変更                     |                           |
| <ul> <li>For installa</li> </ul> | tions in the EU market,                | , make sure th   | nis is the F            | Ricoh-ger         | nuine O/I.               |                   | 書式を変更                     |                           |
| <ul> <li>To ensure</li> </ul>    | that the O/Is are Ricoh                | -genuine, mał    | ke sure th              | at the par        | rt numbers ma            | itch              |                           |                           |
| those listed                     | I in the table on page 1               | 0. Also make     | sure that               | the conte         | ents are Ricoh           | -                 |                           |                           |
| genuine an                       | d there is no suspiciou                | s point. (The    | P/N are n               | ormally p         | printed on the b         | back              |                           |                           |
| cover).                          |                                        |                  |                         |                   |                          |                   | ( <b>*</b> * * <b>* *</b> |                           |
| I ell the cus                    | stomer that those manu                 | als evaluated    | I for CC c              | ertificatio       | n are                    |                   | 書式を変更                     |                           |
| the manual                       | Is listed in The list of O             | perating Instru  | uctions (O              | )/l).             |                          |                   | *****                     |                           |
| I ell the cus                    | stomer to see the Onlin                | e Document :     | Set I from              |                   | wing URL:                |                   | 日ムを変更                     |                           |
| CR/booklig                       | DORT.FICON.COM/SERVICES                | /device/ccmai    | nual/INIC2              | 2000/en-          |                          |                   |                           |                           |
|                                  | tomer to see the Onlin                 | e Document 9     | Sat 2 from              | the follo         | wing LIBL ·              |                   | 書式を変更                     |                           |
| https://supr                     | port ricoh com/services                | /device/ccmai    | nual/MC2                | 000/en-           |                          |                   |                           | (                         |
| GB/pdf/Saf                       | etvInformation.html                    |                  |                         | 000/011           |                          |                   |                           |                           |
| Tell the cus                     | stomer to see the Onlin                | e Document S     | Set 3 from              | the follo         | wina URL:                | _                 | 書式を変更                     |                           |
| https://supp                     | port.ricoh.com/services                | /device/ccma     | nual/MC2                | 000/ en-C         | GB/pdf/User.ht           | m                 | 書式を変更                     |                           |
| • Tell the cus                   | stomer to see the Onlin                | e Document S     | Set 4 from              | the follo         | wing URL:                |                   | 書式を変更                     |                           |
| https://supp                     | port.ricoh.com/services                | /device/ccma     | nual/MC2                | 000/Sect          | urityReference           | /en-              |                           |                           |
| GB/booklis                       | t/int/index_book.htm                   |                  |                         |                   |                          |                   | 書式を変更                     |                           |
| <ul> <li>Tell the cus</li> </ul> | stomer to download the                 | Online Docu      | ment Set                | 5 (the inf        | formation abou           | it the            | 書式を変更                     |                           |
| authenticat                      | ion based on the CC c                  | ertification sys | stem) fron              | n the follo       | owing URL:               |                   |                           |                           |
| https://supp                     | port.ricoh.com/services                | /device/ccma     | nual/im_C               | 2000_C2           | 2500_C3000_0             | C3500             |                           |                           |
| /en/downlo                       | ad_admin.html                          | /                |                         |                   |                          | 20500             |                           |                           |
|                                  | ort.ricori.com/services                | /uevice/ccmai    | nuai/Im_C               | 2000_C2           | 2500_03000_0             | -3500             |                           |                           |
| /en/downio                       | au_user.mm                             |                  |                         |                   |                          |                   | 倉子た亦面                     |                           |

Model: <u>Met-MF3abyz</u>

## Technical Bulletin

Date: 20-May-19

#### PAGE: **2/11**

No.: RD0BL019

2. Tell the customer to read th "Notes for Administrators: Using This Machine in a Network Environment Compliant with IEEE Std 2600.2<sup>TM</sup>-2009".

See the following pages for Step 3 to Step 16.

| -                 | 削除: Model                                |
|-------------------|------------------------------------------|
| _                 | 削除: GIM-MF1d/dM                          |
| $\langle \rangle$ | <b>書式を変更:</b> フォント : 10 pt               |
| $\langle \rangle$ | <b>削除:</b> 2-Jun-15                      |
| $\langle \rangle$ | <b>書式を変更:</b> フォント : 10 pt               |
| $\left( \right) $ | <b>書式変更:</b> タブ位置: 20.08 字(なし) + 40.16 字 |
| $\langle \rangle$ | <b>削除:</b> RM160026                      |
| ()                | 書式を変更                                    |
| $\left  \right $  | 書式を変更                                    |
| $\left( \right) $ | 書式を変更                                    |
| $\ $              | 書式を変更                                    |
| 1                 | 書式を変更                                    |
| )                 | 書式を変更                                    |

| RICOH                                                                                                    | Technical Bulletin                                                                                                    | PAGE: <b>3/11</b>             |     |                                                                                                    |
|----------------------------------------------------------------------------------------------------|----------------------------------------------------------------------------------------------------|-------------------------------|-----|----------------------------------------------------------------------------------------------------|
| Model: Met-MF3abyz                                                                                                    | Date: 20-May-19,                                                                                                    | No.: RD0BL019                 |     | 削除: Model                                                                                                    |
|                                                                                                    |                                                                                                    |                               |     | 前除: GIM-MF1d/dM                                                                                                    |
| 3 Confirm that no suspicio                                                                                                    | aus parts or devices are attached to the peri                                                                                                    | ahoral                        |     | <b>書式を変更:</b> フォント: 10 pt                                                                                                    |
| By comparing the peripl                                                                                                    | heral and the images in "2. Installation" and '                                                                                                   | Internal Options" in          | /// | <b>削除:</b> 2-Jun-15                                                                                                    |
| "JM C4500/C5500/C6000                                                                                                    | IM C2000/C2500/C3000/C3500 Machine Co                                                                                                    | de:                           |     | (書式変更:タブ位置: 20.08 字(なし) + 40.16 字                                                                                                    |
| D0BN/D0BP/D0BQ D0BJ/                                                                                                    | DOBK/DOBL/DOBM Field Service Manual", c                                                                                                    | onfirm that no                | / / | <b>書式を変更:</b> フォント: 10 pt                                                                                                    |
| suspicious parts or device                                                                                                    | s are attached to the USB, LAN, and SD Ca                                                                                                    | rd Slot of the                |     | 削除: RM160026                                                                                                    |
| peripheral.                                                                                                    |                                                                                                    |                               |     | 削除: RICOH IM C2000, C2500, C3000, C3500, C4500, C5500, C6000 Machine Code:D0BL, D0BM, D0BN,                                                 |
| By comparing the ADF an<br>" <u>IM C4500/C5500/C6000</u>                                                                             | d the images in "4. Replacement and Adjust<br>IM C2000/C2500/C3000/C3500 Machine Co                                                               | ment" and "ADF" in<br>de:     |     | D0BP, D0BQ, D0BJ, D0BK Field Service ManualIM                                                                                               |
| D0BN/D0BP/D0BQ D0BJ/                                                                                                    | <u>/D0BK/D0BL/D0BM Field Service Manual", c</u>                                                                                                   | onfirm that no                |     | <b>削除:</b> RICOH IM C2000, C2500, C3000, C3500, C4500,                                                                                      |
| suspicious parts or device                                                                                                    | s are attached to the ADF cable.                                                                                                    |                               |     | D0BP, D0BQ, D0BJ, D0BK Field Service Manual",                                                                                               |
| <ol> <li>Install Fax Option Type<br/>By comparing the fax unit<br/>(D3GF)", and "Accessory<br/>suspicious parts or device</li> </ol> | M37.<br>and the images in "1. Installation", "Fax Opti<br>Check" in " <u>Fax Unit Field Service Manual", c</u><br>s are attached to the fax unit. | on Type M37<br>onfirm that no |     | 削除: RICOH IM C2000, C2500, C3000, C3500, C4500,<br>C5500, C6000 Machine Code:D0BL, D0BM, D0BN,<br>D0BP, D0BQ, D0BJ, D0BK Fax Service Manual |
| Install Fax Option Type M<br>For the detailed installatio<br>"1. Installation", <u>Fax Unit F</u>                                    | 37.<br>n procedure, see "Fax Option Type M37 (D3<br>Field Service Manual,                                                                         | GF)" in                       |     | 削除: RICOH IM C2000, C2500, C3000, C3500, C4500,                                                                                             |
| 5. Hide Administrator Pass<br>If the "Program/Change /<br>execute SP5-755-002 (H                                                     | sword Change Screen<br>Administrator" screen is displayed at startup,<br>lide Administrator Password Change Scrn).                                |                               |     | DOBP, DOBQ, DOBJ, DOBK Fax Service Manual                                                                                                   |
| 6. Setting "Smart Operatic<br>In the SP5-748-101 (Op<br>to "1".                                                                      | on Panel mode" to "Secure boot"<br>Type Action Setting), set "bit2: Smart Opera                                                                   | tion Panel mode"              |     |                                                                                                    |
| 7. Setting "Web Service A<br>In the SP5-848-025 (Wel<br>set bit0 to "0", and set bit                                                 | ccess Ctrl:Rest WebService (Lower 4bits)" to<br>b Service Access Ctrl:Rest WebService (Lov<br>t1 to "1".                                          | o "on"<br>ver 4bits)),        |     |                                                                                                    |
| 8. Setting "On Board USB<br>In the SP5-985-002 (On<br>USB" to "0".                                                                   | " to "0"<br>Board USB), set "On Board                                                                                                    |                               |     |                                                                                                    |
| 9. Setting "Auto Update So<br>In the SP5-886-111 (Auto                                                                               | etting" to "0"<br>o Update Setting), set "Auto Update Setting"                                                                                    | to "0".                       |     |                                                                                                    |
| 10. Setting "Introduction S<br>In the SP5-761-007 (Sma<br>"Introduction Setting Boot                                                 | Setting Boot Mode" to "0"<br>artOperationPanel Setting:Introduction Settir<br>Mode" to "0".                                                       | ng Boot Mode), set            |     |                                                                                                    |
| 11. Setting "PaaS:Registra<br>In the SP5-760-008 (Paa                                                                                | ation Status" to "0"<br>S: Contract Status), set "PaaS: Contract Sta                                                                              | utus" to "0".                 |     |                                                                                                    |

I

Model: Met-MF3abyz

## Technical Bulletin

Date: 20-May-19

#### PAGE: 4/11 No.: <u>RD0BL019</u>

12. Setting "GuestNetwork," to "0"

In the SP5-764-001 (NFC Setting: GuestNetwork), set "GuestNetwork" to "0".

13. Invalid setting of Remote Assistant function

Set "System" -> "Screen Device Settings" -> "Application Settings" -> "Remote Control of the Control Panel Screen" -> "Remote Operation / Monitoring Function" to [OFF] from the service setting of the operation unit.

Set "System" -> "Screen Device Settings" -> "Application Settings" ->

"RemoteSupportService" -> "Service Availability" to "Disable" from the service setting of the operation unit.

14. Instructions for uninstalling iWnn

Uninstall "iWnn IME Korean Pack", "iWnn IME Simplified Chinese Pack", "iWnn IME Traditional Chinese Pack", and "iWnn IME" from "Device" -> "Application" -> "Install" -> "Uninstall" from the service setting of the operation unit.

15. Enabling the Encryption Settings

Enable the encryption settings described in service manual, and execute [Format All Data].

Hand the customer the printout of the encryption key that is printed when enabling the encryption settings.

16. Check firmware versions.

If the customer requests exactly the same condition as when CC certification was attained, install the versions shown in the table below. If not, make sure that firmware versions of the machine are the same as or later than the ones in the table.

• If the customer wants to install the machine in the same condition as when CC Certification was first attained, install the exact versions shown in the table below.

• If the customer wants to install the machine as an equivalent of the condition as when CC certification was first attained, install the versions shown in the table below or later.

If you are not sure which of these the customer prefers, confirm this with your Sales department.

| 7 |
|---|
|   |
|   |
|   |
|   |
|   |
|   |

| DI | - |    |  |
|----|---|----|--|
| K  | C | Π. |  |

## 

| RICOH                     | I echnical B         | ulletin                                                                                                    | PAGE: <b>5/11</b>    |   |                                          |
|---------------------------|----------------------|----------------------------------------------------------------------------------------------------|----------------------|---|------------------------------------------|
| Model: <u>Met-MF3abyz</u> |                      | Date: <u>20-May-19</u>                                                                                                    | No.: <u>RD0BL019</u> | 1 | - 削除: Model                              |
|                           |                      | i de la constante de la constante de |                      |   | ~ <b>削除:</b> GIM-MF1d/dM                 |
| Firmware versions with w  | hich the IM          |                                                                                                    |                      |   | <b>書式を変更:</b> フォント: 10 pt                |
| C2000/C2000G/C2500/C      | 2500G/C3000/C3000G/C | :3500/C3500G serie                                                                                                    | s models first       |   | <b>削除:</b> 2-Jun-15                      |
| achieved CC-CERTIFICA     | TION:                |                                                                                                    |                      |   | <b>書式変更:</b> タブ位置: 20.08 字(なし) + 40.16 字 |
|                           | -                    |                                                                                                    |                      |   | <b>書式を変更:</b> フォント: 10 pt                |

**削除:** RM160026

## Technical Bulletin

PAGE: 6/11 No.: <u>RD0BL019</u>

| -                 | 削除: Model                                |
|-------------------|------------------------------------------|
| _                 | 削除: GIM-MF1d/dM                          |
| $\langle \rangle$ | <b>書式を変更:</b> フォント : 10 pt               |
| $^{\prime}$       | <b>削除:</b> 2-Jun-15                      |
| //                | <b>書式変更:</b> タブ位置: 20.08 字(なし) + 40.16 字 |
| 1                 | <b>書式を変更:</b> フォント : 10 pt               |
| 1                 | <b>削除:</b> RM160026                      |

| odel: <u>Met-MF3abyz</u> |          |           | Date: 20-M | lay-19 |
|--------------------------|----------|-----------|------------|--------|
| Firmware Name:           | Version: | Firmware  |            |        |
|                          |          | Number:   |            |        |
| System/Copy              | 1.02.3   | D0BL5550F |            |        |
| Network Support          | 18.39    | D0BL5578E |            |        |
| Web Support              | 1.00     | D0BN5570E | 3          |        |
| Fax                      | 01.01.00 | D0BL5560C | ;          |        |
| RemoteFax                | 01.00.00 | D0BL5562B |            |        |
| Scanner                  | 01.01    | D0BL5568B |            |        |
| Web Uapl                 | 1.01     | D0BN55720 | ;          |        |
| NetworkDocBox            | 1.00     | D0BL5574B |            |        |
| animation                | 1.00     | D0BL5576B |            |        |
| Printer                  | 1.00.1   | D0BL5581B |            |        |
| RPCS                     | 3.23.13  | D0BN5583E | }          |        |
| Font EXP                 | 1.00     | D2415581  |            |        |
| PCL                      | 1.01     | D0BL5584B |            |        |
| IRIPS PS3                | 1.00     | D0BL5586A |            |        |
| IRIPS PDF                | 1.03     | D0BL5588B |            |        |
| IRIPS Font               | 1.15     | D0AF5577A |            |        |
| GraphicData              | 1.00     | D0BL5591B |            |        |
| MovieData                | 1.00     | D0BL5561B |            |        |
| MovieData2               | 1.00     | D0BL5563B |            |        |
| MovieData3               | 1.00     | D0BL5565B |            |        |
| Data Erase Onb *         | 1.05     | D2625244  |            |        |
| GWFCU3.8-22(WW)          | 01.00.00 | D0BL5564C |            |        |
| PowerSaving Sys          | F.L3.23  | D0BL5589E |            |        |
| M2a_System               | 1.01     | D0BQ1450  | 3          |        |
| M2a_BLEPlugin            | 4.0.1    | D0BM1454/ | A          |        |
| M2a_BluetoothSe          | 1.01     | D0BQ1468/ | ٨          |        |
| M2a_cspf                 | 3.00.00  | D0BM1450  | A          |        |
| M2a_DeviceHub            | 1.00     | D0BM1472  |            |        |
| M2a_HelpService          | 5.00     | D0BQ1496  | 3          |        |
| M2a_ICCdDisptch          | 3.05.00  | D0BQ1478  | A l        |        |
| M2a_InstSetting          | 1.00     | D0BQ1484  | 3          |        |
| M2a_KrbServ              | 1.04.00  | D0BQ1495/ | ٨          |        |
| M2a_MeidaPrtScn          | 1.00     | D0BQ1474  | 3          |        |
| M2a_NFCPlugin            | 3.03.00  | D0BM1452  | A          |        |
| M2a_PrinterInfo          | 1.00     | D0BQ1470  | 3          |        |
| M2a_PrinterSJob          | 1.00     | D0BQ1475  | 3          |        |
| M2a_ProgramInfo          | 1.20     | D0BQ1469  | 3          |        |
| M2a_QRCode_SDC           | 4.0.3    | D0BM1451  | A          |        |
| M2a_QuickCdAuth          | 3.04.00  | D0BQ1457  | ۸          |        |
| M2a_RemAssist            | 1.1      | D0BQ1499  | 3          |        |
| M2a_RemPnlOpe            | 1.0.1    | D0BQ1497  | A          |        |
| M2a_RemSptSvc            | 1.0      | D0BQ1498  | 3          |        |
| M2a_SimpleWFD            | 1.09     | D0BM1455  | 3          |        |

| ІСОН                          | Tec          | hnical Bu              | Illetin                | PAGE: 7/11           |   |                                                           |
|-------------------------------|--------------|------------------------|------------------------|----------------------|---|-----------------------------------------------------------|
| odel: <u>Met-MF3abyz</u> ,    |              | [                      | Date: <u>20-May-19</u> | No.: <u>RD0BL019</u> |   | <b>削除:</b> Model                                          |
| Firmware Name:                | Version:     | Firmware<br>Number:    |                        |                      |   | <b>削除:</b> GIM-MF1d/dM<br><b>書式を変更:</b> フォント: 10 pt       |
| M2a_SmartCopy<br>M2a SmartFAX | 1.00<br>5.00 | D0BQ1471B<br>D0BQ1473B | _                      |                      |   | 削除:2-Jun-15<br>  <b>書式変更:</b> タブ位置: 20.08 字(なし) + 40.16 字 |
| M2a_SmartScan                 | 1.00         | D0BQ1472B              | _                      |                      | / | <b>書式を変更</b> : フォント : 10 pt<br><b>削除:</b> RM160026        |
| M2a_USBCdPlugin               | 3.03.00      | D0BM1453A              | _                      |                      |   |                                                           |
| M2a_WEcoInfo<br>M2a_WFaxInfo  | 1.00         | D0BQ1464B<br>D0BQ1462B |                        |                      |   |                                                           |
| M2a_WLanguage<br>M2a_WStopKey | 1.00         | D0BQ1460B<br>D0BQ1463B | _                      |                      |   |                                                           |
| M2a_WTonner                   | 1.00         | D0BQ1461B              | $\neg$                 |                      |   |                                                           |
| IVIZa_VVIIAy                  | 1.00         | 000014770              |                        |                      |   |                                                           |

\* If the Data Erase Onb version is not the same as shown in the table, contact your supervisor. (This version is never upgraded).

01.000:03 D3FE5260B 01.010:02 D3FF5260B Undisplaye Undisplayed

D0BQ1476A

D0BQ5503B

Ic Key and Ic Ctlr versions with which the IM

d

3.00.06

1.04:04

C2000/C2000G/C2500/C2500G/C3000/C3000G/C3500/C3500G models first achieved **CC-CERTIFICATION:** 

| Hardware: | Version: |
|-----------|----------|
| lc Ctlr   | 03       |
| lc Key    | 01024704 |

M2a\_zoo

SPDF Platen Cover

Engine

ADF ARDF

If the Ic Key and Ic Ctlr versions are not the same as shown in the table, contact your supervisor. (This version is never upgraded). These versions can be confirmed from the operation panel.

| RICOH                      | Technica | al Bulletin            | PAGE: 8/11    |                                          |
|----------------------------|----------|------------------------|---------------|------------------------------------------|
| Model: <u>Met-MF3abyz</u>  |          | Date: <u>20-May-19</u> | No.: RD0BL019 | 削除: Model                                |
| MultiLink-Panel            |          |                        |               | 削除: GIM-MF1d/dM                          |
|                            | Manajara | Circonne Niveshaw      |               | <b>喜式を変更:</b> フォント : 10 pt               |
|                            |          |                        |               | 削除: 2-Jun-15                             |
| Finnware                   | 0.07     | DUBQ1450B              |               | <b>書式変更:</b> タブ位置: 20.08 字(なし) + 40.16 字 |
| Application Site           | 9.07     | -                      |               | <b>書式を変更:</b> フォント: 10 pt                |
| Application Site           | 3.00.06  |                        |               | 削除: RM160026                             |
| Blueio                     | 4.0.1    | DUBINI 1454A           |               |                                          |
| Flugin<br>BlueteethCom/ioc | 1.01     | D0D014694              |               |                                          |
| BluetoothService           | 1.01     | DUBQ1468A              |               |                                          |
| Change Langs. Widget       | 1.00     | DUBQ1460B              |               |                                          |
| Copy                       | 1.00     | D0BQ14/1B              |               |                                          |
| CSPF                       | 3.00.00  | D0BM1450A              |               |                                          |
| Direct Connection          | 1.09     | D0BM1455B              |               |                                          |
| Eco-friendly Widget        | 1.00     | D0BQ1464B              |               |                                          |
| Fax                        | 5.00     | D0BQ1473B              |               |                                          |
| Fax RX File Widget         | 1.00     | D0BQ1462B              |               |                                          |
| GraphicData                | 1.00     | D0BL5591C              |               |                                          |
| ICCardDispatcher           | 3.05.00  | D0BQ1478A              |               |                                          |
| Installation Settings      | 1.00     | D0BQ1484B              |               |                                          |
| KerberosService            | 1.04.00  | D0BQ1495A              |               |                                          |
| LegacyUIData               | 1.00     | D0BL5576B              |               |                                          |
| Multi Device Hub           | 1.00     | D0BM1472               |               |                                          |
| Print/Scan (Memory         | 1.00     | D0BQ1474B              |               |                                          |
| Storage Device)            |          |                        |               |                                          |
| Printer                    | 1.00     | D0BQ1470B              |               |                                          |
| ProgramInfoService         | 1.20     | D0BQ1469B              |               |                                          |
| Proximity Card Reader      | 3.03.00  | D0BM1453A              |               |                                          |
| Support Plugin             |          |                        |               |                                          |
| Quick Card Authentication  | 3.04.00  | D0BQ1457A              |               |                                          |
| Config.                    |          |                        |               |                                          |
| Quick Print Release        | 1.00     | D0BQ1475B              |               |                                          |
| Remote Panel Operation     | 1.0.1    | D0BQ1497A              |               |                                          |
| RemoteConnect Support      | 1.1      | D0BQ1499B              |               |                                          |
| RemoteSupportService       | 1.0      | D0BQ1498B              |               |                                          |
| RicohScanGUIService        | 2.01     | D0BQ1493               |               |                                          |
| Scanner                    | 1.00     | D0BQ1472B              |               |                                          |
| Smart Device Connector     | 4.0.3    | D0BM1451A              |               |                                          |
| Standard IC Card Plugin    | 3.03.00  | D0BM1452A              |               |                                          |
| Stop Widget                | 1.00     | D0BQ1463B              |               |                                          |
| Supply Info Widget         | 1.00     | D0BQ1461B              |               |                                          |
| Support Settings           | 5.00     | D0BQ1496B              |               |                                          |
| Trav/Remaining Paper       | 1.00     | D0BQ1477B              |               |                                          |

| RICOH                 | Technical Bulletin                                                                               | PAGE: 9/11    |                                   |
|-----------------------|--------------------------------------------------------------------------------------------------|---------------|-----------------------------------|
| Model: Met-MF3aby     | Z Date: 20-May-19                                                                                | No.: RD0BL019 | 削除: Model                         |
|                       |                                                                                                  | N I           | 削除: GIM-MF1d/dM                   |
| The list of Operatin  | $\alpha$ Instructions (O/I)                                                                      |               | <b>書式を変更:</b> フォント: 10 pt         |
| -For North Americ     | a and $GSA*>$                                                                                    |               | <b>削除:</b> 2-Jun-15               |
| *GSA: General Sei     | a and OSA >                                                                                      | ,             | 書式変更: タブ位置: 20.08 字(なし) + 40.16 字 |
| Paper Documents       |                                                                                                  |               | <b>書式を変更:</b> フォント: 10 pt         |
| • D0BQ-7031           | Safe Use of This Machine                                                                         |               | <b>削除:</b> RM160026               |
| • D0BQ-7078           | For Users of This Product                                                                        |               |                                   |
| • D0BQ-7090           | Notes for Users                                                                                  |               |                                   |
| • D241-7239           | SOFTWARE LICENSE AGREEMENT                                                                       |               |                                   |
| Online Document S     | Set 1                                                                                            |               |                                   |
| • D0BQ-7477           | Setup                                                                                            |               |                                   |
| • D0BQ-7476           | Introduction and Basic Operations                                                                |               |                                   |
| • D0BQ-7478           | Сору                                                                                             |               |                                   |
| • D0BQ-7479           | Document Server                                                                                  |               |                                   |
| • D0BQ-7480           | Fax                                                                                              |               |                                   |
| • D0BQ-7482           | Scan                                                                                             |               |                                   |
| • D0BQ-7481           | Printer                                                                                          |               |                                   |
| • D0BQ-7483           | Maintenance                                                                                      |               |                                   |
| • D0BQ-7484           | Troubleshooting                                                                                  |               |                                   |
| • D0BQ-7485           | Settings                                                                                         |               |                                   |
| • D0BQ-7486           | Specifications                                                                                   |               |                                   |
| • D0BQ-7487           | Security                                                                                         |               |                                   |
| • D0BQ-7488           | Driver Installation Guide                                                                        |               |                                   |
| Online Document S     | Set 2                                                                                            |               |                                   |
| • D0BQ-7503           | Safety Information                                                                               |               |                                   |
| Online Document S     | Set 3                                                                                            |               |                                   |
| • D0BQ-7475           | User Guide                                                                                       |               |                                   |
|                       |                                                                                                  |               | 削除: (                             |
| Online Document S     | Set 4                                                                                            |               |                                   |
| • D0BQ-7495           | Security Reference                                                                               |               |                                   |
| Online Document S     | Set 5                                                                                            |               |                                   |
| • D0BQ-7505           | Notes on Security Functions                                                                      |               |                                   |
| • D0BQ-7497           | Notes for Administrators:                                                                        |               |                                   |
|                       | Using This Machine in a Network Environment<br>Compliant with IEEE Std 2600.2 <sup>™</sup> -2009 |               |                                   |
| <for europe=""></for> |                                                                                                  |               |                                   |
| Paper Documents       | Onto the end This Manhian                                                                        |               |                                   |
| • DUBQ-7031           | Sale Use of This Machine                                                                         |               |                                   |
| • D0RG-\0\8           | For Users of This Product                                                                        |               |                                   |

| RICOH                         | Technical Bu                                                                   | lletin                            | PAGE: <b>10/11</b> |   |                                                          |
|-------------------------------|--------------------------------------------------------------------------------|-----------------------------------|--------------------|---|----------------------------------------------------------|
| Model: <u>Met-MF3aby</u>      | Z, D                                                                           | ate: <u>20-May-19</u>             | No.: RD0BL019      |   | (削除: Model)                                              |
|                               | Notos for Lloors                                                               |                                   |                    |   | 削除: GIM-MF1d/dM                                          |
| • D06Q-7090                   |                                                                                |                                   |                    |   | <b>書式を変更:</b> フォント: 10 pt                                |
| • D241-7239                   | Note to users ELL Countries                                                    |                                   |                    |   | (削除: 2-Jun-15                                            |
| * D219-7403A                  | Note to users EO Countries                                                     |                                   |                    |   | (書式変更: タブ位置: 20.08 字(なし) + 40.16 字                       |
| Online Document               | Set 1                                                                          |                                   |                    | \ | <b>書式を変更:</b> フォント:10 pt                                 |
| • D0BQ-7477                   | Setup                                                                          |                                   |                    |   | HIR: RIVIT60026                                          |
| • D0BQ-7476                   | Introduction and Basic Operation                                               | S                                 |                    |   |                                                          |
| • D0BQ-7478                   | Сору                                                                           |                                   |                    |   |                                                          |
| • D0BQ-7479                   | Document Server                                                                |                                   |                    |   |                                                          |
| • D0BQ-7480                   | Fax                                                                            |                                   |                    |   |                                                          |
| • D0BQ-7482                   | Scan                                                                           |                                   |                    |   |                                                          |
| • D0BQ-7481                   | Printer                                                                        |                                   |                    |   |                                                          |
| • D0BQ-7483                   | Maintenance                                                                    |                                   |                    |   |                                                          |
| • D0BQ-7484                   | Troubleshooting                                                                |                                   |                    |   |                                                          |
| • D0BQ-7485                   | Settings                                                                       |                                   |                    |   |                                                          |
| • D0BQ-7486                   | Specifications                                                                 |                                   |                    |   |                                                          |
| • D0BQ-7487                   | Security                                                                       |                                   |                    |   |                                                          |
| • D0BQ-7488                   | Driver Installation Guide                                                      |                                   |                    |   |                                                          |
| Online Document S • D0BQ-7503 | Set 2<br>Safety Information                                                    |                                   |                    |   |                                                          |
| Online Document S             | Set 3                                                                          |                                   |                    |   |                                                          |
| • D0BQ-7475                   | User Guide                                                                     |                                   | +                  |   | <b>書式変更・1</b> シテント · 左 · 0 mm, ふらトけ1 シテ<br>  ント : 21.6 字 |
|                               |                                                                                |                                   |                    |   | 削除: (                                                    |
| Online Document S             | Set 4                                                                          |                                   |                    |   | (削除:)                                                    |
| • D0BQ-7495                   | Security Reference                                                             |                                   |                    |   |                                                          |
| Online Document               | Set 5                                                                          |                                   |                    |   |                                                          |
| • D0BQ-7505                   | Notes on Security Functions                                                    |                                   |                    |   |                                                          |
| • D0BQ-7497                   | Notes for Administrators:                                                      |                                   |                    |   |                                                          |
|                               | Using This Machine in a Network<br>Compliant with IEEE Std 2600.2 <sup>T</sup> | Environment<br><sup>™</sup> -2009 |                    |   |                                                          |
| <for asia=""></for>           |                                                                                |                                   |                    |   |                                                          |
| Paper Documents               |                                                                                |                                   |                    |   |                                                          |
| • D0BQ-7033                   | Safe Use of This Machine                                                       |                                   |                    |   |                                                          |
| • D0BQ-7078                   | For Users of This Product                                                      |                                   |                    |   |                                                          |
| • D0BQ-7090                   | Notes for Users                                                                |                                   |                    |   |                                                          |
| • D241-7239                   | SOFTWARE LICENSE AGREEM                                                        | 1ENT                              |                    |   |                                                          |
| Online Document               | Set 1                                                                          |                                   |                    |   |                                                          |
| • D0BQ-7477                   | Setup                                                                          |                                   |                    |   |                                                          |

| RICOH                    | Technical E                                                 | Bulletin                      | PAGE: 11/11          |                                            |
|--------------------------|-------------------------------------------------------------|-------------------------------|----------------------|--------------------------------------------|
| Model: <u>Met-MF3aby</u> | <u>17</u> ,                                                 | Date: 20-May-19               | No.: <u>RD0BL019</u> | 削除: Model                                  |
|                          | Introduction and Pacia Opera                                | tions                         |                      | 削除: GIM-MF1d/dM                            |
| · D0BQ-7470              |                                                             | 110115                        |                      | <b>書式を変更:</b> フォント: 10 pt                  |
| • DUBQ-7470              | Copy<br>Decument Conver                                     |                               |                      | (削除: 2-Jun-15                              |
| • D0BQ-7479              |                                                             |                               |                      | ( <b>書式変更:</b> タブ位置: 20.08 字(なし) + 40.16 字 |
| • D0BQ-7480              | Fax                                                         |                               |                      | <b>書式を変更:</b> フォント: 10 pt                  |
| • D0BQ-7482              | Scan                                                        |                               |                      | <b>削除:</b> RM160026                        |
| • D0BQ-7481              | Printer                                                     |                               |                      |                                            |
| • D0BQ-7483              | Maintenance                                                 |                               |                      |                                            |
| • D0BQ-7484              | Iroubleshooting                                             |                               |                      |                                            |
| • D0BQ-7485              | Settings                                                    |                               |                      |                                            |
| • D0BQ-7486              | Specifications                                              |                               |                      |                                            |
| • D0BQ-7487              | Security                                                    |                               |                      |                                            |
| • D0BQ-7488              | Driver Installation Guide                                   |                               |                      |                                            |
| Online Document          | Set 2                                                       |                               |                      |                                            |
| • D0BQ-7503              | Safety Information                                          |                               |                      |                                            |
| Online Document          | Set 3                                                       |                               |                      |                                            |
| • D0BQ-7475              | User Guide                                                  |                               | +                    | <br><b>書式変更:</b> インデント: 左: 0 mm, ぶら下げインデ   |
|                          | Selected Version                                            |                               |                      |                                            |
| Online Desuments         |                                                             |                               |                      | (別称: (<br>)<br>  削除: )                     |
|                          | Sel 4                                                       |                               |                      |                                            |
| · DUBQ-7495              | Security Reference                                          |                               |                      |                                            |
| Online Document          | Set 5                                                       |                               |                      |                                            |
| • D0BQ-7505              | Notes on Security Functions                                 |                               |                      |                                            |
| • D0BQ-7497              | Notes for Administrators:                                   |                               |                      |                                            |
|                          | Using This Machine in a Netw<br>Compliant with IEEE Std 260 | vork Environment<br>0.2™-2009 |                      |                                            |
|                          |                                                             |                               |                      |                                            |

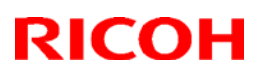

#### Reissued:18-Dec-19

Model: Met-MF3

Date: 5-Jul-19 No

No.: RD0BL020b

#### **RTB Reissue**

The descriptions in *bold italic* have been added or corrected.

| Subject: FSM correction |                                                                                                    |                                                                                                    | Prepared by: Shunsuke Kuramoto                                                                                                    |
|-------------------------|----------------------------------------------------------------------------------------------------|----------------------------------------------------------------------------------------------------|----------------------------------------------------------------------------------------------------|
| From: 2nd Tech Ser      | vice Sect., MFP/P Tech Ser                                                                          | rvice Dept.                                                                                          |                                                                                                    |
| Classification:         | <ul> <li>Troubleshooting</li> <li>Mechanical</li> <li>Paper path</li> <li>Product Safety</li> </ul> | <ul> <li>Part information</li> <li>Electrical</li> <li>Transmit/receive</li> <li>Other ()</li> </ul> | <ul> <li>Action required</li> <li>Service manual revision</li> <li>Retrofit information</li> <li>Tier 2</li> <li>Tier 0.5</li> </ul> |

### **Service Manual Correction:**

The descriptions *in bold italic* have been added or corrected:

### Summary:

| # | Section                                             | Description                      |
|---|-----------------------------------------------------|----------------------------------|
| 1 | Appendices -> 3. SP mode tables                     | Add description for SP5-518-XXX. |
|   | -> Controller SP Tables-5 -> SP5-XXX                |                                  |
| 2 | Appendices -> 1. Specifications                     | First Copy time is corrected.    |
| 2 | -> Machine Specifications -> General specifications |                                  |
| 2 | Appendices -> 3. SP mode tables                     | Add description for SP5-992-XXX  |
| 3 | -> Controller SP Tables-5 -> SP5-992-XXX            | and SP5-993-XXX                  |
|   | 2. Installation > PostScript3 Unit Type M37 (D3GF-  | How to Switch back to Clone      |
| 4 | 26, -27, -28) > Switching back to Clone PS from     | PS from Adobe PS is corrected.   |
|   | Adobe PS                                            |                                  |

## 1. Add description for SP5-518-XXX.

### Section:

Appendices -> 3. SP mode tables -> Controller SP Tables-5 -> SP5-XXX

### Controller SP Tables-5

### SP5-XXX (Mode)

The following SP codes are added. These SP codes are implemented for future use (CBM purpose) and currently not used. The detailed information will be announced separately. Do not change the values until the announcement.

| Note. The of codes are not displayed on operation ranei. |                   |                            |        |                         |  |  |
|----------------------------------------------------------|-------------------|----------------------------|--------|-------------------------|--|--|
| SP No.                                                   | Large             | Small Category             | ENG or | [Min to Max/Init./Step] |  |  |
|                                                          | Category          |                            | CTL    |                         |  |  |
| 5-518-001                                                | Remote<br>service | Forecast setting<br>on/off | CTL*   | [0 to 1 / 0 / 1/step]   |  |  |

#### Note: The SP codes are not displayed on Operation Panel.

### Reissued:18-Dec-19

| Model: Met-MF3 |                   |                              | Date: 5-J     | lul-19                  | No.: RD0BL020b |
|----------------|-------------------|------------------------------|---------------|-------------------------|----------------|
| SP No.         | Large<br>Category | Small Category               | ENG or<br>CTL | [Min to Max/Init./Step] |                |
|                |                   |                              |               | 0: OFF (De<br>1: ON     | əf)            |
| 5-518-002      | Remote<br>service | Diagnosis setting<br>on/off  | CTL*          | [0 to 1 / 0 / 1/step]   |                |
|                |                   |                              |               | 1: ON                   | 51)            |
| 5-518-003      | Remote<br>service | Data size maximum<br>(Kbyte) | CTL*          | [0 to 41943<br>1/step]  | 303 / 1024 /   |

## 2. First Copy time

Section:

Appendices -> 1. Specifications -> Machine Specifications -> General specifications

| Item                                  | Spec.                                                        |
|---------------------------------------|--------------------------------------------------------------|
| First copy time:                      | <ul> <li>IM C2000/C2500:</li> </ul>                          |
| (A4 Portrait, Tray 1, exposure glass) | FC: 5.5 seconds                                              |
|                                       | B&W: 7.7 seconds                                             |
|                                       | <ul> <li>IM C3000/C3500:</li> <li>FC: 4.6 seconds</li> </ul> |
|                                       | B&W: 7.3 seconds                                             |
|                                       | <ul> <li>IM C4500:</li> <li>FC: 4.0 seconds</li> </ul>       |
|                                       | -B&W: 5.7 seconds                                            |
|                                       | <ul> <li>IM C5500/C6000:<br/>FC: 3.1 seconds</li> </ul>      |
|                                       | B&W: 4.6 seconds                                             |
|                                       |                                                              |
|                                       | <ul> <li>IM C2000/C2500:<br/>FC: 7.7 seconds</li> </ul>      |
|                                       | B&W: 5.5 seconds                                             |
|                                       | <ul> <li>IM C3000/C3500:<br/>FC: 7.3 seconds</li> </ul>      |
|                                       | B&W: 4.6 seconds                                             |
|                                       | • IM C4500:                                                  |

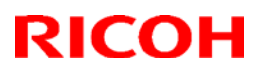

#### Reissued:18-Dec-19

| Model: Met-MF3 | Date: 5-Jul-19  |                             | No.: RD0BL020b  |
|----------------|-----------------|-----------------------------|-----------------|
| Item           | Spec.           |                             |                 |
|                | FC: 5.7 seconds |                             | conds           |
|                |                 | B&W: 4.0                    | seconds         |
|                |                 | • IM C5500/0<br>FC: 4.6 sec | C6000:<br>conds |
|                |                 | B&W: 3.1 s                  | seconds         |

## 3. Add description for SP5-992-XXX and SP5-993-XXX

Section:

Appendices -> 3. SP mode tables -> Controller SP Tables-5 -> SP5-XXX

Additional information for SP5-993-xxx and SP5-992-xxx.

SP5-993-xxx is a function for saving the SMC as text data on the SD card without any personal information such as the domain name, hostname, server name, username, email address, etc.

SP5-992-xxx is a function for saving the SMC as text data on the SD card, including personal information.

## 4. Switching back to Clone PS from Adobe PS

Section:

2. Installation > PostScript3 Unit Type M37 (D3GF-26, -27, -28) > Switching back to Clone PS from Adobe PS

# The following procedure written in FSM is wrong and the wrong descriptions are deleted with lines.

Clone PS can be resumed by removing the Adobe PS card from the SD card slot and applying the firmware for Clone PS/PDF (".fwu" or ".rfu").

Note: The work should be carried out by service technicians.

In doing this, be sure to apply both PS3 and PDF firmware modules. If only one of them is applied, the machine will not operate properly. (As a stopgap measure to fix the malfunction, insert the optional Adobe PS card again into the SD card slot to enable the use of Adobe PS. Then, Clone PS can be resumed by applying both the PS3 and PDF firmware modules once again.)

| Classification     | Firmware name | Software part number |
|--------------------|---------------|----------------------|
| Clone PS           | Clone PS3     | D0AF5573-            |
| component firmware | Clone PDF     | D0AF5575-            |
|                    | IRIPS Font    | D0AF5577-            |
| Adobe PS           | Adobe PS3     | D3BD5731             |

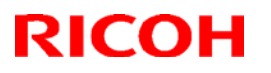

Reissued:18-Dec-19

| Model: Met-MF3     |           |  | e: 5-Jul-19 | No.: RD0BL020b |
|--------------------|-----------|--|-------------|----------------|
| component firmware | Adobe PDF |  | D3BD5733    |                |
|                    | PS3 Font  |  | D2415681    |                |

The following descriptions are right procedure.

To switch back to Close PS, follow the PROCEDURE below.

### PROCEDURE

- 1. Turn the main power OFF.
- 2. Remove the Adobe PS card from the SD card slot (upper slot).
- 3. Insert the SD card including the package for the firmware update into the SD card slot (lower slot).

The correct firmware packages are listed in the following table.

| Model       | Region | Firmware Type | Version          | P/N                |
|-------------|--------|---------------|------------------|--------------------|
|             | GEN    | Package(All)  | 2.20.04 or later | D0BL5592G or later |
| MET-MF3abyz | CHN    | Package_02    | 2.20 or later    | D0BL5596 or later  |
| MET-MF3cde  | GEN    | Package(All)  | 2.20.04 or later | D0BN5592G or later |
|             | CHN    | Package_02    | 2.20 or later    | D0BN5596 or later  |

- 4. Turn the main power ON.
- 5. Execute the firmware update.
- 6. Turn the main power OFF.
- 7. Remove the SD card for the firmware update.
- 8. Turn the main power ON.

#### Note:

- Removing the Adobe PS card alone is not enough for Clone PS to operate properly. The firmware update must be completed after removing the Adobe PS card.

## Technical Bulletin

| Model: Metis-MF3 Dat                    |                                                                                                    |              |  |                    | -19                                                                          | No.: RD0BL021 |
|-----------------------------------------|----------------------------------------------------------------------------------------------------|--------------|--|--------------------|------------------------------------------------------------------------------|---------------|
| Subject: Stored Fax document is deleted |                                                                                                    |              |  |                    | <b>ј by:</b> Т.Кі                                                            | iyohara       |
| From: Overseas i                        |                                                                                                    |              |  |                    |                                                                              |               |
| Classification:                         | <ul> <li>Troubleshooting</li> <li>Mechanical</li> <li>Paper path</li> <li>Product Safety</li> </ul> | Part informa |  | tion<br>:eive<br>) | Action required<br>Service manual revision<br>Retrofit information<br>Tier 2 |               |

### SYMPTOM

When the users select "**Delete after printing**" in the storage document screen on the **Smart Fax** and push the print, users can select another stored document. As a result, the later selected storage document is also deleted without being print out .

#### Important:

Cannot recovery the document which is once deleted.

If the stored document function is ON, the received document is stored on the HDD and the memory on the FCU board. When a document is once deleted, the document information in both the HDD and memory is deleted.

### **Occurrence Condition**

- #1. Smart FAX is used. (when legacy fax is used, this problem does not occur.)
- #2. Fusing unit off mode: "On"
- #3. Exit Fusing unit OFF Mode ... "On Printing"
- #4. Store at Reception File settings ... "On".
- #5. "Delete after print" is checked to "ON".

### Affected Model and the default values at the occurrence condition

| Model           | Fusing unit Off Exit Fusing unit OFF |             | Reception file |
|-----------------|--------------------------------------|-------------|----------------|
|                 | mode                                 | Mode        | setting        |
| Met-MF3abcdeyz  | ON                                   | On printing | OFF            |
| Met-C2.1abcdeyz | ON                                   | On printing | OFF            |
| Met-C2abcdeyz   | ON                                   | On printing | OFF            |
| Cor-C1.5cdefgh  | ON                                   | On printing | OFF            |
| Ch-C2           | OFF                                  | On printing | OFF            |
| Gr-C3           | OFF                                  | On printing | OFF            |
| Chimay-MF1      | OFF                                  | On printing | OFF            |
| Gim-MF1.5       | OFF                                  | On printing | OFF            |
| Lef-C1          | OFF                                  | On printing | OFF            |

## Technical Bulletin

Model: Metis-MF3

Date: 24-Jul-19

No.: RD0BL021

## **Duplication Procedure**

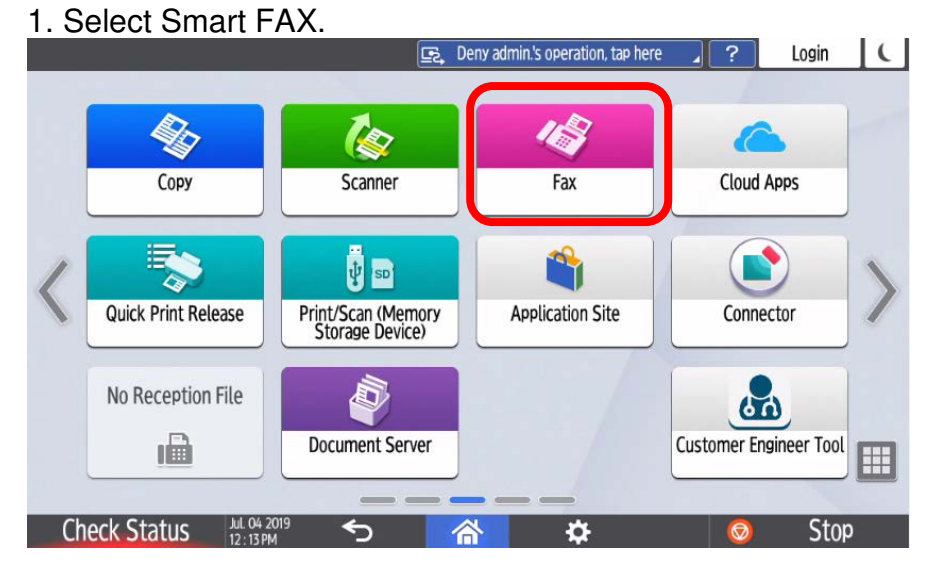

## 2. Select "Fax reception"

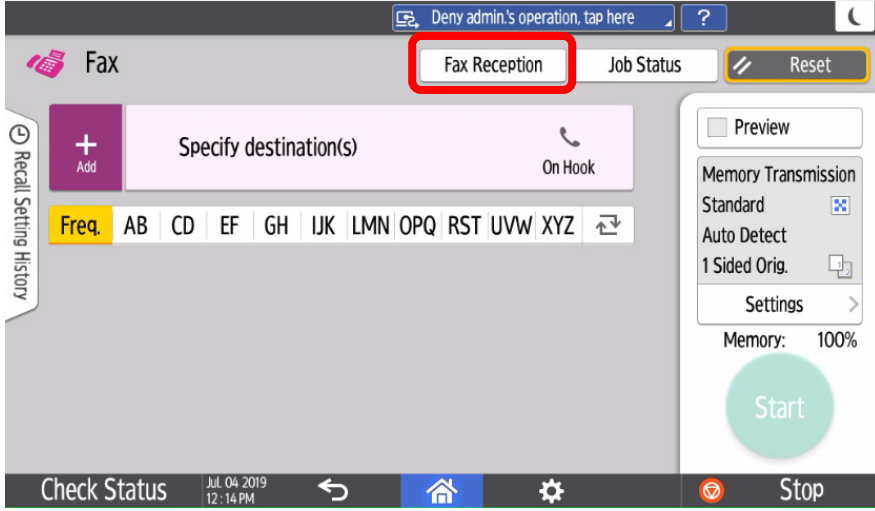

### 3. Select" Check stored reception files" button.

|                                      | Es, D | eny admin.'s operation, tap here 🔒 | ? | C     |
|--------------------------------------|-------|------------------------------------|---|-------|
| ← Fax Reception                      |       |                                    | 1 | Reset |
| Check Stored Reception File          |       | Manual Reception: Fax              | ĸ |       |
| Personal Box<br>Print Reception File | >     | Print Memory Lock                  |   |       |
| Print ID Required Print Files        |       | Check Reception File Settings      |   |       |
|                                      |       |                                    |   |       |
| Check Status 🛛 ML 04 2019            | 1     | *                                  | 0 | Stop  |

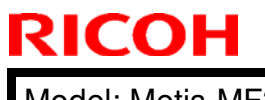

Model: Metis-MF3

Date: 24-Jul-19

No.: RD0BL021

## 4. Check "Delete after printing" and select the stored document.

| Сору |                      | Scanner  | ファク                       | גי     | 10.60.134.121 |            |             |          | _             |    |
|------|----------------------|----------|---------------------------|--------|---------------|------------|-------------|----------|---------------|----|
| 4    | Che                  | ck Store | d Receptio                | n File |               |            |             | <u>/</u> | Reset         |    |
|      |                      |          |                           |        |               | i          | S           | F        | review        | >  |
| C)   | Date / Time<br>07/03 | 16:16    | Sender<br>ABC             |        |               | Orig.<br>1 | No.<br>0161 |          | Tide d Defect |    |
|      | Date / Time<br>07/03 | 16:15    | Sender<br>ABC             |        |               | Orig.<br>4 | No.<br>0160 |          | lete after P  | rt |
|      | Date / Time<br>07/03 | 16:13    | Sender<br>ABC             |        |               | Orig.<br>1 | No.<br>0159 |          | Print File    |    |
|      |                      |          |                           |        |               |            |             |          | Delete        |    |
| C    | heck St              | atus     | 2019 / 07 / 04<br>09 · 46 | <>     | 合             |            |             | Ø        | Stop          |    |

5. The other stored document can be selected for about 2 seconds and push "Print File".

| Сору | Scanner                    | ファクス                | 10.60.134.121 |            |             | , (               |
|------|----------------------------|---------------------|---------------|------------|-------------|-------------------|
| 4    | Check Store                | ed Reception File   |               |            |             | 🖍 Reset           |
|      |                            |                     |               | i          | C           | Preview >         |
|      | Date / Time<br>07/03 16:16 | Sender<br>ABC       |               | Orig.<br>1 | No.<br>0161 |                   |
| Ь    | Date / Time                | Sender              |               | Orig.      | No.         | 2 Sided Print     |
| 4    | Date / Time                | Sender              | 1             | 4<br>Oria  | No          | Delete after Prt. |
|      | 07/03 16:13                | ABC                 |               | 1          | 0159        | Print File        |
|      |                            |                     |               |            |             | Delete            |
| (    | heck Status                | 2019/07/04<br>09:46 | 谷             |            |             | 💿 Stop            |

### 6. Printing...

| Printing |  |
|----------|--|
|          |  |
|          |  |
|          |  |
|          |  |
|          |  |
|          |  |

| RICOH                                          | Technical                            | Bulletin                     | <b>PAGE:</b> 4/4 |
|------------------------------------------------|--------------------------------------|------------------------------|------------------|
| Model: Metis-MF3                               |                                      | Date: 24-Jul-19              | No.: RD0BL021    |
| 7. Both documents are era<br>Copy Scanner ファクス | <b>ISEC.</b><br>[ホスト名:RNe002673AAC55 | , (                          |                  |
| ← Check Stored Reception File                  |                                      | Reset                        |                  |
| Date / Time Sender<br>07/03 16:13 ABC          | Orig. No.<br>1 0159                  | 2 Sided Print                |                  |
|                                                |                                      | Delete after Prt. Print File |                  |
|                                                |                                      | Delete                       |                  |
| Check Status 2019/07/04 S                      |                                      | Stop                         |                  |

## CAUSE:

Smart FAX firmware bug

- 1. In the status of print waiting, the stored document can be selected when the device receives the signal that the fusing unit is ON. (It takes approx. 2 seconds on Metis / Corona series).
- 2. It is controlled so that the selected document, and not the printed document, is deleted instead.

## Permanent SOLUTION:

Update the package firmware to ver 2.20.04 or newer

| Model        | Model | Firmware Type | Version | P/N       |
|--------------|-------|---------------|---------|-----------|
| MET-MF3abyz, | GEN   | Package (ALL) | 2.20.04 | D0BL5592G |
| MET-MF3cde   | GEN   | Package (ALL) | 2.20.04 | D0BN5592G |
| MET-MF3abyz, | CHN   | package_02    | 2.20    | D0BL5596  |
| MET-MF3cde   | CHN   | package_02    | 2.20    | D0BN5596  |

\*The following Smart FAX is installed.

Smart FAX [M2a\_SmartFAX] D0BQ1473F Ver. 5.07 is installed.:

[Other model] As the temporary solution, -Setting of "Exit Fusing unit OFF Mode" is set to "On operating control panel".

The countermeasure firmware plan to be release soon. (The schedule is not fixed)

# Technical Bulletin

**PAGE: 1/1** 

| Model: Metis-MF3 abcdeyz Dat |                                                                                                    |                          |  |                   | 9                                                                 | No.: RD0BL022                                   |
|------------------------------|----------------------------------------------------------------------------------------------------|--------------------------|--|-------------------|-------------------------------------------------------------------|-------------------------------------------------|
| Subject: SR3180              | ) Jam301/303                                                                                        | Prepared by: K. Yamamoto |  |                   |                                                                   |                                                 |
| From: Oversea Fi             | eld Sect., OP Product Quality                                                                       | <sup>,</sup> Dept.       |  |                   |                                                                   |                                                 |
| Classification:              | <ul> <li>Troubleshooting</li> <li>Mechanical</li> <li>Paper path</li> <li>Product Safety</li> </ul> | Part inform              |  | tion<br>eive<br>) | Action General Action General Action General Action Retrof Tier 2 | required<br>e manual revision<br>it information |

### SYMPTOM

Jam 301/303 occurs when using the SR3180.

### CAUSE

Static electric charge causes the paper to stick to the guide plate (D7662095). As a result, the shaft gear (D7662435) is given extra force, which triggers a jam.

## SOLUTION

If shaft gear (D7662435) has already been modified (shaved), replace the gear.

Then do the following:

### Temporary:

- 1. Clean the roller shaft (D7662117) and apply silicon oil to the shaft.
- 2. Clean the shaft gear (D7662435) and apply grease.

### Permanent:

- 1. Replace the guide (D7662095 => D3FT2090) to reduce the static electricity.
- Replace the roller shaft (D7662117 => D3FT2117).
   Note: Reliability has been improved with the newer part.

| Old part | New part | Description               | Q'ty | Int | Note |
|----------|----------|---------------------------|------|-----|------|
| number   | number   |                           |      |     |      |
| D7662095 | D3FT2090 | D GUIDE                   | 1    | X/O |      |
|          |          | PLATE:ENTRANCE:UPPER:OPEN |      |     |      |
|          |          | AND CLOSE:ASS'Y           |      |     |      |
| D7662117 | D3FT2117 | SHAFT:TRANSPORT           | 1    | X/O |      |
|          |          | ROLLER:SHIFT:ASS'Y        |      |     |      |

# Technical Bulletin

#### **PAGE: 1/2**

| Model: Met-MF3abcdeyz Dat |                                | Date: 27-Aug-19 |        | No.: RD0BL024 |           |                   |
|---------------------------|--------------------------------|-----------------|--------|---------------|-----------|-------------------|
| Subject: Trouble          | shooting: To prevent making n  | ioise in SOF    | D      | Prepared      | d by: Shu | insuke Kuramoto   |
| From: 2nd Tech S          | Support Sec. Service Support D | Dept.           |        |               |           |                   |
| Classification:           | Troubleshooting                | Part info       | orma   | tion          | Action    | n required        |
|                           | 🗌 Mechanical                   | Electric        | al     |               | Servic    | e manual revision |
|                           | Paper path                     | Transm          | it/rec | eive          | Retrof    | fit information   |
|                           | Product Safety                 | Other (         |        | )             | 🗌 Tier 2  |                   |

## SYMPTOM

The noise occurs when the SOP tilted back down.

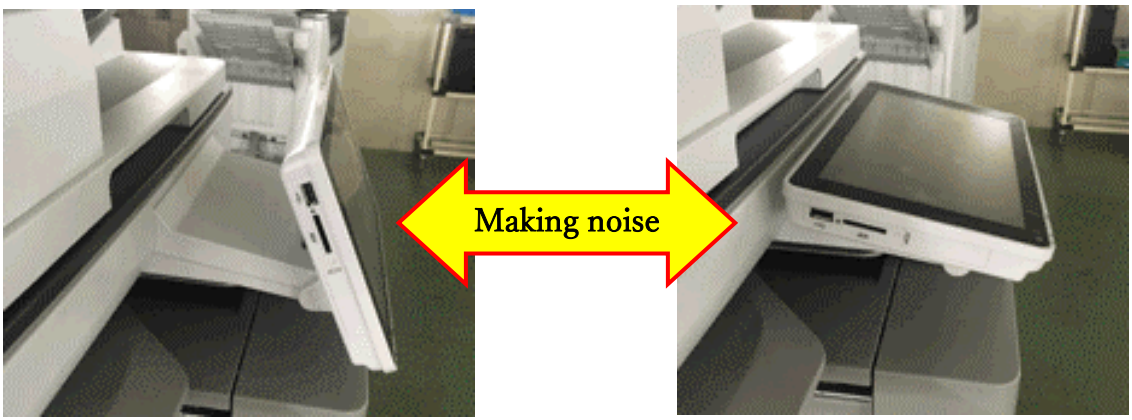

## CAUSE

The noise is caused by the harness touching the cover (marked with the red circle).

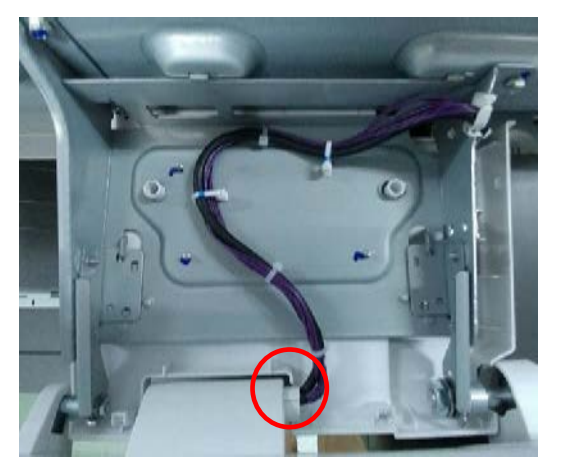

| Τε | echr | nical | Bul | letin |
|----|------|-------|-----|-------|
|    |      | noui  |     |       |

Model: Met-MF3abcdeyz

Date: 27-Aug-19

No.: RD0BL024

## Solution

The noise can be prevented by using tape (as scotch tape), marked with the red circle below, in order to reduce friction between the cover and the harness.

So please use tape to fix the SOP harness (P/N : D0BQ5260) if the noise is caused.

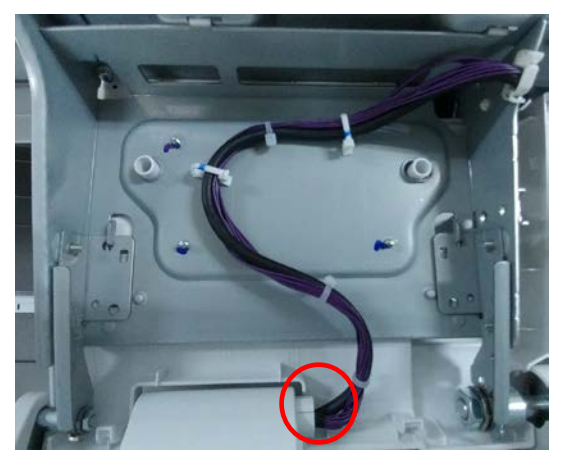

| Model: Met-MF        | 3                              |           | Dat    | e: 27-Sep | o-19       | No.: RD0BL025      |
|----------------------|--------------------------------|-----------|--------|-----------|------------|--------------------|
| Subject: Information | tion regarding Toner Pre Near  | End messa | ge     | Prepared  | d by: Ү. т | aniguchi           |
| From: 2nd Tech S     | Support Sec. Service Support D | Dept.     |        |           |            |                    |
| Classification:      | Troubleshooting                | Part info | orma   | tion      | Action     | n required         |
|                      | 🗌 Mechanical                   | Electric  | al     |           | Servic     | ce manual revision |
|                      | Paper path                     | Transm    | it/rec | eive      | Retrof     | fit information    |
|                      | Product Safety                 | Other ()  | )      |           | 🗌 Tier 2   |                    |

The alert message of Toner Pre Near End (Estimated Near End) in IM C series can be switched by the combination of following SP modes in the table below.

<Enable/Disable of Toner Pre Near End message>

|                                  |                                       | Toner Pre Near End Message |
|----------------------------------|---------------------------------------|----------------------------|
| SP5-507-003<br>an<br>SP5-515-010 | 3 is "1" (Def)<br>d<br>) is "1" (Def) | Disable                    |
| SP5-507-003 is "0"               | SP5-061-002 is "0" (Def)              | Enable                     |
| SP5-515-010 is "0"               | SP5-061-002 is "1"                    | Disable                    |

#### Important:

RICOH

As shown in the table above Toner Pre Near End message is disabled by factory default so please be sure to change the SP modes according to the table (ex. change SP5-515-010 to "0") above in the case that Toner Pre Near End message is needed. This specification is based on the policy that <u>Pre Near End Message should be disabled</u> when Automatic Toner Delivery is enabled.

<Related SP modes>

| SP num       | Description                    | Value                    |
|--------------|--------------------------------|--------------------------|
| SP5-507-003  | Topor Supply Alarm             | 0: OFF                   |
| 31 3-307-003 |                                | 1: ON (Factory Default)  |
| QD5 515 010  | Supply Automatic Ordering Call | 0: OFF                   |
| 355-515-010  | Supply Automatic Ordening Call | 1: ON (Factory Default)  |
| SDE 061 000  | Toner PreNearEnd Display       | 0: OFF (Factory Default) |
| 323-001-002  | Change                         | 1: ON                    |

#### Note:

Toner Near End message is enabled by default regardless the SP settings above.

| RI | 0 | - |
|----|---|---|
|    |   |   |

Model: Met-MF3

Date: 27-Sep-19

No.: RD0BL025

<Reference>

The definition of toner status is shown in the table below.

| Status                                              | Printing                          | Displayed Message                                                                                                    | Condition                                                                                                    |
|-----------------------------------------------------|-----------------------------------|----------------------------------------------------------------------------------------------------|----------------------------------------------------------------------------------------------------|
| Toner Pre Near End<br>(Toner Estimated<br>Near End) | Available                         | Check you have a print cartridge<br>replacement(s).<br>Current print cartridge can be<br>used until the replacement alert. | Calculated toner consumption<br>reaches the threshold (SP3-110-<br>00X).                                                                              |
| Toner Near End                                      | Available<br>(Several<br>hundred) | Toner Cartridge is empty.<br>Printing will be suspended soon.<br>Replace the cartridge.                                    | <ol> <li>The condition of toner Pre Near<br/>End is met.</li> <li>Toner End Sensor detects less<br/>toner amount in Toner Hopper<br/>Unit.</li> </ol> |
| Toner End                                           | Unavailable                       | Toner has been depleted.<br>Replace Toner cartridge.                                                                       | A specified amount of prints or coverages after Toner Near End.                                                                                       |

Refer to the Field Service Manual for detailed conditions.

7. Detailed descriptions -> Toner Supply -> Mechanism -> Toner End/End Detection

#### **PAGE: 1/2**

| Model: Met-MF3 Date |                                | Date: 2-Oct-19 |        | No.: RD0BL026    |                    |
|---------------------|--------------------------------|----------------|--------|------------------|--------------------|
| 3Subject: How to    | o overwrite temporary/customiz | ed firmware    | )      | Prepared by: Shu | insuke Kuramoto    |
| From: 2nd Tech      | Support Sec. Service Support D | Dept.          |        |                  |                    |
| Classification:     | ☐ Troubleshooting              | Part info      | ormat  | tion 🗌 Actior    | n required         |
|                     | Mechanical                     | Electric       | al     | 🖂 Servio         | ce manual revision |
|                     | Paper path                     | Transm         | it/rec | eive 🗌 Retro     | fit information    |
|                     | Product Safety                 | Other (F       | -irmw  | vare) 🗌 Tier 2   |                    |

In cases that a temporary or customized firmware (e.g. "D0BL1234A\_**LRC1234**") has been applied to a machine, a standard package firmware can NOT be applied in order to prevent any software failures caused by the mismatched combination of each firmwares.

In order to overwrite a temporary or a customized firmware and restore the machine to the standard version, follow the **PROCEDURE** below.

### PROCEDURE

RICOH

1. Enter the SP mode and change SP5-886-101 (Farm Update Setting: Skip LR Check) to "1", and then tap the "#" key on the operation panel.

| SP Mode(Service) Open All Close All  | COPY Window SP Direct X-XXX-XX         | X Exit Reset   |
|--------------------------------------|----------------------------------------|----------------|
| 5878 ► Option Setup G                | roup COPY : SP-5-886-101               | 1 2 3          |
| 5881 Fixed Phrase Block Erasing      | ▲ Farm Update Setting<br>Skip LR Check |                |
| 5885 ► Set WIM Function F            | age                                    | 4 5 6          |
| 5886 ▼ Farm Update Setting           | <u> </u>                               | GHI JKL MNO    |
| 100 Skip Version Check L             | ine 1                                  | PQRS TUV WXYZ  |
| 101 Skip LR Check                    | <br>Initial 0                          | /* 0 #         |
| 111 Auto Update Setting              | ine                                    | Enter          |
| 112 Auto Update Prohibit Term Sett   |                                        | C Sample Copy  |
| 113 Auto Update Prohibit Start hou F | 2age                                   |                |
| 114 Auto Update Prohibit End hour    | -                                      |                |
| 115 SFU Auto Download Setting G      | roup ↑PrevPage                         | NextPage Start |
| Recall/Program/Change Program        | Interrupt mode                         |                |

- 2. Press [EXIT] to leave the SP mode.
- Execute the firmware update with "package\_01" rather than "Package(ALL)".
   Note: If "Package(ALL)" is used, E86 appears and the update does not start.

Model: Met-MF3

Date: 2-Oct-19 No.: RD

No.: RD0BL026

| Model              | Region | Firmware Type | Version | P/N      |
|--------------------|--------|---------------|---------|----------|
|                    | GEN    | package_01    | 2.20.04 | D0BL5595 |
| IVIE I -IVIF 3abyz | CHN    | TBA           | TBA     | TBA      |
|                    | GEN    | package_01    | 2.20.04 | D0BN5595 |
| IVIE I -IVIF3COe   | CHN    | TBA           | TBA     | TBA      |

**Note:** package\_01 will be released officially by early 19-Oct.

### Note:

- If "Package(ALL)" is used to overwrite a temporary or customized firmware, E86 appears and the update does not start. (**E86: a temporary or customized firmware cannot be updated).**
- However, the machine will boot normally after turning the power OFF/ON.
- "Package(ALL)" and "package\_01" are different only in the update specifications so the included firmwares themselves are same.
- Once the "package\_01" applied to a machine and temporary or customized firmware is overwritten, "Package(ALL)" can be applied and the ARFU function will be available.
- SP5-886-101 previously set to "1", will automatically return to "0" after the update.
- The value of SP5-886-101 does not affected by turning the power OFF/ON.

## Technical Bulletin

#### **PAGE: 1/1**

| Model: Metis-MF3 Da                                      |                                                                                                    |                                   | Da                   | Date: 8-Oct-19    |                                         | No.: RD0BL027                                   |
|----------------------------------------------------------|----------------------------------------------------------------------------------------------------|-----------------------------------|----------------------|-------------------|-----------------------------------------|-------------------------------------------------|
| Subject: Printin multiple print job                      | g with SLNX V3 can be s<br>os are executed.                                                         | low when                          |                      | Prepared          | l by: T.Ki                              | yohara                                          |
| From: Overseas info Sect., OP Product Quality Management |                                                                                                    |                                   | nt                   |                   |                                         |                                                 |
| Classification:                                          | <ul> <li>Troubleshooting</li> <li>Mechanical</li> <li>Paper path</li> <li>Product Safety</li> </ul> | Part info<br>Electrica<br>Transmi | orma<br>al<br>it/rec | tion<br>eive<br>) | Action     Servic     Retrof     Tier 2 | required<br>e manual revision<br>it information |

### SYMPTOM

Printing with SLNX V3 can be slow when multiple print jobs are executed.

### **Occurrence conditions:**

This problem occurs when both of the following conditions are met.

- 15S or later (SOP) machines
- Multiple print jobs are executed

#### Affected models:

Met-MF3abcdeyz (D0BL/D0BM/D0BN/D0BP/D0BQ/D0BJ/D0BK)

#### Affected versions and modes:

- Streamline NX v3.0 or later versions
- Full-Native mode embedded application

## CAUSE

Firmware bug (a countermeasure for a past issue resulted in a bug with the logic of passing print order information to jobs in the job queue).

### SOLUTION

Update the package firmware to ver 2.22 or newer.

| Model        | Firmware Type | Version | P/N       |
|--------------|---------------|---------|-----------|
| MET-MF3abyz, | Package (ALL) | 2.22    | D0BL5592J |
| MET-MF3cde   | Package (ALL) | 2.22    | D0BN5592J |

\*Note: The following System/Copy is installed.

System/Copy [METMF3ab\_system] D0BL5550P Ver. 2.21 System/Copy [METMF3cde\_system] D0BN5550P Ver. 2.21

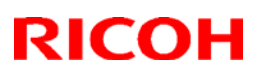

## Reissued: 21-Oct-19

|                | Data: 17 Oct 10 |                |
|----------------|-----------------|----------------|
| MODEL: MET-ME3 | Date: 17-Oct-19 | NO.: RDUBLUZ8a |

#### Reissue

### The items in *bold italics* were corrected or added.

| Subject: Do not install package firmware v2.22 for Met-<br>MF3 |                                                                                                    |                                                                                                    | Prepared by: T. Kiyohara                                                                                           |
|----------------------------------------------------------------|----------------------------------------------------------------------------------------------------|----------------------------------------------------------------------------------------------------|----------------------------------------------------------------------------------------------------|
| From: Overseas                                                 | Field info Sect., OP Prod Qual                                                                      | ity Dept.                                                                                                    |                                                                                                    |
| Classification:                                                | <ul> <li>Troubleshooting</li> <li>Mechanical</li> <li>Paper path</li> <li>Product Safety</li> </ul> | <ul> <li>Part information</li> <li>Electrical</li> <li>Transmit/receive</li> <li>Other (Firmeware)</li> </ul> | <ul> <li>Action required</li> <li>Service manual revision</li> <li>Retrofit information</li> <li>Tier 2</li> </ul> |

### IMPORTANT Notice about "Package\_ALL" Firmware V2.22 (Met-MF3)

• **DO NOT install** the following "Pakage\_ALL" firmware on machines in the field.

**Note:** These versions are no longer released/available.

| Model        | Firmware    | version | P/N       |
|--------------|-------------|---------|-----------|
| Met-MF3 abyz | Package All | 2.22    | D0BN5592J |
| Met-MF3 cde  | Package All | 2.22    | D0BL5592J |

### Affected models:

MET-MF3abcdeyz (DOBL/D0BM/D0BN/D0BP/D0BQ/D0BJ/D0BK)

 Symptom 1: When the package firmware is updated to v2.22, Cloud Application (ICE: integrated Cloud Environment) displays the error message, "Unfortunately, Web Browser NX has stopped" and Browser NX cannot be operated.

Note: RCL is currently checking whether other applications are affected.

• Symptom 2: When a machine is downgraded from package firmware v2.22 to v2.20.04, the following occur.

-Browser NX does not start up.

-Application site does not start up.

-Cloud Application (e.g. ICE) does not start up.

Note: RCL is currently checking whether other applications are affected.

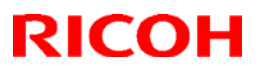

Reissued: 21-Oct-19

| Model: Met-MF3 | Date: 17-Oct-19 | No.: RD0BL028a |
|----------------|-----------------|----------------|
|----------------|-----------------|----------------|

## SOLUTION

Permanent solution:

Update the package firmware to ver 2.23

| Model        | Firmware Type | Version | P/N       |
|--------------|---------------|---------|-----------|
| MET-MF3abyz, | Package(ALL)  | 2.23    | D0BL5592K |
| MET-MF3cde   | Package(ALL)  | 2.23    | D0BN5592K |

Countermeasure firmware: Cheetah System [M2a\_System] D0BQ1450M Ver. 2.03.1

## Technical Bulletin

| Model: MET-MF3 Da                                     |                                                                                                    |                                                                                   |                       | te: 17-00                | CT-19                       | No.: RD0BL029                                   |
|-------------------------------------------------------|----------------------------------------------------------------------------------------------------|-----------------------------------------------------------------------------------|-----------------------|--------------------------|-----------------------------|-------------------------------------------------|
| Subject: Troubleshooting SC665-XX                     |                                                                                                    |                                                                                   |                       | Prepared by: T. Kiyohara |                             |                                                 |
| From: Overseas info.Sect., OPQuality Management Dept. |                                                                                                    |                                                                                   |                       |                          |                             |                                                 |
| Classification:                                       | <ul> <li>Troubleshooting</li> <li>Mechanical</li> <li>Paper path</li> <li>Product Safety</li> </ul> | <ul> <li>Part info</li> <li>Electrica</li> <li>Transm</li> <li>Other (</li> </ul> | ormat<br>al<br>it/rec | tion<br>eive<br>)        | Action Servic Retrof Tier 2 | required<br>e manual revision<br>it information |

### SYMPTOM

SC665-XX (IOB does not start up).

Affected models: Met-MF3abyz (D0BL/D0BN/D0Q/D0BR)

## CAUSE

The FFC was disconnected due to heat during transport.

## SOLUTION

#### In the field:

- 1. Replace the FFC that connects the image IOB and BiCU.
- 2. Replace the FFC that connects the transport IOB and BiCU.
- 3. If the symptom still occurs, replace the PCB (see Service Manual for procedure).

## FFC Layout

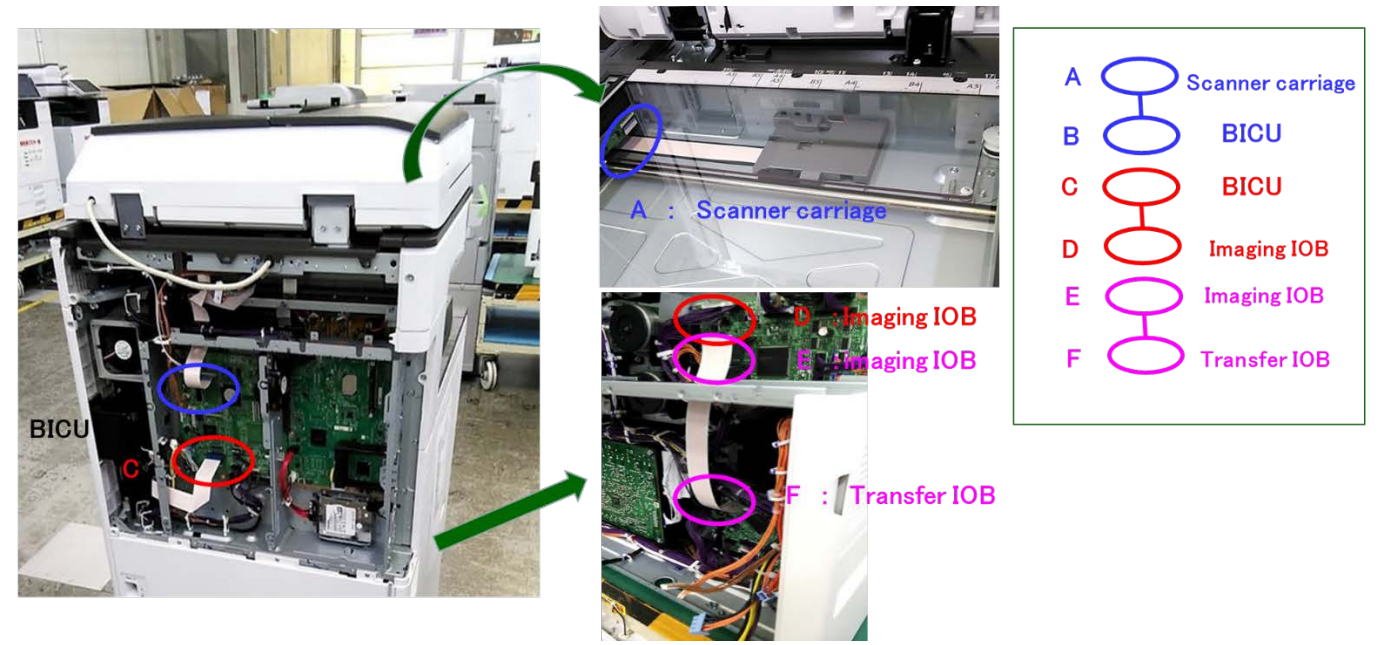

## Technical Bulletin

| Model: MET-MF3 Da                                                  |                                                                                                    |                                                    | Date: 21-Oct-19 No.: RD0BL |                   | No.: RD0BL030                                                                                                    |                                                     |
|--------------------------------------------------------------------|----------------------------------------------------------------------------------------------------|----------------------------------------------------|----------------------------|-------------------|----------------------------------------------------------------------------------------------------|-----------------------------------------------------|
| Subject: Troubleshooting Delete the display Cannot detect fax line |                                                                                                    |                                                    | Prepared                   | d by: T. I        | Kiyohara                                                                                                    |                                                     |
| From: Overseas info.Sect., OPQuality Management Dept.              |                                                                                                    |                                                    |                            |                   |                                                                                                    |                                                     |
| Classification:                                                    | <ul> <li>Troubleshooting</li> <li>Mechanical</li> <li>Paper path</li> <li>Product Safety</li> </ul> | ☐ Part info<br>☐ Electric<br>☐ Transm<br>⊠ Other ( | ormat<br>al<br>it/rec      | tion<br>eive<br>) | Action Carlot Carlot Ca | n required<br>be manual revision<br>fit information |

## Important Information about "Cannot detect FAX line" Error Message

MET-MF3abcdeyz (DOBL/D0BM/D0BN/D0BP/D0BQ/D0BJ/D0BK))

• If the customer would like to prevent the "Cannot detect FAX line" error message from being displayed, do the **Procedure** below.

| Mach./Applic. Stat | Current Job Job History Maintnc/Inqu                     | uiry/Mach. Info                                                                                                    |
|--------------------|----------------------------------------------------------|----------------------------------------------------------------------------------------------------|
| Mach. Status       | Normal                                                   |                                                                                                    |
| Network            | IPv4 Address:10.61.7274     IPv6 Active (Auto Allocated) | Check                                                                                                    |
|                    | Show All 🔻                                               |                                                                                                    |
| Copier             | Ready                                                    |                                                                                                    |
| Scanner            | Ready                                                    |                                                                                                    |
| Fax                | Cannot detect the Fax line.                              | Check                                                                                                    |
| Check Status Aux   | 122 2019 C                                               | Stop                                                                                                    |
|                    |                                                          | <ul> <li>Cannot detect the following Fax line. Please check follow<br/>* The Fax line is inserted into the modular jack on the<br/>machine and in the wall.</li> <li>* There is no problem with the Fax line environment.</li> </ul> |
|                    |                                                          | 63                                                                                                    |
|                    |                                                          | Exit                                                                                                    |

 By specification, this message is displayed when the machine sends a Fax or recovers from Energy Saver, if the FAX line has not been properly inserted. However, in cases where the Fax is not used, the customer may wish to eliminate this message altogether.

Model: MET-MF3

Date: 21-Oct-19 No.: RD0BL030

### Procedure

1. Update the Package (ALL) firmware to the following version or newer.

| Model       | Firmware Type | Version | P/N       |
|-------------|---------------|---------|-----------|
| MET-MF3abyz | Package (ALL) | 2.23    | D0BL5592K |
| MET-MF3cde  | Package (ALL) | 2.23    | D0BN5592K |

Note: This will disable the error message at FAX transmission.

2. Turn OFF the "G3 FAX Line Connection Check".

Settings > Machine Feature Settings > FAX Settings > Initial Settings > G3 FAX Line Connection Check

| ax General<br>Settings Settings | Scan Sen<br>Settings Settin | d Reception Initial Settings    |
|---------------------------------|-----------------------------|---------------------------------|
| Name Protoct                    | Off                         | G3 FAX Line Connection Check    |
| Email Setting                   | On                          | Super G3 Communication Settings |
| Folder Setting                  | On                          |                                 |
| File Type to Transfer           | TIFF                        |                                 |
| Security for Email TX Results   |                             |                                 |
| Destination List per Line       | Off                         |                                 |
| Groun Debtinition Dealthe Style | Include Selected Line       |                                 |

#### 3. Select "OFF"

| 🤕 Fax Settings                |                               |        | Exit |
|-------------------------------|-------------------------------|--------|------|
| Fax General General           | G3 FAX Line Connection Check  | Cancel | OK   |
| Settings V Settings V         | Select item, then press [OK]. |        |      |
| Email Setting                 | On Off                        |        |      |
| Folder Setting                |                               |        |      |
| File Type to Transfer         | 1                             |        |      |
| Security for Email TX Results |                               |        |      |
| Destination List per Line     |                               |        |      |
| A CONTRACTOR                  |                               |        |      |
|                               |                               |        |      |

**Note:** This will disable the error message at recovery from Energy Saver and at FAX transmission.

## Technical Bulletin

**PAGE: 1/2** 

Reissued: 4-Mar-20 Model: MET-MF3

Date: 25-Oct-19

No.: RD0BL031a

### **RTB Reissue**

The items in *bold italics* were corrected or added.

| Subject: Troubleshooting :<br>SC860,861,862,863,864,865,869,870,872,873,874,876 |                                                                                                    |                                                     | Prepared by: T. Kiyohara                                                            |
|---------------------------------------------------------------------------------|----------------------------------------------------------------------------------------------------|-----------------------------------------------------|-------------------------------------------------------------------------------------|
| From: Overseas ir                                                               | nfo.Sect., OPQuality Managem                                                                        | ent Dept.                                           |                                                                                     |
| Classification:                                                                 | <ul> <li>Troubleshooting</li> <li>Mechanical</li> <li>Paper path</li> <li>Product Safety</li> </ul> | Part informatio Electrical Transmit/receiv Other () | n Action required<br>Service manual revision<br>ve Retrofit information<br>X Tier 2 |

## SYMPTOM

SC8XX-XX occurs.

| SC           | Description                                              |
|--------------|----------------------------------------------------------|
| 860-00       | HDD startup error at main power on (HDD error)           |
| 860-01       | HDD file system error at main power on (HDD error)       |
| 860-02       | HDD label error at main power on (HDD error)             |
| 860-03       | HDD encryption key error at main power on (HDD error)    |
| 861-00       | HDD re-try failure                                       |
| 862-00       | Number of the defective sector reaches the maximum count |
| 863-00 to 23 | HDD data read failure                                    |
| 864-00 to 23 | HD data CRC error                                        |
| 865-00 to 23 | HDD access error                                         |
| 865-50 to 73 | HDD time-out error                                       |
| 869-01       | Continuously detecting malfunction                       |
| 869-02       | Continuously non-detecting malfunction                   |
| 870-00 to 60 | Address Book data error                                  |
| 872-00       | HDD mail reception error                                 |
| 873-00       | HDD mail reception error                                 |
| 874-05 to 99 | Delete all error                                         |
| 875-01       | Delete all error (HDD erasure) (hddchack –i error)       |
| 875-02       | Delete all error (HDD erasure) (Data deletion failure)   |
| 875-03       | Delete all error (HDD erasure)                           |
| 876-00 to 05 | Log Date Error                                           |
Reissued: 4-Mar-20 Model: MET-MF3

Date: 25-Oct-19 No.

No.: RD0BL031a

#### Affected models:

Met-MF3abcdeyz (D0BL/D0BM/D0BN/D0BP/D0BQ/D0BJ/D0BK) Met-C2.1abcdeyz (D0AC/D0AD/D0AE/D0AF/D0AG/D0AH/D0AJ) Met-C2abcdeyz (D238/D239/D240/D241/D242/D243/D244) Met-P2ce(M0AJ/M0AL)

### CAUSE

HDD cable provided from the vendor (D2415250:CABLE:HDD:SATA:210) is defective. **Occurrence ratio:** 0.08% (=4/5,808 machines)

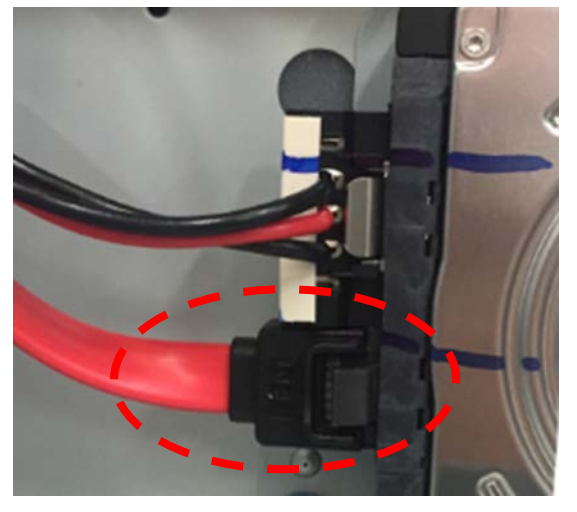

### **SOLUTION Production line:** The HDD cable has been modified since July 2019 production.

### This is a remarkable point for the new cable.

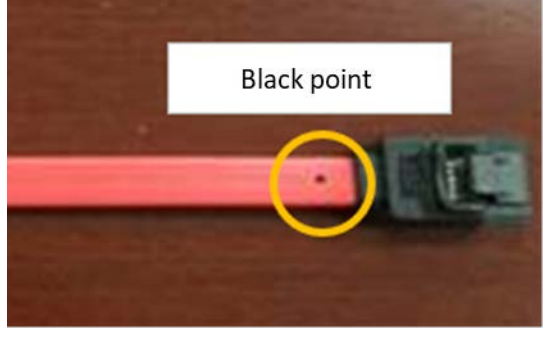

#### In the field:

- 1. Replace the HDD cable when SC8XX occurs.
- 2. If the symptom still occurs, replace the HDD or other parts (see Service Manual for procedure).

## Technical Bulletin

| Model: MET-MF3 Dat                                                                |                 |             | ate: 1-Nov-19 |        | No.: RD0BL032   |                   |
|-----------------------------------------------------------------------------------|-----------------|-------------|---------------|--------|-----------------|-------------------|
| Subject: Information for Touch Panel replacement of Smart<br>Operation Panel G2.5 |                 |             |               |        | d by: Shu       | insuke Kuramoto   |
| From: 2nd Tech Support Sec. Service Support Dept.                                 |                 |             |               |        |                 |                   |
| Classification:                                                                   | Troubleshooting | 🛛 Part info | orma          | tion   | Action          | n required        |
|                                                                                   | Mechanical      | Electric    | al            |        | Servic          | e manual revision |
| Paper path     Transmit/rec                                                       |                 |             | eive          | Retrof | fit information |                   |
|                                                                                   | Product Safety  | Other (     |               | )      | Tier 2          |                   |

# The Touch Panel of the Smart Operation Panel G2.5 can be ordered separately as an individual service part.

The part number for the touch panel is "**D0BQ1516**" and the part is shown in the following picture.

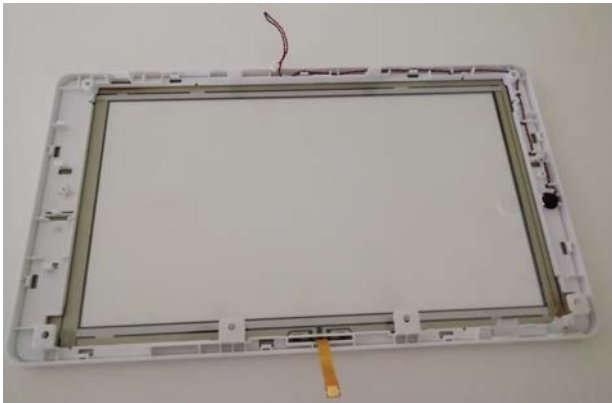

The following section was added from the Field Service Manual. When the touch panel is replaced, please see following procedures.

### **Touch Panel**

<u>1.</u> Remove the operation panel unit. (Refer to "Operation Panel (PCB13)" in the section "4. Replacement and Adjustment")

2. Remove the main controller board. (Refer to "Main Controller Board" in the section "8. Smart Operation Panel G2.5")

<u>3.</u> Remove the LCD unit. (Refer to "LCD" in the section "8. Smart Operation Panel G2.5") <u>4.</u> Remove the NFC board [A].

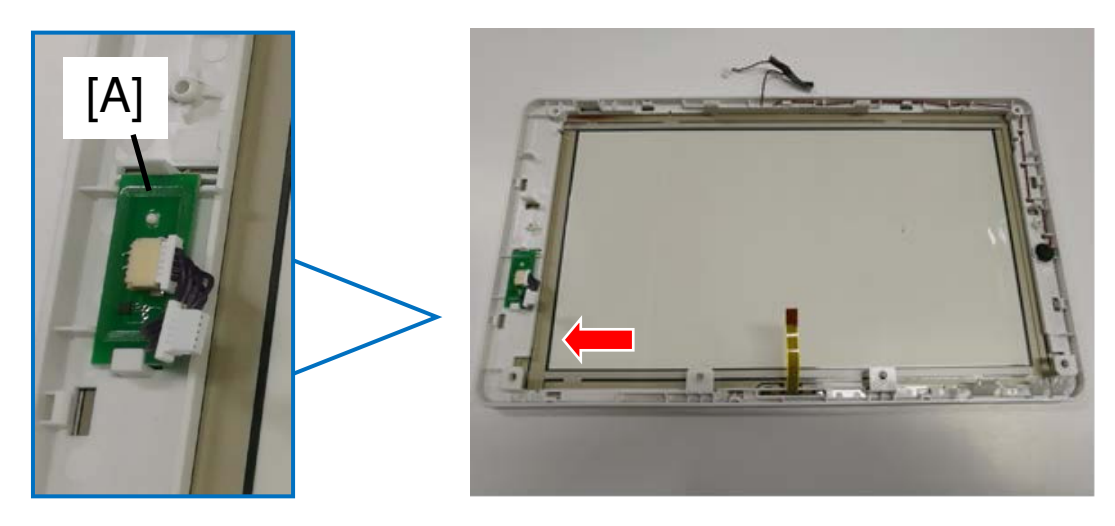

| RICOH          | Technical B | Technical Bulletin |               |
|----------------|-------------|--------------------|---------------|
| Model: MET-MF3 |             | Date: 1-Nov-19     | No.: RD0BL032 |

5. Replace the touch panel with the new one.

### Note

• After replacing the touch panel, following procedures must be performed as written in the Field Service Manual: TouchPanel Calibration, MultiTouch Calibration and TouchPanel Check.

(Section : 8. Smart Operation Panel G2.5 > System Maintenance > Panel Self Check)

## Technical Bulletin

| Model: MET-MF3                                                                            |                 |           | Date: 1-Nov-19 |          | 19       | No.: RD0BL033     |
|-------------------------------------------------------------------------------------------|-----------------|-----------|----------------|----------|----------|-------------------|
| Subject: Instructions for switching from Standard Mode to Full View Mode of Smart Copy UI |                 |           |                | Prepared | by: Shu  | insuke Kuramoto   |
| From: 2nd Tech Support Sec. Service Support Dept.                                         |                 |           |                |          |          |                   |
| Classification:                                                                           | Troubleshooting | Part inf  | ormat          | tion     | Action   | n required        |
|                                                                                           | 🗌 Mechanical    | Electric  | al             |          | Servic   | e manual revision |
| Paper path     Transmit/                                                                  |                 |           | it/rec         | eive     | Retrof   | fit information   |
|                                                                                           | Product Safety  | 🛛 Other ( | UI)            |          | 🛛 Tier 2 |                   |

The new layout for Smart Copy "Smart UI (Full view mode)" comes default from the factory.

Check the following screenshots out for each option, "Smart UI (Full View Mode)", "Smart UI (Standard Mode)" and "Classic UI". They all have different layouts.

|         | 📎 Сору                                          |                                                                                                    | 🖍 Reset     |
|---------|-------------------------------------------------|----------------------------------------------------------------------------------------------------|-------------|
|         | 🙋 Auto Select                                   | Auto Paper<br>Select►     1     2     4     3                                                          | Qtv : 1     |
| -Se     | 🔒 Full Color                                    |                                                                                                    |             |
| elect ( | 鶁 Black & White                                 |                                                                                                    |             |
| )ne Tou | Red&Blck Others                                 | Full Size<br>100%Fit to<br>Paper SizeA3 $\rightarrow$ A4<br>B4 $\rightarrow$ B5A4 $\rightarrow$ A3<br> |             |
| ch Job  | Auto                                            | $\begin{array}{ c c c c c c c c c c c c c c c c c c c$                                                 | Sample Copy |
|         | Text/Photo<br>Printed Photo<br>Auto Size Detect | Sort                                                                                                   | Start       |
|         | Original Setting                                | Finishing Edit / Color 2 Sided /Combine Copy Ratio                                                     |             |
| (       | Check Status                                    |                                                                                                    | 💿 Stop      |

<Smart UI (Full View Mode)>

#### <Smart UI (Standard Mode)>

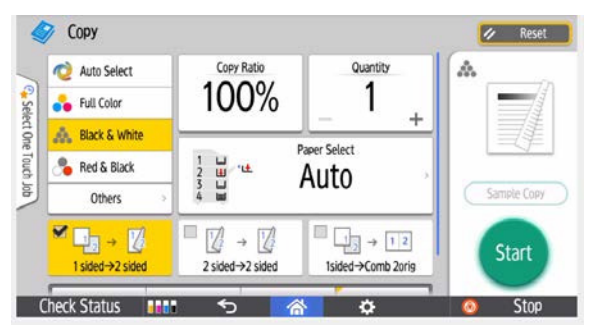

<Classic UI>

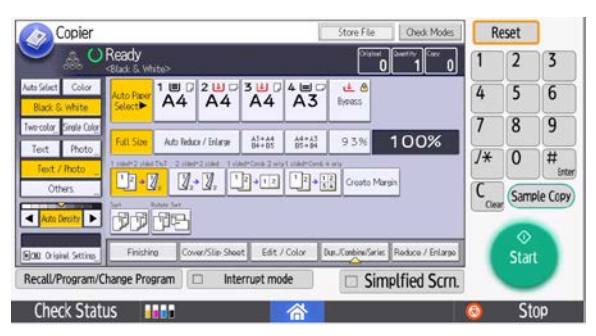

| RICOH          | Technical Bulletin |                | PAGE: 2/5     |
|----------------|--------------------|----------------|---------------|
| Model: MET-MF3 |                    | Date: 1-Nov-19 | No.: RD0BL033 |

In order to change the layout type from Smart UI (Standard Mode) to Smart UI (Full View Mode), follow the **PROCEDURE** below:

## PROCEDURE

1. Tap the Smart Copy icon [Copy].

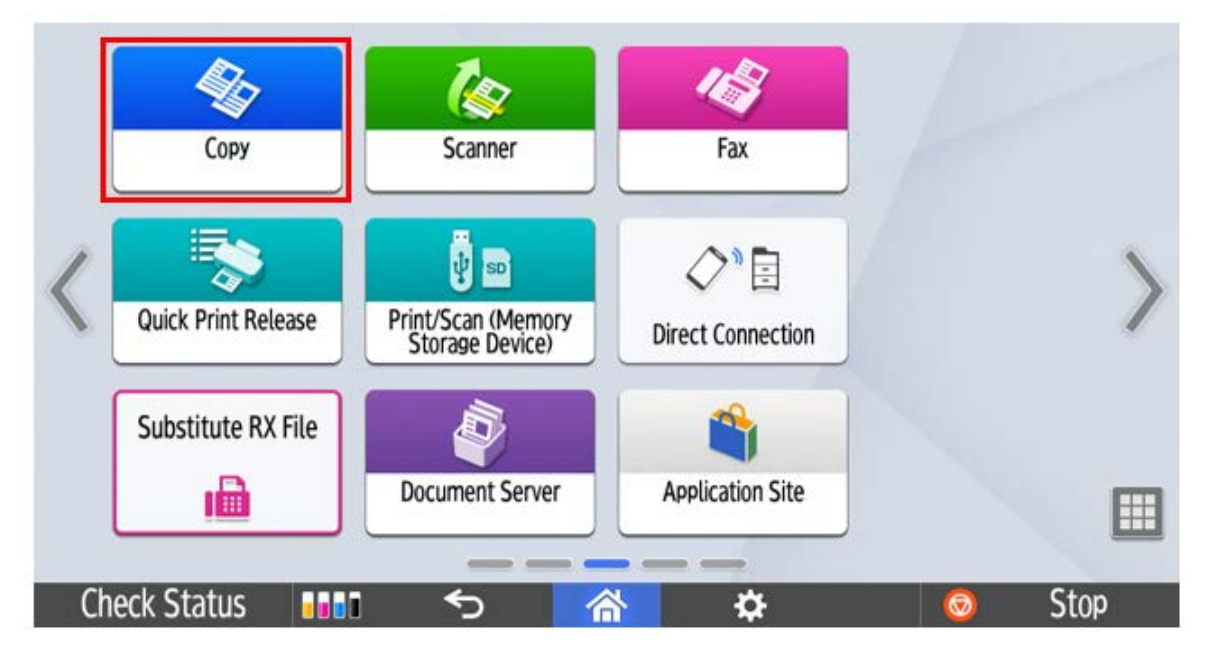

2. Tap the Settings icon [Gear].

| <ul> <li>Auto Select</li> <li>Full Color</li> </ul> | Copy Ratio      | Quantity              |             |
|-----------------------------------------------------|-----------------|-----------------------|-------------|
| 🎄 Black & White                                     |                 | - +                   |             |
| 🐣 Red & Black                                       |                 |                       | ,           |
| Others >                                            |                 | ulu                   | Sample Copy |
| <sup>™</sup> ∎g → 🌠                                 |                 | $1_2 \rightarrow 1_2$ | Start       |
| 1 sided→2 sided                                     | 2 sided→2 sided | 1sided→Comb 2orig     | Sturt       |

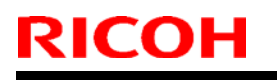

## Technical Bulletin

Model: MET-MF3

Date: 1-Nov-19

No.: RD0BL033

3. Choose the [Screen Settings].

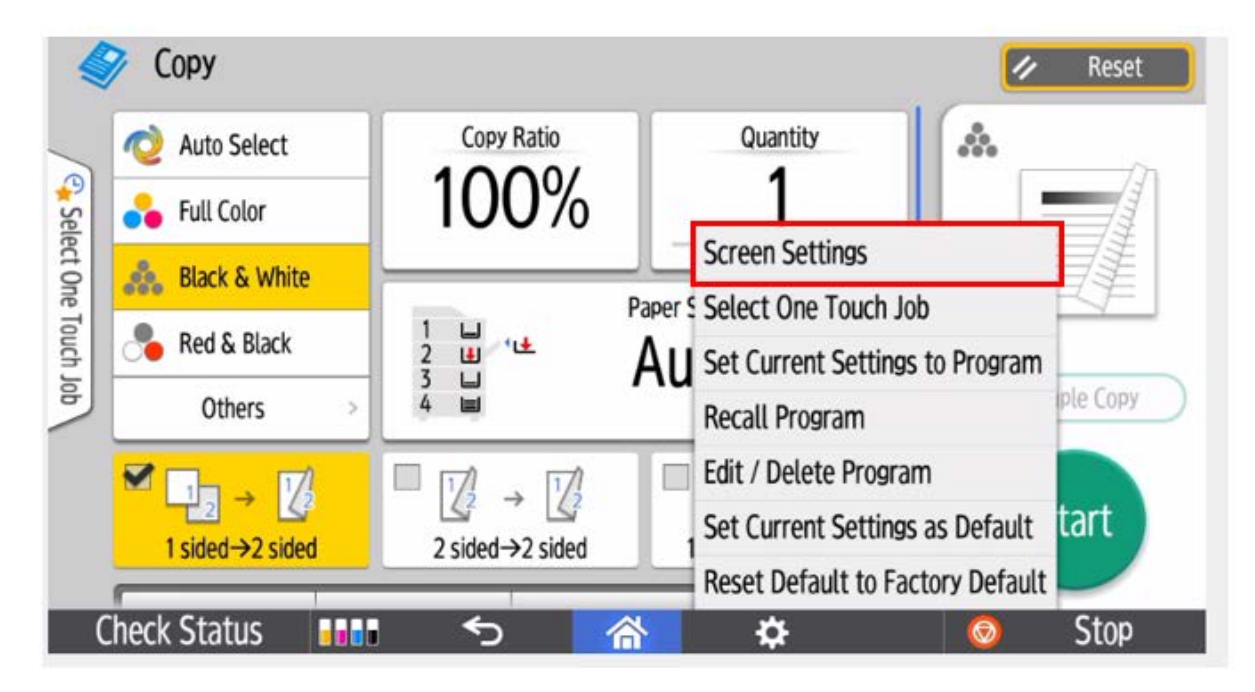

4. Tap on [Switch Screen Type].

| Screen Settin | ngs                 |                  |     | Clos | ie 📄 |
|---------------|---------------------|------------------|-----|------|------|
| Swi           | tch Screen Type     |                  |     |      | - 1  |
| Cha           | nge Key Layout      |                  |     |      | - 1  |
| Res           | tore Initial Key La | iyout            |     |      | - 1  |
| Ten           | porarily Restore    | Initial Key Layo | out |      | - 1  |
|               |                     |                  |     |      | - 1  |
|               |                     |                  |     |      |      |
| Check Status  |                     | <                | 合   | 0    | Stop |

## Technical Bulletin

Model: MET-MF3

Date: 1-Nov-19

No.: RD0BL033

5. Choose [Full View] and tap [OK].

| Switch Screen Type                                                                 | Cancel                                                        | ОК              |
|------------------------------------------------------------------------------------|---------------------------------------------------------------|-----------------|
|                                                                                    |                                                               |                 |
| Simple layout with large characters.                                               | Full View     For quick operation th     shown in one screen. | e functions are |
| When the screen type is switched,<br>the current layout of the keys will be reset. |                                                               |                 |
| heck Status 📲 🕤                                                                    |                                                               | o Stor          |

6. Tap [OK] again.

| When the scree<br>keys will be res | n type is<br>et. | switched, | the current l | ayout of t | he:  |
|------------------------------------|------------------|-----------|---------------|------------|------|
| Cancel                             |                  |           |               | ОК         |      |
| Check Status                       | €)               | 谷         |               | 0          | Stop |

| RICOH                                           | Technical B                                                                                                    | ulletin                                             | <b>PAGE:</b> 5/5 |
|-------------------------------------------------|----------------------------------------------------------------------------------------------------|-----------------------------------------------------|------------------|
| Model: MET-MF3                                  |                                                                                                    | Date: 1-Nov-19                                      | No.: RD0BL033    |
| 7. After completing the                         | hese steps, Smart UI (Full Vie                                                                                                    | ew Mode) will be in us                              | se.              |
| 🏈 Сору                                          |                                                                                                    | 1                                                   | 🖊 Reset          |
| 🔷 Auto Select                                   | Auto Paper 1 ⊌ 2 ⊎<br>Select► A4 □ A4 □                                                                                                    | 3 LJ<br>A4 D Qty                                    | :1)              |
| Full Color                                      | ₩₽ 🛃 🔒 🛔 🗐 🕹 🗐 🕹 🗐 🕹 🖬 🕹 🖓 🖓 🖓 🖓 🖓 🖓 🖓 🖓 🖓 🖓 🖓 🖓 🖓                                                                                                    |                                                     |                  |
| Red&Blck Others                                 | Full Size<br>100%Fit to<br>Paper SizeA3 $\rightarrow$ A4<br>B4 $\rightarrow$ B5A4 $\rightarrow$ A3<br>B5 $\rightarrow$ B4                                                                                                    | 93% 100%                                            |                  |
| ch Job                                          | $\begin{array}{c c} \blacksquare & 1 \\ \hline 1 \\ 2 \end{array} \rightarrow \hline 1 \\ \hline 2 \\ \hline 1 \\ sided \rightarrow 2 \\ sided \end{array} \qquad \boxed{\begin{array}{c} \blacksquare \\ 2 \\ 2 \\ 2 \\ sided \rightarrow 2 \\ sided \end{array}} \qquad \boxed{\begin{array}{c} \blacksquare \\ 2 \\ 2 \\ sided \rightarrow 2 \\ sided \\ 1 \\ sided \\ 1 \\ side$ | $1_{2} \rightarrow 12$ ded $\rightarrow$ Comb 2orig | Sample Copy      |
| Text/Photo<br>Printed Photo<br>Auto Size Detect | Sort                                                                                                    |                                                     | Start            |
| Original Setting                                | Finishing Edit / Color 2 Sided<br>/Combin                                                                                                    | e Copy Ratio                                        |                  |
| Check Status                                    |                                                                                                    | ☆ 💿                                                 | Stop             |

### Note

- Smart UI (Full View Mode) applies to Smart Copy application only.
  The functions of Smart UI (Full View Mode) and Smart UI (Standard Mode) are same. The difference is the layout.

## Technical Bulletin

Model: Metis-MF3

Reissued: 27-Jan-20

Date: 14-Nov-19

No.: RD0BL034a

#### Reissue

The items in *bold italics* were corrected or added.

| Subject: SC672- 21 occurs when Fax is sent after package v2.22 or v2.23 is updated. |                                                                                                    |                                                                                                 | Prepared by: T.Kiyohara |                                                                                                    |
|-------------------------------------------------------------------------------------|----------------------------------------------------------------------------------------------------|-------------------------------------------------------------------------------------------------|-------------------------|----------------------------------------------------------------------------------------------------|
| From: Overseas F                                                                    | Field Sect., OP Product Qulity                                                                      | Dept.                                                                                           |                         |                                                                                                    |
| Classification:                                                                     | <ul> <li>Troubleshooting</li> <li>Mechanical</li> <li>Paper path</li> <li>Product Safety</li> </ul> | <ul> <li>Part information</li> <li>Electrical</li> <li>Transmit/rec</li> <li>Other (</li> </ul> | tion<br>eive<br>)       | <ul> <li>Action required</li> <li>Service manual revision</li> <li>Retrofit information</li> <li>Tier 2</li> </ul> |

### **SYMPTOM**

SC672-21 occurs when sending **FAX** on a device which has the **Streamline NX** and **FAX** and has been updated to v2.22 or v2.23.

#### Occurrence conditions:

- Fax is sent.
  - One or more of the following apps (which use the tracking function) is installed.
    - Streamline NX
    - Kofax (by Nuance)
    - Paper Cut,
    - Pharos,
    - LRS ,
    - Inepro.
    - ➢ MyQ

#### Affected models:

Met-MF3abcdeyz (D0BL/D0BM/D0BN/D0BP/D0BQ/D0BJ/D0BK)

#### CAUSE

"System /copy" firmware bug:

The authentication module on the CTL abnormally terminates during the transmission count process when sending a FAX. As a result, the CTL cannot communicate with the SOP, triggering SC672-21.

#### WORKAROUND

Power the machine Off/On.:

Reissued: 27-Jan-20 Model: Metis-MF3

Date: 14-Nov-19 No

### SOLUTION

## Temporary:

Downgrade the package firmware to v2.20.04 or older.

#### Permanent:

Update the package firmware to ver 2.26 or newer.

| Model        | Firmware Type | Version | P/N       |
|--------------|---------------|---------|-----------|
| MET-MF3abyz, | Package (ALL) | 2.26    | D0BL5592N |
| MET-MF3cde   | Package (ALL) | 2.26    | D0BN5592N |

\*System copy [METMF3\_system] D0BN5550S Ver. 2.23 must be installed.

## Technical Bulletin

| Model: MET-MF3 Date                                                   |                                                                                                    | ute: 18-Nov-19 N                                                                   |                      | No.: RD0BL035     |                                                                            |                                                 |
|-----------------------------------------------------------------------|----------------------------------------------------------------------------------------------------|------------------------------------------------------------------------------------|----------------------|-------------------|----------------------------------------------------------------------------|-------------------------------------------------|
| Subject: Troubleshooting SOP does not respond when using single-touch |                                                                                                    | Prepared by: T. Kiyohara                                                           |                      |                   |                                                                            |                                                 |
| From: Overseas                                                        | info.Sect., OPQuality Managem                                                                       | ent Dept.                                                                          |                      |                   |                                                                            |                                                 |
| Classification:                                                       | <ul> <li>Troubleshooting</li> <li>Mechanical</li> <li>Paper path</li> <li>Product Safety</li> </ul> | <ul> <li>Part info</li> <li>Electrica</li> <li>Transmi</li> <li>Other (</li> </ul> | ormat<br>al<br>t/rec | tion<br>eive<br>) | <ul> <li>Action</li> <li>Servic</li> <li>Retrof</li> <li>Tier 2</li> </ul> | required<br>e manual revision<br>it information |

### SYMPTOM

SOP does not respond (operations not possible) when using single-touch.

### CAUSE

Electrical noise generated from a radio tower

In cases where there is a radio tower nearby, the operator acts an antenna and channels electrical noise into SOP. As a result, the machine regards the single-touch input as multi-touch.

### SOLUTION

#### In the field:

1. Update the Package (ALL) firmware to the following version or newer.

| Model       | Firmware Type | Version | P/N       |
|-------------|---------------|---------|-----------|
| MET-MF3abyz | Package (ALL) | 2.23    | D0BL5592K |
| MET-MF3cde  | Package (ALL) | 2.23    | D0BN5592K |

Note: This will add the Multi-touch sensitivity adjustment to the screen feature settings.

## Technical Bulletin

Model: MET-MF3

Date: 18-Nov-19 No.:

No.: RD0BL035

### 2. Access operation panel SP mode.

Operation panel SP mode > Screen feature settings> Panel Self Check > Multi touch sensitivity adjustment

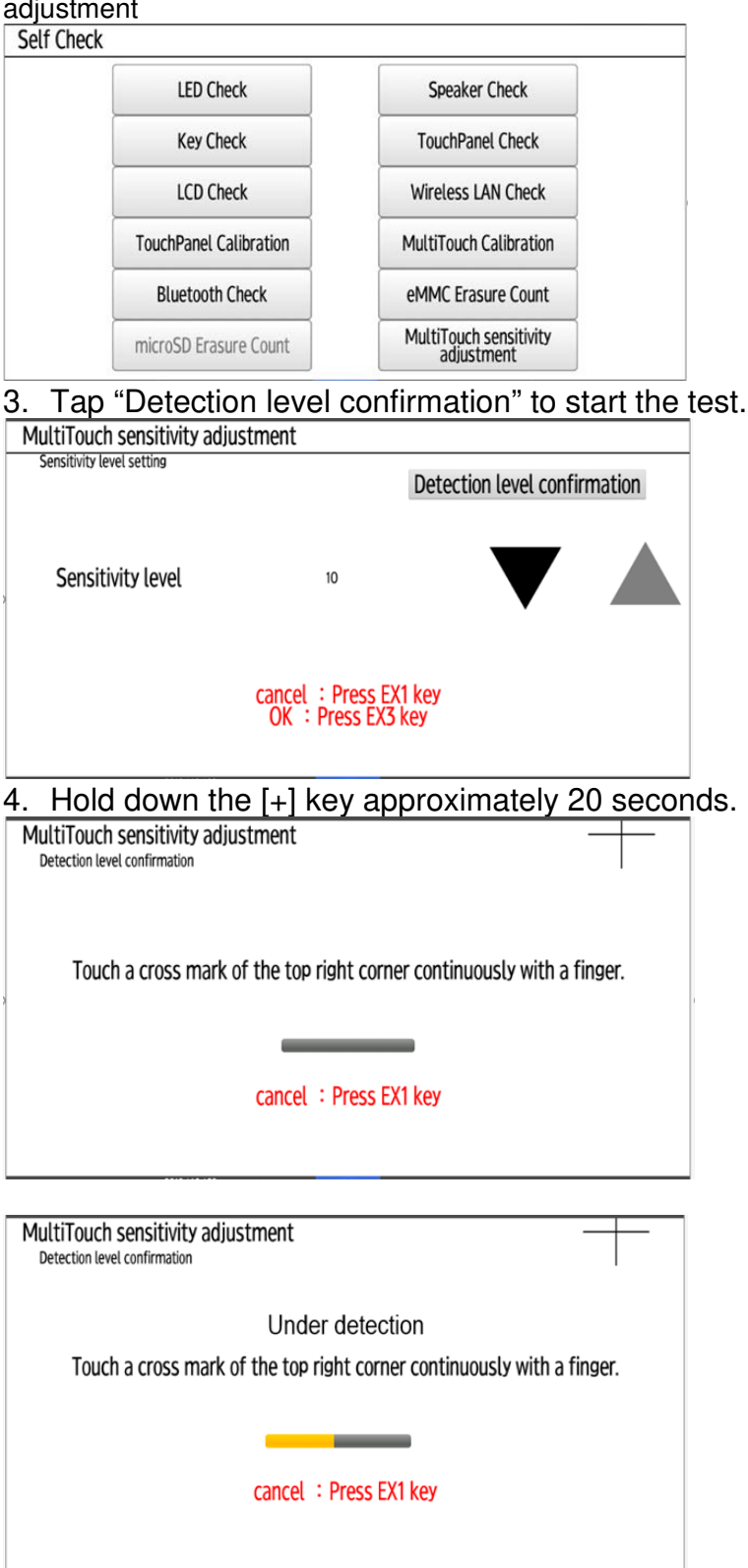

| RICOH                                                                                                    | Technical B | ulletin         | PAGE: 3/3     |
|----------------------------------------------------------------------------------------------------|-------------|-----------------|---------------|
| Model: MET-MF3                                                                                                    |             | Date: 18-Nov-19 | No.: RD0BL035 |
| Adjust the multi-touch sens<br>MultiTouch sensitivity adjustment<br>Detection level confirmation<br>Level detected :<br>Rele | sitivity.   |                 |               |

<Result>

Detection level 1 (Excellent): OK Detection level 2 (Good): OK Detection level 3 (Not recommended): NG Detection level 4 (Too low): NG

5. Adjust the multi-touch sensitivity.

| MultiTouch sensitivity adjustme | ent                             |                        |        |
|---------------------------------|---------------------------------|------------------------|--------|
| Sensitivity level setting       |                                 | Detection level confir | mation |
| Sensitivity level               | 10                              | ▼                      |        |
| ca<br>(                         | ncel :Press EX<br>)K :Press EX3 | (1 key<br>key          |        |

If the detection level is 3 or 4, push " $\nabla$ " and decrease the sensitivity (Default value: 10).

Note: When the level of the detection is 0, the multi-touch feature is disabled.

## Technical Bulletin

| Model: Met-MF                                          | -3                                                                                                  |                                                                                    | Dat                   | te: 17-Ja         | n-20                        | No.: RD0BL036                                   |
|--------------------------------------------------------|----------------------------------------------------------------------------------------------------|------------------------------------------------------------------------------------|-----------------------|-------------------|-----------------------------|-------------------------------------------------|
| Subject: The print job of the previous user is printed |                                                                                                    | Prepared by: T. Kiyohara                                                           |                       |                   |                             |                                                 |
| From: Overseas                                         | info.Sect., OPQuality Manager                                                                       | nent Dept.                                                                         |                       |                   |                             |                                                 |
| Classification:                                        | <ul> <li>Troubleshooting</li> <li>Mechanical</li> <li>Paper path</li> <li>Product Safety</li> </ul> | <ul> <li>Part info</li> <li>Electrica</li> <li>Transmi</li> <li>Other (</li> </ul> | ormat<br>al<br>it/rec | tion<br>eive<br>) | Action Servic Retrof Tier 2 | required<br>e manual revision<br>it information |

### SYMPTOM

The job of the user who was previously logged in is printed when printing with the below applications.

#### Affected model:

- Met-MF3abyz/cde package ver 2.22/2.23

### Affected solution:

- Enhanced Locked Print NX V2

### Occurrence conditions:

- Location free environment

- It takes over 15 seconds (but less than the app. time-out limit of 60 seconds (default value)) for the print data to be received by the device once the device print button is pressed.

- Print job originates from above solutions.

#### Occurrence mechanism:

- 1. When pressing the print button from the application, MFP will wait at the socket for the connection from the application.
- 2. If there is no response from the application for 15 seconds, MFP will notify application of the end of printing due to time-out.
- 3. The print data from the application has reached the socket and stocks there.
- 4. Since the application has finished writing the printed data, MFP finishes normally. (The printer has already finished printing and the print job is not output in #2 at this time.)
- 5. When the next user presses the print button, MFP prints the previous data of step #3 which has been stored in the socket.

### CAUSE

Printer firmware bug (it is included in the package version 2.22/ 2.23).

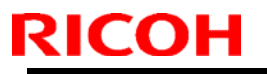

Model: Met-MF3

Date: 17-Jan-20 No.: R

No.: RD0BL036

## SOLUTION

### **Enhanced Locked Print:**

Update Enhanced Locked print v2 to v2.5.202.

### Met-MF3:

Update the package firmware to ver 2.26 or newer.

| Model       | Firmware Type | Version | P/N       | Area  |
|-------------|---------------|---------|-----------|-------|
| Met-MF3abyz | Package (ALL) | 2.26    | D0BL5592N | Other |
| Met-MF3cde  | Package (ALL) | 2.26    | D0BN5592N | Other |
| Met-MF3abyz | Package 02    | 2.26    | D0BL5596C | China |
| Met-MF3cde  | Package 02    | 2.26    | D0BN5596C | China |

\*Printer [MEMF3d\_printer] D0BN5580K Ver. 2.15 must be installed.

## Technical Bulletin

| Model: ACT V1                       | .1                             |           | Dat    | e: 27-Jar | า-20       | No.: RGene114     |
|-------------------------------------|--------------------------------|-----------|--------|-----------|------------|-------------------|
| Subject: Release<br>Technology V1.1 | Information for RICOH Always   | s Current |        | Prepared  | d by: Y. T | aniguchi          |
| From: 2nd Tech                      | Support Sec. Service Support D | Dept.     |        |           |            |                   |
| Classification:                     | Troubleshooting                | Part info | orma   | tion      | Action     | required          |
|                                     | 🗌 Mechanical                   | Electrica | al     |           | Servic     | e manual revision |
|                                     | Paper path                     | 🗌 Transm  | it/rec | eive      | Retro      | it information    |
|                                     | Product Safety                 | Other (   |        | )         | Tier 2     |                   |

### **RICOH Always Current Technology V1.1 will be released.**

RICOH Always Current Technology (ACT) is a way to add the latest functions by upgrading the software (Firmware/Application) on an MFP. If the model is equipped with ACT, functions that were not installed on the machine during installation can be added later. Customers can optimize their operations by selecting functions that match their business needs.

### Overview of ACT V1.1

#### [Release Date]

RICOH

Please contact the sales department in your region.

#### [Target models]

RICOH IM C2000/C2500/C3000/C3500/C4500/C5500/C6000 series RICOH IM 550F/600F series

#### [Release ACT Version and Firmware]

ACT Version: 1.1

Firmware : Package\_ALL / Package\_02(for China) Ver.2.26

After completing the firmware update to ver.2.26 or later, it is possible to activate the latest functions.

#### Important:

Activation is possible with ver.2.23 but some important bug fixes (e.g. SC672 with SLNX and FAX) are included in ver.2.26, so please be sure to apply package firmware ver.2.26 or later during activation.

| Technical Bulletin | PAGE: 2/12 |
|--------------------|------------|
|--------------------|------------|

Model: MET-MF3

Date: 27-Jan-20

No.: R

[V1.1 New Features] (More details can be found in the lower part of this bulletin.)

| Function                                                                          | Details                                                                                                    |
|-----------------------------------------------------------------------------------|----------------------------------------------------------------------------------------------------|
| New Settings<br>screen                                                            | We have redesigned the Settings screen and integrated the Mainframe<br>settings and the Screen settings. Administrators can set up the machine<br>smoothly by reviewing the setting category and using the search function.                                                                                                    |
|                                                                                   | Settings (Classic) Settings (Standard)                                                                                                    |
|                                                                                   | Statistic       Construint       Construint       Statistic       Statistic |
|                                                                                   | Image: Service Factor School   Scree Factor School   Scree Factor School <                                                                                                    |
|                                                                                   | ♦ Note                                                                                                    |
|                                                                                   | After activating ACT V1.1, you can switch to the new Settings screen from the Administrator settings. It will not automatically switch. Machines manufactured with ACT V1.1 have already been switched to the new Settings screen at the factory.                                                                                                    |
| Added<br>features to<br>the new Copy<br>screen                                    | On the new copy screen, the following functions have been added that<br>were previously only available on the Classic Copy screen:<br>Reserved copy, Fit to paper, Inverted copy, Mirrored copy, Repeated copy                                                                                                    |
| Added a<br>feature to<br>choose the<br>save location<br>for received<br>fax files | The save location of received fax documents can be changed to the HDD.                                                                                                    |

### How to switch the screen type:

Settings> Machine Feature Settings> System Settings> Administrator Tools

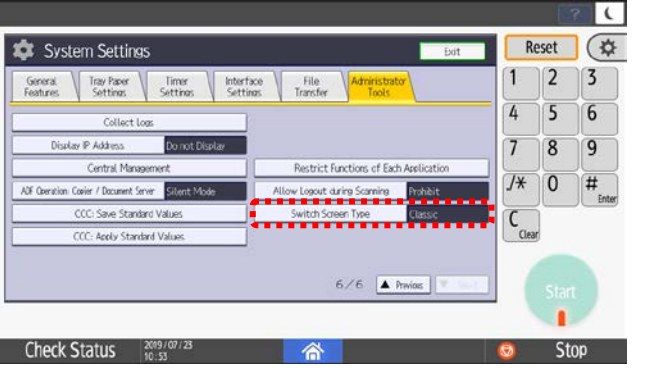

1. Tap [Switch Screen Type]

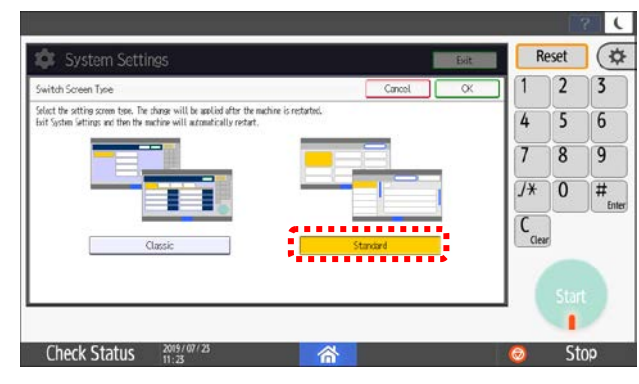

2. Tap [Standard]

Model: MET-MF3

RICOH

Date: 27-Jan-20

No.: R

### Who can Activate ACT? How is ACT activated?

#### Who can Activate ACT?

- 1. If the machine has already been installed, activation is performed by customers themselves via the Application Site.
- 2. All machines will soon be shipped from the factory with ACT already activated. As soon as production starts on machines with ACT included, we will announce the cut-in Serial Number.
- 3. Activation of the latest ACT version is recommended during machine installation to deliver the latest features to the customers. However, if the sales department or the customer doesn't want to activate ACT, please do not activate it.

#### How is ACT Activated?

ACT V1.1 can be activated with one of the three procedures explained below.

**Procedure 1**. Follow this procedure if the F/W has already been updated by ARFU or CE: Important: In a proxy environment, the proxy settings in "Screen Features Settings" are required.

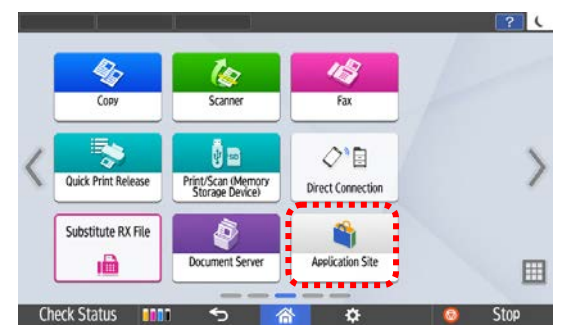

1. Tap [Application Site]

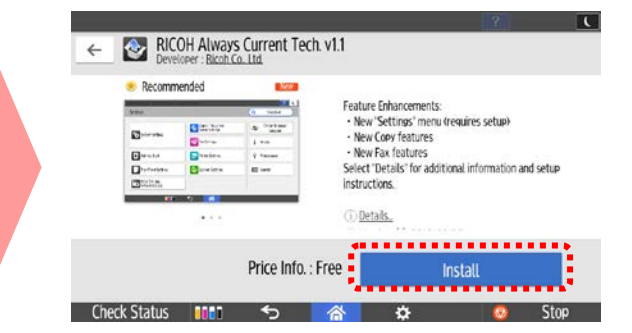

3. Tap [Install]

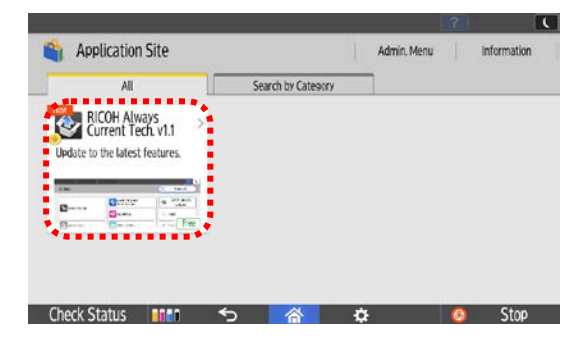

2. Tap [RICOH Always Current Tech. v1.1]

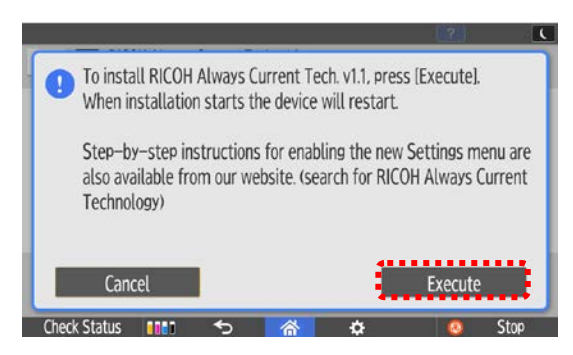

4. Tap [Execute]

After installation, the machine will reboot, and new ACT V1.1 functions will be available on the machine.

#### **T**echnical **B**ulletin RICOH **PAGE: 4/12** Date: 27-Jan-20

Model: MET-MF3

No.: R

Procedure 2. Follow this procedure if the F/W update is required prior to ACT V1.1 installation:

Important: In a proxy environment, the proxy settings in "Screen Features Settings" and SP5-816-XXX are required.

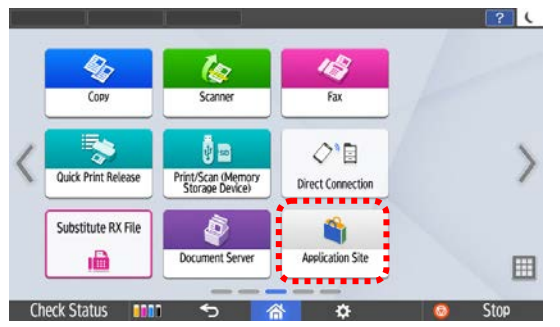

1. Tap [Application Site]

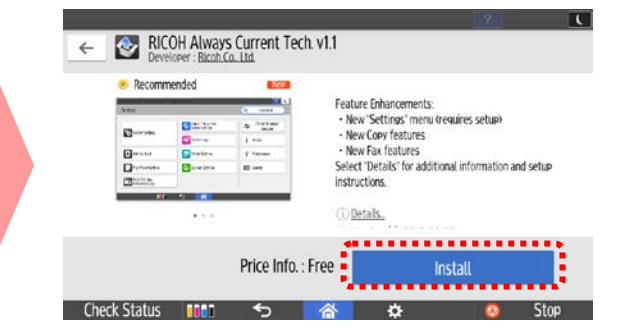

3. Tap [Install]

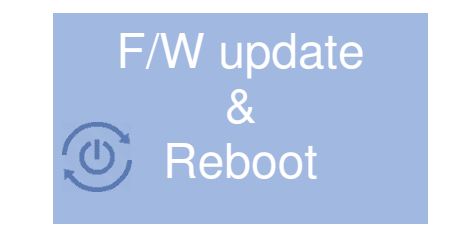

5. After F/W update is completed, the machine will reboot.

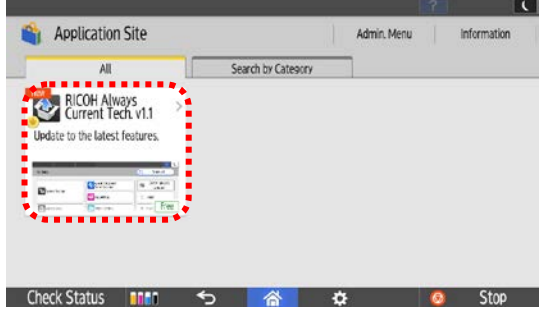

2. Tap [RICOH Always Current Tech. v1.1]

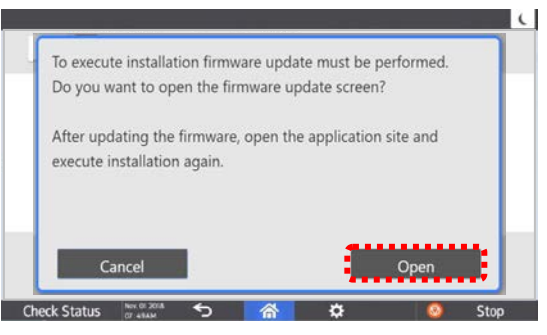

Tap [Open] 4.

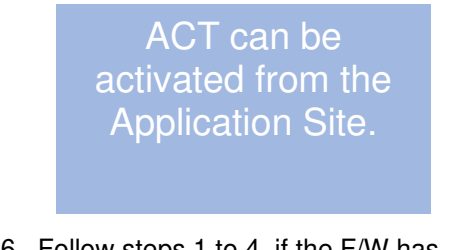

6. Follow steps 1 to 4. if the F/W has already been updated by ARFU or CE

| PAGE: | 5/12 |
|-------|------|
|-------|------|

No.: R

Procedure 3. Follow this procedure if ACT is activated via SP mode:

1. Install the package firmware that corresponds to the ACT version you want to activate.

2. ACT v1.1 can be activated using SP5-781-001 (0: Disable, 1: Enable). After changing the value, power OFF/ON the machine.

Technical Bulletin

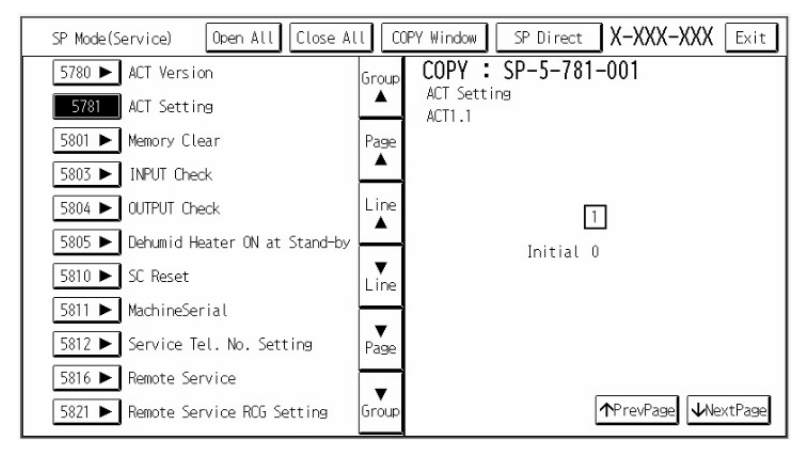

Vote

- Don't activate the ACT version until confirming the version is already released on the Application Site.

## Technical Bulletin

PAGE: 6/12

Model: MET-MF3

Date: 27-Jan-20

No.: R

### How to Confirm the Machine Version

On IM C2000/C2500/C3000/C3500/C4500/C5500/C6000, this can be displayed only with package firmware ver.2.22.04 or later. The status can be checked on the Status Confirmation screen.

| Current Job                | Job History                                                                                | Maintnc./Inquiry/Mach. Info                                                                                                    |
|----------------------------|--------------------------------------------------------------------------------------------|----------------------------------------------------------------------------------------------------|
| Normal                     |                                                                                            |                                                                                                    |
| IPv4 Addres<br>IPv6 Active | 55:xx.xx.xx<br>(Auto Allocated)                                                            | Check                                                                                                    |
|                            | Show All 🔻                                                                                 |                                                                                                    |
| Ready                      |                                                                                            |                                                                                                    |
| Ready                      |                                                                                            |                                                                                                    |
| Ready                      |                                                                                            |                                                                                                    |
| 20                         | 合                                                                                          | 💿 Stop                                                                                                    |
| Maintnc./                  | Inquiry/Mach. Info                                                                         | Close                                                                                                    |
| Data Storage               | Machine Address Info                                                                       | Inquiry                                                                                                    |
|                            |                                                                                            |                                                                                                    |
|                            |                                                                                            | _                                                                                                    |
|                            |                                                                                            |                                                                                                    |
| 00188                      | <ul> <li>Machine Version<br/>RICOH Always Current Tech</li> </ul>                          | nology 1.10                                                                                                    |
|                            |                                                                                            |                                                                                                    |
|                            |                                                                                            | 1                                                                                                    |
|                            | Current Job Normal Normal IPv4 Addres IPv6 Active Ready Ready Neady Maintnc./ Data Storage | Current Job     Job History       Normal     IPv4 Address: xx.xx.xx.xx       IPv6 Active (Auto Allocated)       Show All ▼       Ready       Ready       Ready       Ready       Ready       Maintnc./Inquiry/Mach. Info       Data Storage       Machine Address Info       ::       ::       ::       ::       ::       ::       ::       ::       ::       ::       ::       ::       ::       ::       ::       ::       ::       ::       ::       :: |

#### Important:

The suffix number may be added to the final digit of the ACT version (e.g. version 1.10) when an important bug fix is applied. This is to prevent activation via the Application site without an important bug fix. The suffix digit is only for the purpose above, and there are no added features.

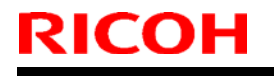

## **T**echnical **B**ulletin

Model: MET-MF3

Date: 27-Jan-20

No.: R

## Details of Newly Added Features

#### 1) Details of New Setting Screen (Standard)

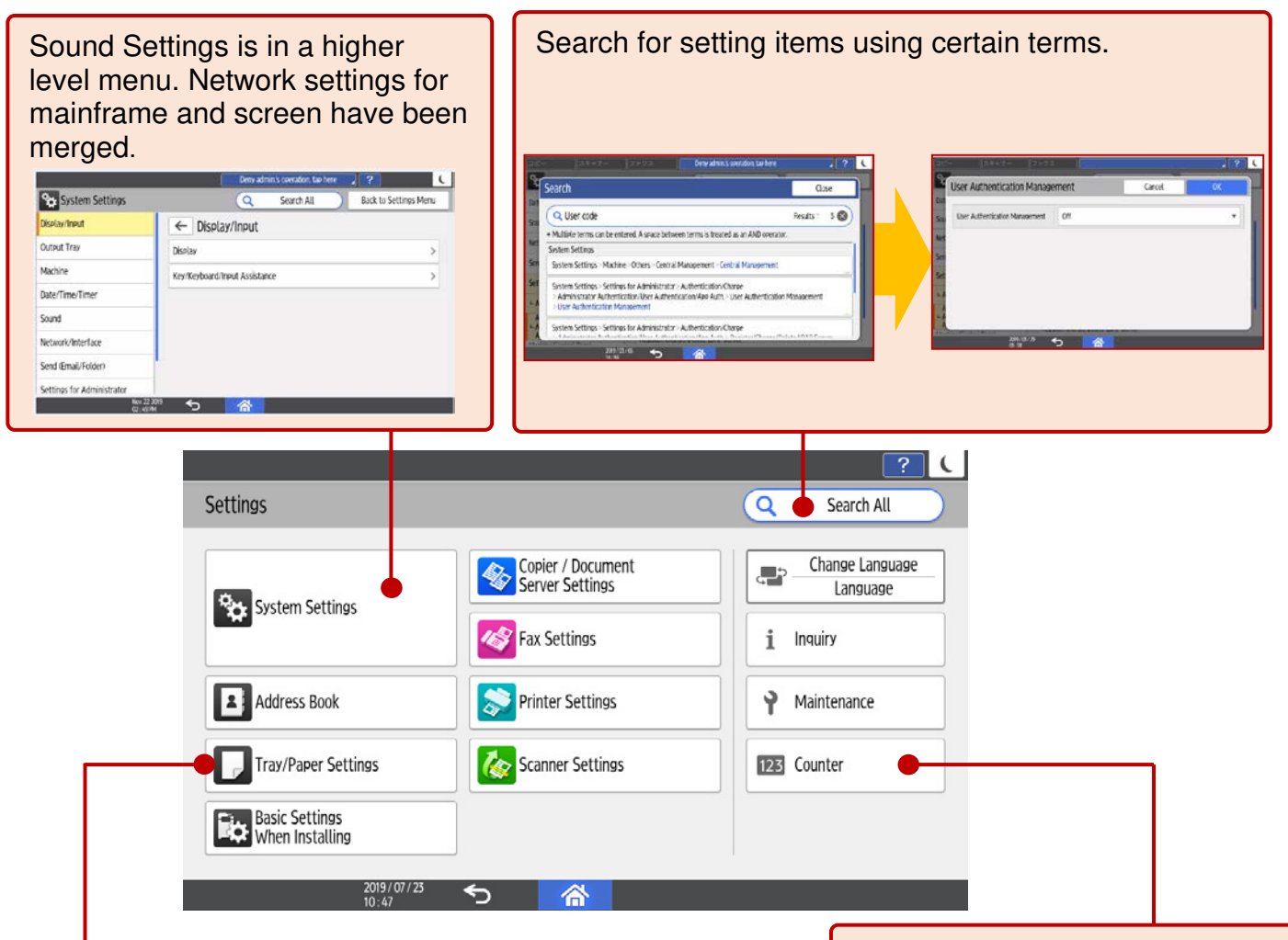

Paper Type and Thickness can be specified on one screen.

| Bypass Tray                                         | ڪ ٿ         | • Tray 1                                           |   |
|-----------------------------------------------------|-------------|----------------------------------------------------|---|
| Auto Detect<br>Plain Paper<br>60 – 74 gsm (Plain Pa | ><br>per 1) | A4 D<br>Plain Paper<br>60 - 74 gsm (Plain Paper 1) | > |
| • Tray 2                                            |             | • Tray 3 (LCT)                                     |   |
| Auto Detect<br>Plain Paper<br>60 - 74 gsm (Plain Pa | ><br>er1)   | -<br>Plain Paper<br>60 - 74 ssm (Plain Paper 1)    | > |

#### All counter information can be displayed on one screen.

|                       |                        |                   | -                  |
|-----------------------|------------------------|-------------------|--------------------|
| ounter                |                        |                   | Close              |
| Full Color Total      | Non-full Color Total   | Full Color Prints |                    |
| 11235                 | 2613                   | 10756             | Print Counter List |
| Fast friendly Causton | Desired (Admin Masses  |                   | 4                  |
| Eco-mendly Counter    | Period/Admin. Missage. |                   | 1                  |
| 10                    |                        |                   |                    |
| 2                     | 019/05/29 🥿            |                   |                    |

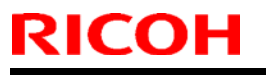

## Technical Bulletin

Model: MET-MF3

Date: 27-Jan-20

No.: R

### [Displayed Setting Items depend on Access Rights]

In the classic setting screen, an alert message appears when an unauthorized item is touched. In the new setting screen, only authorized items are displayed.

| Settings (Classic)                                                                                                    |                                                                 | Settings (Stan                   | idard)                                                            |                                                               |
|----------------------------------------------------------------------------------------------------|-----------------------------------------------------------------|----------------------------------|-------------------------------------------------------------------|---------------------------------------------------------------|
| Unauthorized                                                                                                    | Unautho                                                         | rized                            | ave Taxata I                                                      | Authorized                                                    |
| System Settings                                                                                                    | System Settings                                                 | Search All Back to Settings Menu | System Settings                                                   | Q Search All Back to Settings Menu                            |
| Former Average Average Ave | Date/Time/Timer                                                 | uthentication/User               | Date/Time/Timer                                                   | Administrator Authentication/User<br>Authentication/App Auth. |
| function.                                                                                                    | Sound Administrator Authentication M                            | Management                       | Sound<br>Network/Interface                                        | Administrator Authentication Management                       |
| J* 0                                                                                                    | Send (Email/Folder) User Authentication Manageme                | ent                              | Send (Email/Folder)                                               | User Authentication Management                                |
|                                                                                                    | Settings for Administrator Register/Change/Delete Realm         |                                  | Settings for Administrator                                        | Setting for Entering Authentication Password                  |
| Exit                                                                                                    | - Authentication/Charge Register/Change/Delete LDAP             | Server                           | - Authentication/Charge                                           | User's Own Customization                                      |
| Start V                                                                                                    | Administrator<br>Authentication/User<br>Authentication/Ase Auth |                                  | Administrator<br>- Authentication/User<br>Authentication/App Auth | Register/Change/Delete Realm                                  |
| Check Status 💵 🗥 🧿 Stop                                                                                                    | Machine (Practice) Privat<br>Bio 22 2019<br>Q: 43 PM            |                                  | Markins (Pasted Basel                                             |                                                               |

#### [Easier to Understand Fax user parameters]

Some fax user parameters are displayed in the new settings screen.

| Classic<br>(Bit SW) | Settings items in new settings screen (Standard)                                                                                          |  |  |  |  |  |
|---------------------|----------------------------------------------------------------------------------------------------|--|--|--|--|--|
| SW3 bit0,2,5,7      |                                                                                                    |  |  |  |  |  |
| SW4 bit0            | X Settings > Others > Report Output Settings > Report Auto Print Settings                                                                 |  |  |  |  |  |
| SW20 bit0           |                                                                                                    |  |  |  |  |  |
| SW4 bit4,5,7        | FAX Settings > Others > Report Output Settings > Report Contents Settings                                                                 |  |  |  |  |  |
| SW5 bit5            | FAX Settings > Reception Settings > Reception File Print Settings > Just Size Printing                                                    |  |  |  |  |  |
| SW8 bit1            | FAX Settings > Reception Settings > Register Special Sender > Receive Fax (Caller ID Blocked)                                             |  |  |  |  |  |
| SW10 bit0           | FAX Settings > Reception Settings > Stored Reception File User Setting                                                                    |  |  |  |  |  |
| SW10 bit1           | FAX Settings > Reception Settings > Reception File Print Settings > Combine Two Originals                                                 |  |  |  |  |  |
| SW10 bit7           | FAX Settings > Reception Settings > Reception File Settings > Reception File Storing Error Setting                                        |  |  |  |  |  |
| SW11 bit5           | FAX Settings > Reception Settings > Register Special Sender > Print/Store on Forwarding Special Sender                                    |  |  |  |  |  |
| SW21 bit1,4,7       | FAX Settings > Detailed Initial Settings > Notification Email Settings                                                                    |  |  |  |  |  |
| SW21 bit6           | FAX Settings > Detailed Initial Settings > Display Network Error                                                                          |  |  |  |  |  |
| SW24 bit2           | FAX Settings > Send Settings > Stored Fax File Auto Delete                                                                                |  |  |  |  |  |
| SW32 bit0           | FAX Settings > Detailed Initial Settings > Destination Type Priority                                                                      |  |  |  |  |  |
| SW32 bit4,5,6       | FAX Settings > Reception Settings > Delivery per Line > Delivery per Line                                                                 |  |  |  |  |  |
| SW34 bit0,1         | FAX Settings > Detailed Initial Settings > IP-Fax Settings > Server Use Settings                                                          |  |  |  |  |  |
| SW36                | FAX Settings $>$ Send Settings $>$ Number of Resends Settings $>$ Number of Resends in Backup File                                        |  |  |  |  |  |
| SW37 bit4           | FAX Settings > Reception Settings > Folder Transfer Settings > File Name Setting in Folder Transfer > Add Sender Information to File Name |  |  |  |  |  |
| SW37 bit5           | FAX Settings > Reception Settings > Folder Transfer Settings > File Name Setting in Folder Transfer > Limit File Name Character Type      |  |  |  |  |  |
| SW38                | FAX Settings $>$ Send Settings $>$ Number of Resends Settings $>$ Number of Resends in Folder Transfer                                    |  |  |  |  |  |

## Technical Bulletin

| Model: MET- | MF3                                                                                                    | Date: 27-Jan-20     | No.: R                                                                 |  |  |  |
|-------------|----------------------------------------------------------------------------------------------------|---------------------|------------------------------------------------------------------------|--|--|--|
| SW40 bit0   | FAX Settings > Reception Settings > Reception File Settings > Reception File Storing Error Setting            |                     |                                                                        |  |  |  |
| SW40 bit1   | FAX Settings > Send Settings > Email address/Folder Path in Communication Log                                 |                     |                                                                        |  |  |  |
| SW40 bit1   | FAX Settings > Reception Settings > Folder Transfer Settings > Email address/Folder Path on Communication Log |                     |                                                                        |  |  |  |
| SW46 bit7   | FAX Settings > Reception Settings > Light Response                                                            | after Receiving Fax | FAX Settings > Reception Settings > Light Response after Receiving Fax |  |  |  |

### [Sound Settings]

In the classic settings screen, setting items regarding the operation sound are separated between the Mainframe settings and the Screen settings. All sound settings have been merged in the new settings screen (standard). Some new setting items have also been added.

| "Classic" Settings | "Standard" Settings            | Scene                                                                      |
|--------------------|--------------------------------|----------------------------------------------------------------------------|
| Operation          | Operation Completed Sound      | A operation is completed.                                                  |
| Completed          | Copy: Job Done Sound           | A copy job is completed.                                                   |
|                    | Caution Sound                  | Caution (e.g. Paper end)                                                   |
| Sound of Less      | Copy: Forgot Original Sound    | An original in left on the contact glass after a Copy job is completed.    |
| Urgent Level       | Scanner: Forgot Original Sound | An original in left on the contact glass after a Scanner job is completed. |
|                    | Fax: Forgot Original Sound     | An original in left on the contact glass after a Fax job is completed.     |

#### [Another Difference Between Classic and Standard Screens]

Some Extended Feature Settings are not included in the Standard settings. Please configure the settings on the Classic screen or Web Image Monitor.

Model: MET-MF3

Date: 27-Jan-20

No.: R

### 2) Added Features to the New Copy Screen

On the Copy screen, the following functions have been added that were previously only available on the Classic Copy screen:

Reserved copy, Fit to paper, Inverted copy, Mirrored copy, Repeated copy

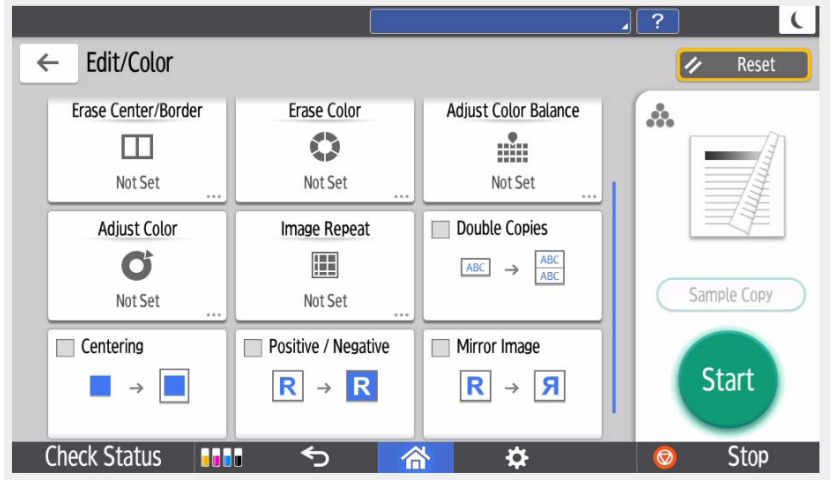

### 3) Added a Feature to Choose the Save Location for Received Fax Files

### [Paperless Fax Storage Function Enhancement]

A mode for storing old reception files on the HDD has been added when the fax memory is full.

The large increase in reception file storage makes paperless fax reception easier. \*1

\*1 Previously, the old received files were printed when the fax memory was full.

### [The number of stored pages]

Before: About 320 pages  $\Rightarrow$  ACT V1.1: About 30,000 pages %The pages (before) is the value when the reception file storage location is "Fax Memory".

XIf the resolution is "Standard" and "ITUTNo1chart (A4)" is used.

Model: MET-MF3

RICOH

Date: 27-Jan-20

No.: R

### [How to change the setting of the Reception File Storage Location]

Settings > FAX Settings > Reception Settings > Reception File Settings > Reception File Storage Location

| Reception File Storage Loca     | ation      | Cancel | OK |
|---------------------------------|------------|--------|----|
| Reception File Storage Location | Fax Memory |        |    |
|                                 | Hard Disk  |        | 2  |
|                                 |            |        |    |
|                                 |            |        |    |
|                                 |            |        |    |
|                                 |            |        |    |
|                                 |            |        | _  |
| 2019 / 07 / 23                  | <b>←</b>   |        |    |

#### Note

- The default setting of the reception file storage location is "Fax Memory". The setting can only be changed from the new settings screen.
- The number of stored documents does not change. (800 documents)
- The fax reception file storage location cannot be changed from "Fax Memory" to "HDD" if there is fax reception data in the HDD. Delete the fax reception data before changing the reception file storage location setting.
- When reception file storage location is "HDD", folder and mail transfer is recommended because the stored files might not be restored if the HDD crashes.

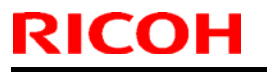

## Technical Bulletin

Model: MET-MF3

Date: 27-Jan-20

No.: R

### [About User Guides]

User Guides of the models with ACT will be revised.

The models with ACT are as follows:

- RICOH IM C2000/C2500/C3000/C3500/C4500/C5500/C6000 series
- RICOH IM 550/600 series

## Technical Bulletin

| Model: MET-MF3 Date                               |                 |             | e: 10-Fel | o-20            | No.: RD0BL037 |                    |
|---------------------------------------------------|-----------------|-------------|-----------|-----------------|---------------|--------------------|
| Subject: Part Chart                               | Т               | Prepared    | d by: Shu | insuke Kuramoto |               |                    |
| From: 2nd Tech Support Sec. Service Support Dept. |                 |             |           |                 |               |                    |
| Classification:                                   | Troubleshooting | 🛛 Part info | ormat     | tion            | Action        | n required         |
|                                                   | Mechanical      | Electric    | al        |                 | Servic        | ce manual revision |
|                                                   | Paper path      | 🗌 Transm    | it/rec    | eive            | Retro         | fit information    |
|                                                   | Product Safety  | Other (     |           | )               | 🛛 Tier 2      |                    |

### Parts catalog correction

The shape of the metal lever shaft in the ITB unit has changed slightly.

The lever and the toner outlet unit might need to be replaced at the same time due to the above change. A set (**D0BQ6130**) including both parts is now available (as shown in the picture below).

| P        | /N       | Description                                 |                                                        |      | Int |
|----------|----------|---------------------------------------------|--------------------------------------------------------|------|-----|
| Old      | New      | Old                                         | New                                                    | Gity |     |
| M0AJ6175 | D0BQ6130 | TONER OUTLET<br>UNIT:BELT<br>CLEANING:ASS'Y | TONER OUTLET<br>UNIT:BELT<br>CLEANING:SERVICE<br>PARTS | 1    | X/O |

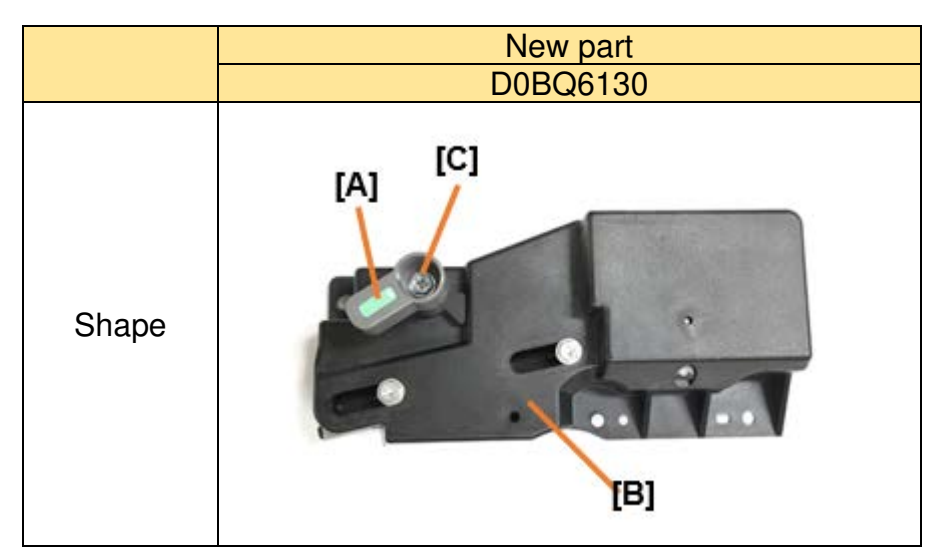

**Change:** The shape of the metal lever shaft has been changed slightly. The metal lever shaft is attached to the toner outlet unit**[B]**.

**Reason:** To prevent the lever breaking from over-rotation.

#### Note:

When replacing the lever[A] or the toner outlet unit[B], use "D0BQ6130".

Remove the screw in the lever[C] before attaching to the ITB unit.

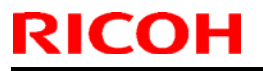

Model: MET-MF3

Date: 10-Feb-20 No.: F

No.: RD0BL037

### **Replacement Procedure**

- 1. Remove the Image transfer belt unit.
- 2. Remove the ITB lock lever [A] and ITB contact/separation lever [B].

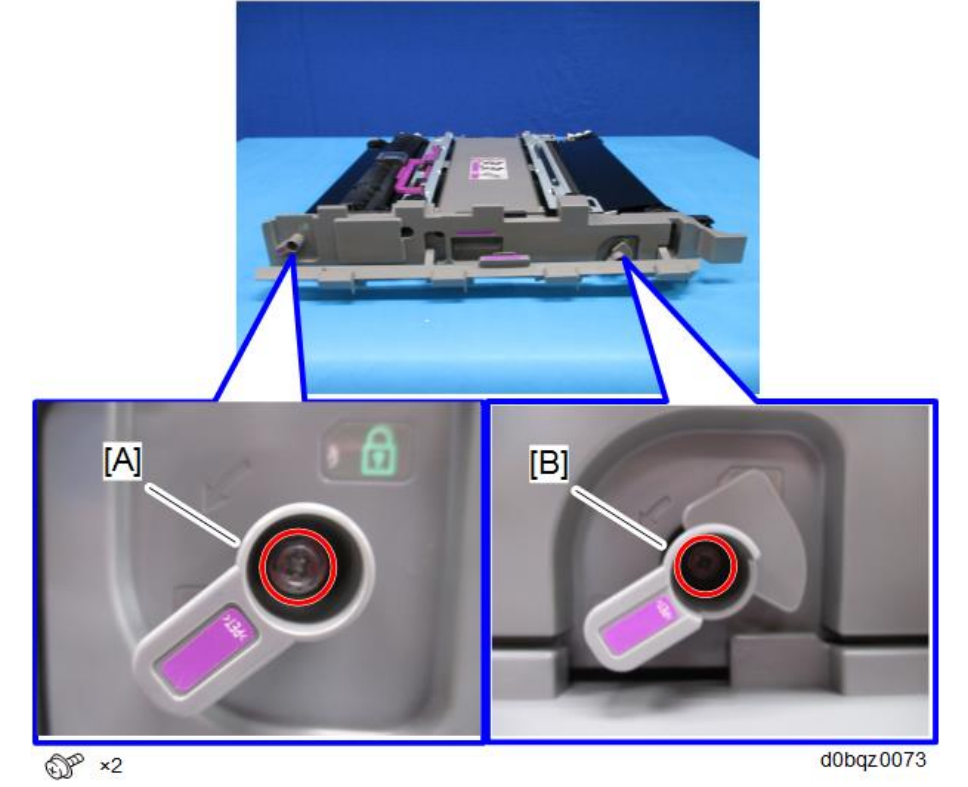

3. Remove the image transfer front cover [A].

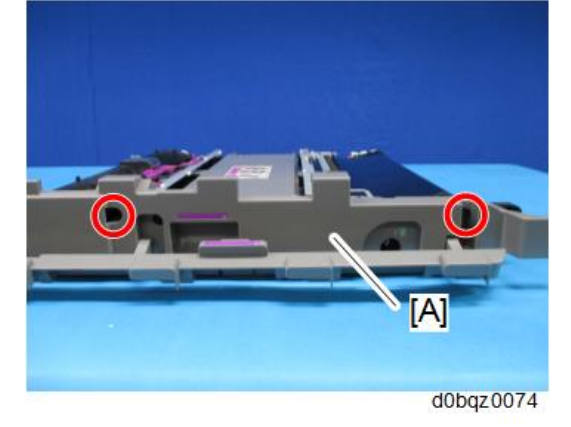

| R         | ІСОН                    | Technical   | Bulletin        | PAGE: 3/3     |
|-----------|-------------------------|-------------|-----------------|---------------|
| Mo        | odel: MET-MF3           |             | Date: 10-Feb-20 | No.: RD0BL037 |
| <u>4.</u> | Remove the toner outlet | t unit [A]. |                 |               |
|           |                         |             |                 |               |

5. Attach the new toner outlet unit.

- 6. Attach the image transfer front cover.
- 7. Attach the new ITB lock lever and ITB contact/separation lever.

d0bqz0078

## Technical Bulletin

#### **PAGE: 1/5**

| Model: MET-MF3 Date                                                              |                           |           | ate: 9-Mar-20 No.: RD0BL0 |          | No.: RD0BL039           |                 |
|----------------------------------------------------------------------------------|---------------------------|-----------|---------------------------|----------|-------------------------|-----------------|
| Subject: Important notice: Specification change regarding Toner Cartridge region |                           |           |                           | Prepared | <mark>d by</mark> : Yuւ | isuke Taniguchi |
| From: 2nd Tech Support Sec. Service Support Dept.                                |                           |           |                           |          |                         |                 |
| Classification:                                                                  | Troubleshooting           | Part info | ormat                     | tion     | Action                  | n required      |
|                                                                                  | Mechanical     Electrical |           |                           | Servic   | e manual revision       |                 |
| Paper path Transmit/red                                                          |                           | it/rec    | eive                      | Retro    | fit information         |                 |
|                                                                                  | Product Safety            | Other (   | Toner                     | r)       | Tier 2                  |                 |

### Change:

RICOH

If the region code of the toner cartridge does not match the machine's region, an alert message will appear on the screen and the printing features (Copy/Printer/FAX/Others) will be locked.

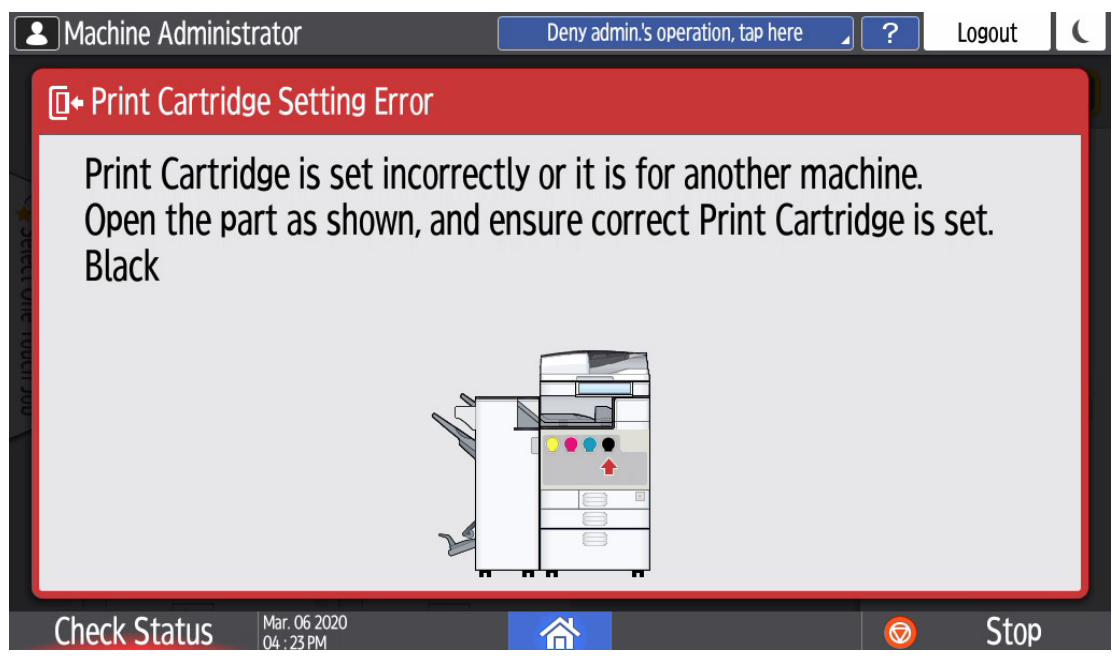

This function will be enabled with the following package firmware versions or later.

| Firmware Type    | P/N       | Version |
|------------------|-----------|---------|
| Package_All(GEN) | D0BN5592P | 2.27.1  |
| Package_02(CHN)  | D0BN5596D | 2.27.1  |

\* This firmware will be available from the beginning of March 2020

#### Purpose:

This change is to ensure product quality. The quality of toner cartridges cannot be guaranteed if shipped informally due to varying shipping conditions.

| RICOH          | Tech |
|----------------|------|
| Model: MET-MF3 |      |

| nical <b>D</b> ulletin |
|------------------------|
|------------------------|

Date: 9-Mar-20

#### Important:

- This function will take effect immediately after the firmware above is applied. Printing features (Copy/Printer/FAX/Others) will be locked **automatically** if a toner cartridge for a different region is already installed in the machine.
- This function will also be applied to machines from the production line.
- The region code of the toner cartridge installed in the machine can be confirmed by SP7-93**X**-004. (1h:JP / 2h:NA / 3h:EU / 4h:AA / 5h:CHINA)

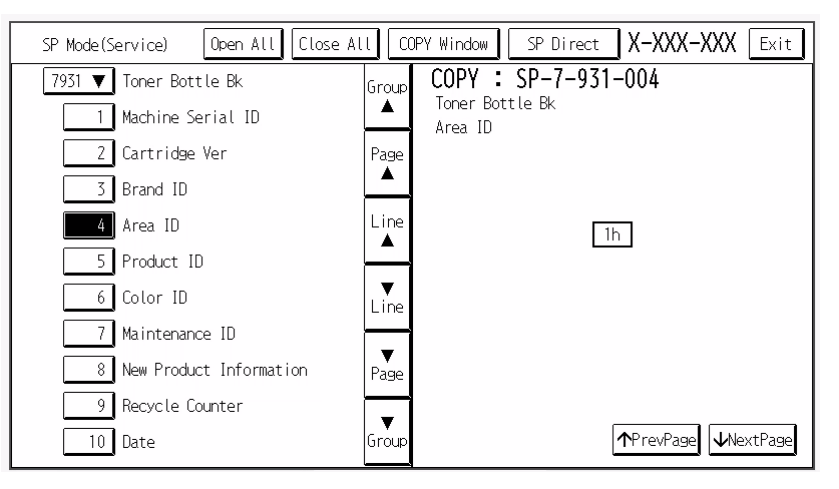

- The EDP code of toner cartridges installed in the machine can be confirmed remotely by ARMS.

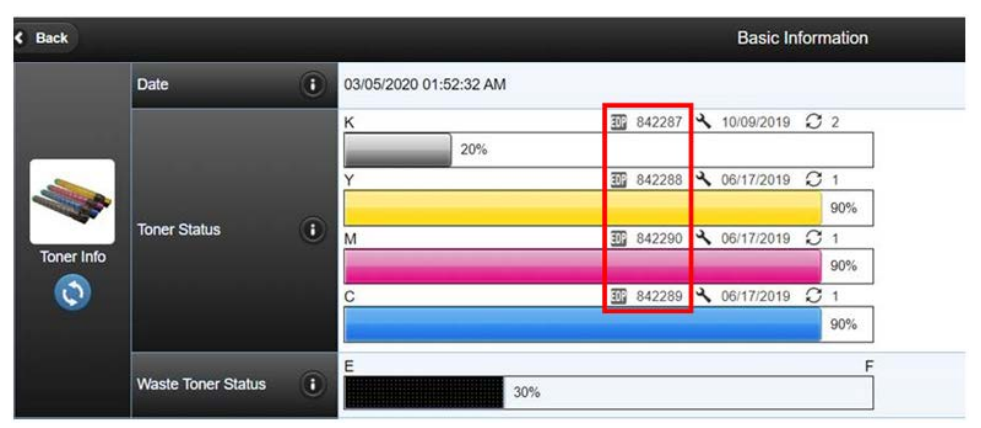

- The region (product code) of the machine can be confirmed on the rating label located on the back of the machine.

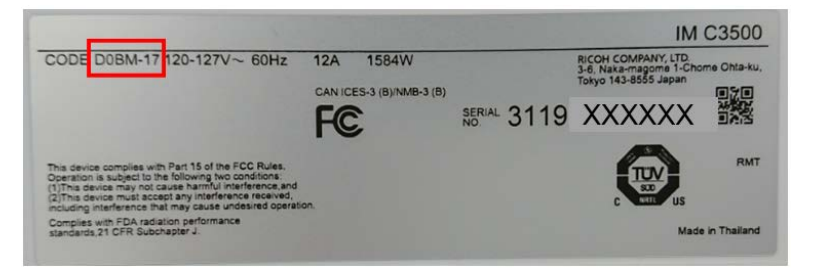

## Technical Bulletin

PAGE: 3/5

Model: MET-MF3

Date: 9-Mar-20

No.: RD0BL039

## Reference: Machine and Toner Cartridge Region Codes

### <Mainframe>

| Region      | Product Name              | Product code        | S/N         | Operable<br>Toner Region code |
|-------------|---------------------------|---------------------|-------------|-------------------------------|
| JP          | IM C2000 series           | D0BJ-00/-01         | 301A-xxxxxx |                               |
|             | IM C2500 series           | D0BK-00/-01         | 301B-xxxxxx |                               |
|             | IM C3000 series           | D0BL-00/-01         | 301C-xxxxxx |                               |
|             | IM C3500 series           | D0BM-00/-01         | 302A-xxxxxx | 1h: JP                        |
|             | IM C4500 series           | D0BN-00/-01/-04     | 302B-xxxxxx |                               |
|             | IM C5500 series           | D0BP-00/-01/-04     | 302C-xxxxxx |                               |
|             | IM C6000 series           | D0BQ-00/-01         | 303A-xxxxx  |                               |
|             | IM C2000 series           | D0BJ-17/-18         | 308xxxxxxxx |                               |
|             | IM C2500 series           | D0BK-17/-18         | 309xxxxxxx  |                               |
|             | IM C3000 series           | D0BL-17/-18         | 310xxxxxxxx | 2h: NA                        |
| NA/LA       | IM C3500 series           | D0BM-17/-18         | 311xxxxxxxx | 4h: AA                        |
|             | IM C4500 series           | D0BN-17/-18/-57/-58 | 312xxxxxxxx |                               |
|             | IM C6000 series           | D0BQ-17/-18/-57/-58 | 314xxxxxxxx |                               |
|             | IM C2000 series           | D0BJ-27/-65         | 308xxxxxxxx |                               |
|             | IM C2500 series           | D0BK-27/-65         | 309xxxxxxx  |                               |
|             | IM C3000 series           | D0BL-27/-65         | 310xxxxxxxx |                               |
| EU          | IM C3500 series           | D0BM-27/-65         | 311xxxxxxxx | 3h: EU                        |
|             | IM C4500 series           | D0BN-27/-65         | 312xxxxxxxx |                               |
|             | IM C5500 series           | D0BP-27/-65         | 313xxxxxxxx |                               |
|             | IM C6000 series           | D0BQ-27             | 314xxxxxxxx |                               |
|             | IM C2000 series           | D0BJ-29             | 308xxxxxxxx |                               |
|             | IM C2500 series           | D0BK-26/-29         | 309xxxxxxx  |                               |
| AA/<br>KOR/ | IM C3000 series           | D0BL-29             | 310xxxxxxxx | 2h: NA                        |
|             | IM C3500 series           | D0BM-26/-29         | 311xxxxxxxx | 4h: AA                        |
|             | IM C4500 series           | DOBN-29             | 312xxxxxxxx |                               |
|             | IM C6000 series           | D0BQ-29             | 314xxxxxxxx |                               |
|             | IM C2000 series           | D0BJ-21             | 308xxxxxxxx |                               |
|             | IM C2500 series / GS3020c | D0BK-21/-22         | 309xxxxxxxx |                               |
| СН          | IM C3000 series / GS3030c | D0BL-21/-22         | 310xxxxxxxx | 5h· CHN                       |
| CIT         | IM C3500 series           | D0BM-21             | 311xxxxxxxx |                               |
|             | IM C4500 series / GS3045c | D0BN-21/-22         | 312xxxxxxxx |                               |
|             | IM C6000 series / GS3160c | D0BQ-21/-22         | 314xxxxxxxx |                               |
|             | IM C2000 series           | D0BJ-19             | 308xxxxxxxx |                               |
|             | IM C2500 series           | D0BK-19             | 309xxxxxxx  |                               |
| TW/N        | IM C3000 series           | D0BL-19             | 310xxxxxxxx | 4h· ۵۵                        |
|             | IM C3500 series           | D0BM-19             | 311xxxxxxxx |                               |
|             | IM C4500 series           | DOBN-19             | 312xxxxxxxx |                               |
|             | IM C6000 series           | D0BQ-19             | 314xxxxxxxx |                               |

## Technical Bulletin

Model: MET-MF3

Date: 9-Mar-20

No.: RD0BL039

<Toner Cartridges>

| Region | Product Name                      | EDP    | Toner       |
|--------|-----------------------------------|--------|-------------|
| Region |                                   | 201    | Region code |
|        | Print Cartridge Black IM C2500    | 842307 |             |
|        | Print Cartridge Yellow IM C2500H  | 842308 |             |
|        | Print Cartridge Magenta IM C2500H | 842309 |             |
|        | Print Cartridge Cyan IM C2500H    | 842310 |             |
|        | Print Cartridge Yellow MP C2503   | 841922 |             |
|        | Print Cartridge Magenta MP C2503  | 841923 |             |
|        | Print Cartridge Cyan MP C2503     | 841924 |             |
| NA/LA  | Print Cartridge Black IM C3500    | 842251 | 2h: NA      |
|        | Print Cartridge Yellow IM C3500   | 842252 |             |
|        | Print Cartridge Magenta IM C3500  | 842253 |             |
|        | Print Cartridge Cyan IM C3500     | 842254 |             |
|        | Print Cartridge Black IM C6000    | 842279 |             |
|        | Print Cartridge Yellow IM C6000   | 842280 |             |
|        | Print Cartridge Magenta IM C6000  | 842281 |             |
|        | Print Cartridge Cyan IM C6000     | 842282 |             |
|        | Print Cartridge Black IM C2500    | 842311 |             |
|        | Print Cartridge Yellow IM C2500H  | 842312 |             |
|        | Print Cartridge Magenta IM C2500H | 842313 |             |
|        | Print Cartridge Cyan IM C2500H    | 842314 |             |
|        | Print Cartridge Yellow MP C2503   | 841929 |             |
|        | Print Cartridge Magenta MP C2503  | 841930 |             |
|        | Print Cartridge Cyan MP C2503     | 841931 |             |
| EU     | Print Cartridge Black IM C3500    | 842255 | 3h: EU      |
|        | Print Cartridge Yellow IM C3500   | 842256 |             |
|        | Print Cartridge Magenta IM C3500  | 842257 |             |
|        | Print Cartridge Cyan IM C3500     | 842258 |             |
|        | Print Cartridge Black IM C6000    | 842283 |             |
|        | Print Cartridge Yellow IM C6000   | 842284 |             |
|        | Print Cartridge Magenta IM C6000  | 842285 |             |
|        | Print Cartridge Cyan IM C6000     | 842286 |             |
|        | Print Cartridge Black IM C2500    | 842315 |             |
|        | Print Cartridge Yellow IM C2500H  | 842316 |             |
|        | Print Cartridge Magenta IM C2500H | 842317 |             |
|        | Print Cartridge Cyan IM C2500H    | 842318 |             |
| AP/    | Print Cartridge Yellow MP C2503S  | 841936 |             |
|        | Print Cartridge Magenta MP C2503S | 841937 | 4h: AA      |
| NUR    | Print Cartridge Cyan MP C2503S    | 841938 |             |
|        | Print Cartridge Black IM C3500    | 842259 |             |
|        | Print Cartridge Yellow IM C3500   | 842260 |             |
|        | Print Cartridge Magenta IM C3500  | 842261 |             |

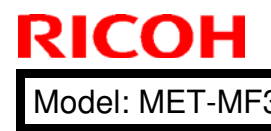

# Technical Bulletin

| ET-MF3 |                                   | Date: | 9-Mar-20 |      | No.: R | D0BL039 |
|--------|-----------------------------------|-------|----------|------|--------|---------|
|        | Print Cartridge Cyan IM C3500     |       | 842262   |      |        |         |
|        | Print Cartridge Black IM C6000    |       | 842287   |      | l      |         |
|        | Print Cartridge Yellow IM C6000   |       | 842288   |      | l      | ļ       |
|        | Print Cartridge Magenta IM C6000  |       | 842289   |      | l      |         |
|        | Print Cartridge Cyan IM C6000     |       | 842290   |      |        | ļ       |
|        | Print Cartridge Black IM C2500    | I     | 842327   |      |        | ļ       |
|        | Print Cartridge Yellow IM C2500H  |       | 842328   |      | l      | ļ       |
|        | Print Cartridge Magenta IM C2500  | Н     | 842329   |      | l      | ļ       |
|        | Print Cartridge Cyan IM C2500H    |       | 842330   |      | l      | ļ       |
|        | Print Cartridge Yellow MP C2503LC |       | 841950   |      | l      |         |
|        | Print Cartridge Magenta MP C2503  | 3LC   | 841951   |      | l      | ļ       |
|        | Print Cartridge Cyan MP C2503LC   |       | 841952   |      |        |         |
|        | Print Cartridge Black GS3025c     |       | 842331   |      | l      | ļ       |
|        | Print Cartridge Yellow GS3025c    |       | 842332   |      | l      | ļ       |
|        | Print Cartridge Magenta GS3025c   |       | 842333   |      | l      |         |
|        | Print Cartridge Cyan GS3025c      |       | 842334   |      | l      |         |
|        | Print Cartridge Yellow DSc1025L   |       | 841954   |      | l      |         |
|        | Print Cartridge Magenta DSc1025L  |       | 841955   |      | l      |         |
| СНМ    | Print Cartridge Cyan DSc1025L     |       | 841956   |      | l      |         |
|        | Print Cartridge Black IM C3500    |       | 842271   | 5h·  | СНИ    |         |
| CITIV  | Print Cartridge Yellow IM C3500   |       | 842272   | J11. |        |         |
|        | Print Cartridge Magenta IM C3500  |       | 842273   |      | l      |         |
|        | Print Cartridge Cyan IM C3500     |       | 842274   |      | l      |         |
|        | Print Cartridge Black GS3030c     |       | 842275   |      | l      |         |
|        | Print Cartridge Yellow GS3030c    |       | 842276   |      | l      |         |
|        | Print Cartridge Magenta GS3030c   |       | 842277   |      | l      |         |
|        | Print Cartridge Cyan GS3030c      |       | 842278   |      | l      |         |
|        | Print Cartridge Black IM C6000    |       | 842299   |      | l      |         |
|        | Print Cartridge Yellow IM C6000   |       | 842300   |      |        |         |
|        | Print Cartridge Magenta IM C6000  |       | 842301   |      | l      |         |
|        | Print Cartridge Cyan IM C6000     |       | 842302   |      |        |         |
|        | Print Cartridge Black GS3160c     |       | 842303   |      | l      |         |
|        | Print Cartridge Yellow GS3160c    |       | 842304   |      | l      |         |
|        | Print Cartridge Magenta GS3160c   |       | 842305   |      | l      |         |
|        | Print Cartridge Cyan GS3160c      |       | 842306   |      |        | ļ       |

## Technical Bulletin

| Model: MET-MF3 Dat                                                                         |                                                                                                    |                                             | e: 16-Ma                       | r-20              | No.: RD0BL040               |                                                    |
|--------------------------------------------------------------------------------------------|----------------------------------------------------------------------------------------------------|---------------------------------------------|--------------------------------|-------------------|-----------------------------|----------------------------------------------------|
| Subject: The message that "Replacement of the control panel is now necessary" and SC843-02 |                                                                                                    |                                             | Prepared by: Shunsuke Kuramoto |                   |                             |                                                    |
| From: 2nd Tech                                                                             | Support Sec. Service Support D                                                                      | ept.                                        |                                |                   |                             |                                                    |
| Classification:                                                                            | <ul> <li>Troubleshooting</li> <li>Mechanical</li> <li>Paper path</li> <li>Product Safety</li> </ul> | Part info<br>Electrica<br>Transm<br>Other ( | ormat<br>al<br>it/rec          | tion<br>eive<br>) | Action Servic Retrof Tier 2 | n required<br>te manual revision<br>it information |

### SYMPTOM

"Replacement of the control panel is now necessary" is displayed and SC843-02 occurs.

Affected models: RICOH IM C2000/C2500/C3000/C3500/C4500/C5500/C6000 series

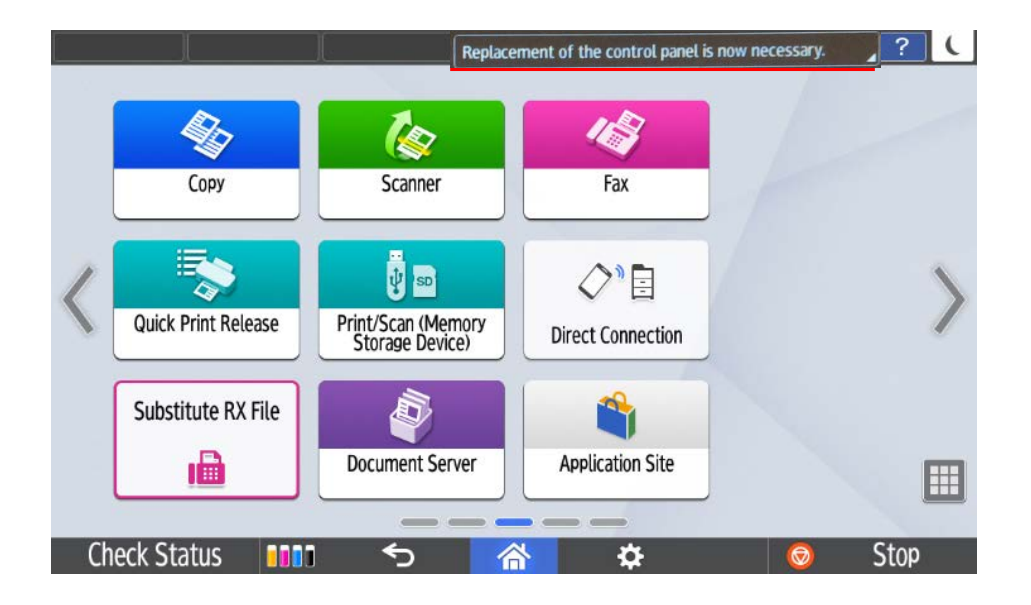

### Confirmation method of the number of eMMC rewriting:

As described in the Smart operation panel report : SP5990-27 in hexadecimal notation. When "Average" exceeds 3000 times ( $0 \times 0$  BB 8) as below, it becomes SC.

| < Name >               | < State > |
|------------------------|-----------|
| eMMC block erase count |           |
| Minimum                | 0x0000    |
| Maximum                | 0x0001    |
| Average                | 0x0000    |
| Operation Panel Kind   | 118R      |
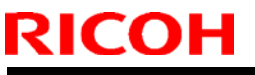

|--|

No.: RD0BL040

### CAUSE

The thresholds for the data in eMMC (Cheetah System memory. please see the below block figure) overwrites is exceeded during operation or while the machine is recovering from Energy Saver mode.

Thresholds:

- 3000 deletions per block on eMMC

## SOLUTION

Replace the PCB board for the Smart Operation Panel.

# Technical Bulletin

RICOH

| Model: MET-MF3                                                      |                 |              |  | te: 19-Mar-20 No.: |                           | No.: RD0BL041        |  |
|---------------------------------------------------------------------|-----------------|--------------|--|--------------------|---------------------------|----------------------|--|
| Subject: Announcement for components change on the Controller Board |                 |              |  |                    | Prepared by: Y. Taniguchi |                      |  |
| From: 2nd Tech Support Sec. Service Support Dept.                   |                 |              |  |                    |                           |                      |  |
| Classification:                                                     | Troubleshooting | Part informa |  | tion               | Action                    | n required           |  |
|                                                                     | Mechanical      | Electrical   |  |                    |                           | vice manual revision |  |
|                                                                     | Paper path      | Transmit/rec |  | eive               | Retrofit information      |                      |  |
|                                                                     | Product Safety  | Other ()     |  | Tier 2             |                           | 2                    |  |

A DIP switch no.2 has been added on the Controller board as the following photo image. This is for the purpose of factory QA management so <u>no utilization for service operation</u> <u>in the field</u>.

Important: Please be sure not to change the settings of DIP SW no.1 and no.2 in the field. Correct setting depends on each Controller Board and SC672 or other symptom may occur if the machine is booted with an incorrect setting.

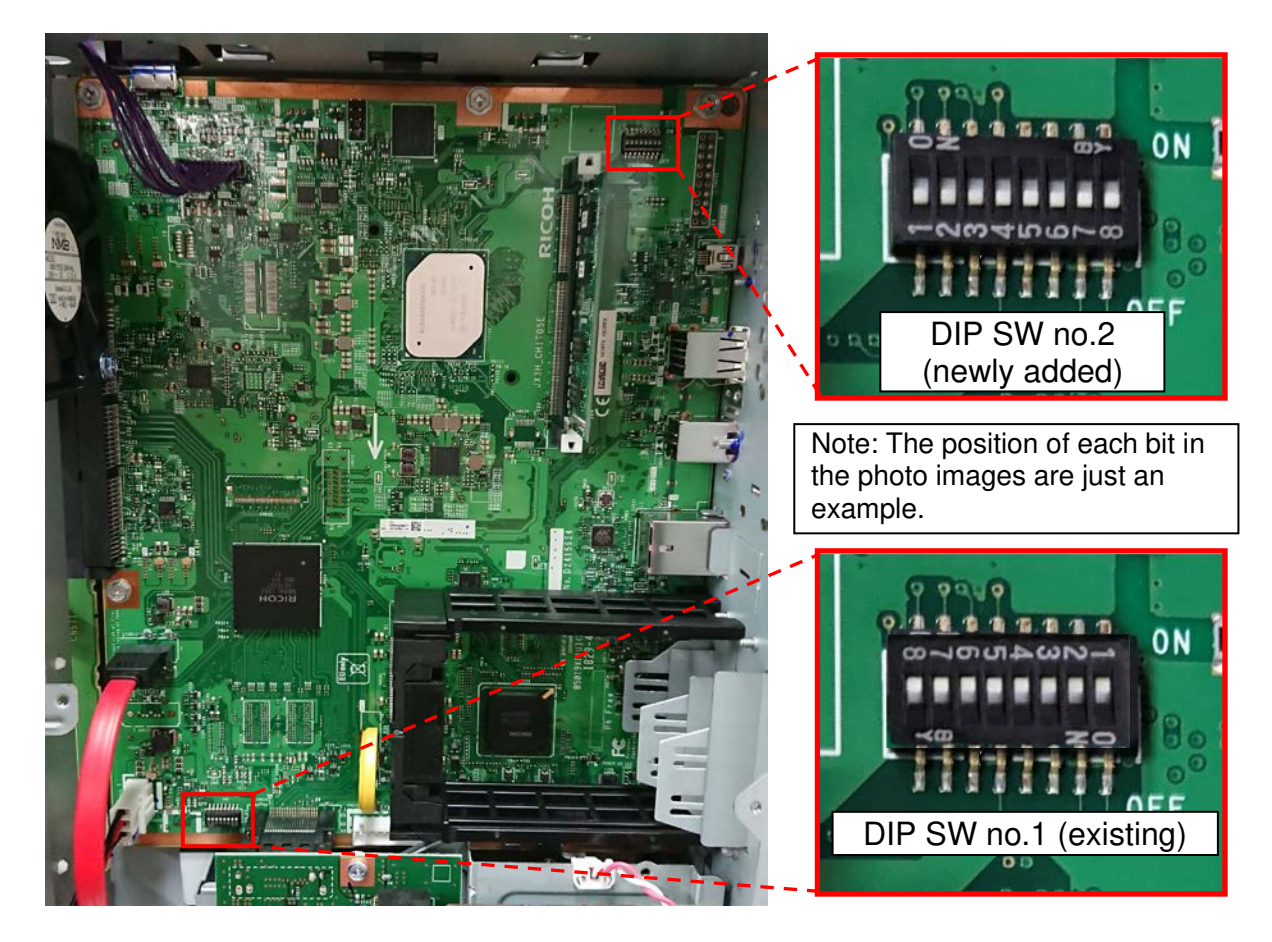

Note: In general, some electrical components (e.g. Register, DIP SW or other) on PCB are subject to be changed, added or removed without notification unless the replacement/troubleshooting procedure is changed with that components change. Please do not concern if you find any components change.

## **RICOH**

# Technical Bulletin

**PAGE: 1/2** 

| Model: MET-MF3                                        |                 |               | Dat | e: 29-Jur             | า-20                           | No.: RD0BL043     |  |
|-------------------------------------------------------|-----------------|---------------|-----|-----------------------|--------------------------------|-------------------|--|
| Subject: Change of some PM parts number for NA and LA |                 |               |     |                       | Prepared by: Shunsuke Kuramoto |                   |  |
| From: 2nd Tech Support Sec. Service Support Dept.     |                 |               |     |                       |                                |                   |  |
| Classification:                                       | Troubleshooting | Part informat |     | tion Action required  |                                | n required        |  |
|                                                       | Mechanical      | Electrical    |     | 🗌 Service manual revi |                                | e manual revision |  |
|                                                       | Paper path      | Transmit/rec  |     | receive 🗌 Retro       |                                | ofit information  |  |
|                                                       | Product Safety  | Other (       |     | )                     | Tier 2                         |                   |  |

### Parts catalog correction

The part number (P/N) of some PM parts in North America (NA) and Latin America (LA) has been changed due to the production base moving from China to Thailand. For NA and LA, the P/N of some PM parts is different from other regions.

The following table shows the P/N announced on May 2020 by PCIL.

| Region P/N   Old New |          | Description |                                    |                                        | Int |     |
|----------------------|----------|-------------|------------------------------------|----------------------------------------|-----|-----|
|                      |          | Old         | New                                |                                        |     |     |
| NA                   | D0BQ3000 | D0BQ3030    | DEVELOPMENT<br>UNIT:K:IMC3000-6000 | TDEVELOPMENT<br>UNIT:K:IMC3000-6000:NA | 1   | 0/0 |
| LA                   | -        | D0BQ3030    | -                                  | TDEVELOPMENT<br>UNIT:K:IMC3000-6000:NA | 1   | -   |

# Other P/N changes will be announced by PCIL, so please check the latest parts catalog to check the latest P/N.

Note:

- Please order the part from the parts catalog that matches the region of the model.
- In Latin America, there are AA (Asia) models and NA models. When using an AA model, order from the AA catalog, and when using an NA model, order from the NA catalog.
- In the parts catalog for AA, there are AA parts and LA parts. If using an Asian model in Latin America, please order the part shown under LA.
- This information is summarized in the table below.

| Region | Model | Parts catalog |  |  |
|--------|-------|---------------|--|--|
| NA     | NA    | NA            |  |  |
| 1.0    | NA    | NA            |  |  |
| LA     | AA    | AA            |  |  |
| AA     | AA    | AA            |  |  |

## **RICOH**

## Technical Bulletin

**PAGE: 2/2** 

Model: MET-MF3

Date: 29-Jun-20 No.: RD0BL043

The images below give an example of the difference between the  $\ensuremath{\mathsf{P/N}}$  in the NA and AA catalogs.

#### Parts catalog for NA

## U006\_S004.PCDU:K:IMC3000-6000

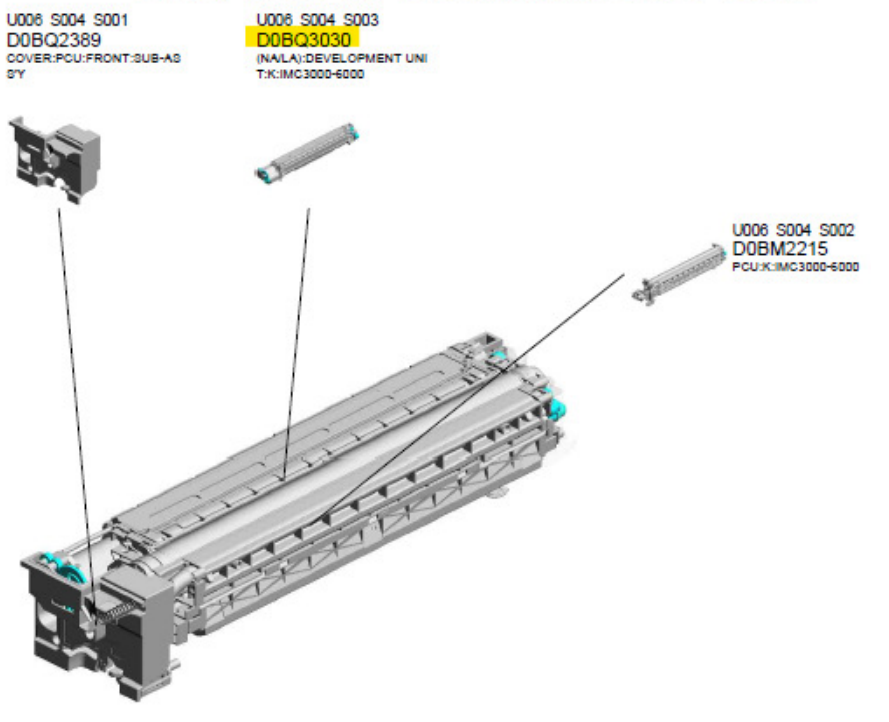

### Parts catalog for AA U006\_S004.PCDU:K:IMC3000-6000

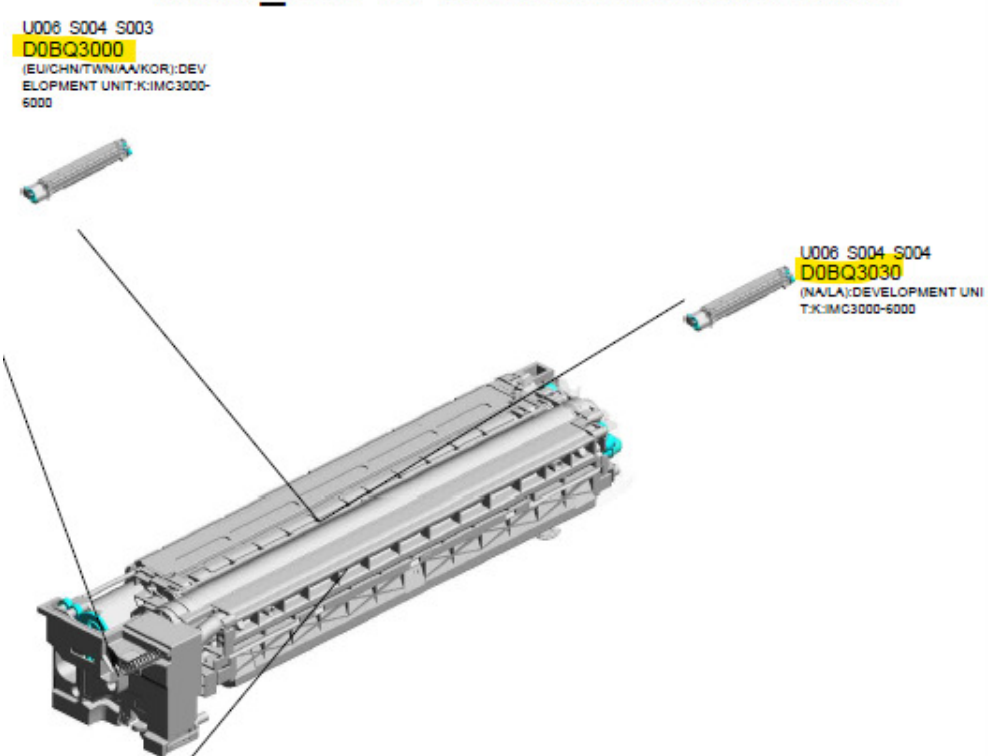